|      | L L            |           |                         |
|------|----------------|-----------|-------------------------|
| Guia | de Instalaçã   | io do Ope | nStack                  |
|      | para Ubuntu 14 | .04       | uno (December 31, 2014) |
|      |                |           |                         |
|      | DKI            | 110       |                         |
|      |                |           |                         |

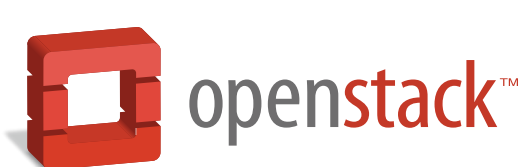

docs.openstack.org

## Guia de Instalação do OpenStack para Ubuntu 14.04

juno (2014-12-31) Copyright © 2012-2014 OpenStack Foundation All rights reserved.

#### Resumo

The OpenStack® system consists of several key projects that you install separately but that work together depending on your cloud needs. These projects include Compute, Identity Service, Networking, Image Service, Block Storage, Object Storage, Telemetry, Orchestration, and Database. You can install any of these projects separately and configure them stand-alone or as connected entities. This guide walks through an installation by using packages available through Ubuntu 14.04. Explanations of configuration options and sample configuration files are included.

Licensed under the Apache License, Version 2.0 (the "License"); you may not use this file except in compliance with the License. You may obtain a copy of the License at

http://www.apache.org/licenses/LICENSE-2.0

Unless required by applicable law or agreed to in writing, software distributed under the License is distributed on an "AS IS" BASIS, WITHOUT WARRANTIES OR CONDITIONS OF ANY KIND, either express or implied. See the License for the specific language governing permissions and limitations under the License.

| Preface                                         | vii   |
|-------------------------------------------------|-------|
| Conventions                                     | . vii |
| Document change history                         | . vii |
| 1. Arquitetura                                  | 1     |
| Visão Geral                                     | . 1   |
| Arquitetura conceitual                          | 2     |
| Arquiteturas de exemplo                         | 3     |
| 2. Ambiente básico                              | 11    |
| Antes de você começar                           | 11    |
| Segurança                                       | 12    |
| Rede                                            | 13    |
| Network Time Protocol (NTP)                     | . 24  |
| Pacotes OpenStack                               | 27    |
| Banco de dados                                  | 27    |
| Servidor de mensagens                           | . 28  |
| 3. Adicione o serviço de Identidade             | . 30  |
| OpenStack Identity concepts                     | 30    |
| Instalar e configurar                           | 32    |
| Criar tenants, usuários e papéis                | 34    |
| Criar a entidade de serviço e o endpoint de API | 37    |
| Verifique a operação                            | 38    |
| Criar scripts de ambiente de cliente OpenStack  | 40    |
| 4. Adicionar o Serviço de Imagem                | 42    |
| OpenStack Image Service                         | 42    |
| Instalar e configurar                           | 43    |
| Verifique a operação                            | 47    |
| 5. Adicione o serviço de Computação             | 49    |
| OpenStack Compute                               | 49    |
| Instalar e configurar o nodo controlador        | 52    |
| Instale e configure um nodo de Computação       | 55    |
| Verifique a operação                            | 58    |
| 6. Adicione o componente de rede                | 60    |
| Rede OpenStack (neutron)                        | 60    |
| Rede legada (nova-network)                      | 84    |
| Próximos passos                                 | 86    |
| 7. Adicione o dashboard                         | 87    |
| Requisitos de sistema                           | 87    |
| Instalar e configurar                           | 88    |
| Verifique a operação                            | 89    |
| Próximos passos                                 | 89    |
| 8. Adicione o serviço de Block Storage          | 90    |
| OpenStack Block Storage                         | 90    |
| Instalar e configurar o nodo controlador        | 91    |
| Instalar e configurar um nodo de storage        | . 94  |
| Verifique a operação                            | . 98  |
| Proximos passos                                 | 99    |
| 9. Adicionar Object Storage                     | 100   |
| Openstack Object Storage                        | 100   |

| Install and configure the controller node                     | 101 |
|---------------------------------------------------------------|-----|
| Install and configure the storage nodes                       | 104 |
| Create initial rings                                          | 108 |
| Finalize Installation                                         | 112 |
| Verifique a operação                                          | 113 |
| Proximos passos                                               | 114 |
| 10. Adicione o módulo de Orquestração                         | 115 |
| Orchestration module concepts                                 | 115 |
| Instale e configure a Orquestração                            | 115 |
| Verifique a operação                                          | 119 |
| Próximos passos                                               | 121 |
| 11. Adicionar o módulo de Telemetria                          | 122 |
| Telemetry module                                              | 122 |
| Instalar e configurar o nodo controlador                      | 123 |
| Instale o agente de Computação para Telemetria                | 126 |
| Configure o Serviço de Imagem para Telemetria                 | 128 |
| Adicione o agente do serviço de Block Storage para Telemetria | 128 |
| Configure o servico de Object Storage para Telemetria.        | 129 |
| Verifique a instalação da Telemetria                          | 130 |
| Próximos passos                                               | 131 |
| 12. Adicione o serviço de Banco de Dados                      | 132 |
| Database service overview                                     | 132 |
| Instalar o serviço de Banco de Dados                          | 133 |
| Verifique a instalação do serviço de Banco de Dados           | 136 |
| 13. Adicionar o serviço de Processamento de Dados             | 138 |
| Data processing service                                       | 138 |
| Instale o serviço de processamento de Dados.                  | 139 |
| Verifique a instalação do serviço de processamento de Dados   | 140 |
| 14. Lançando uma instância                                    | 141 |
| Lance uma instância com a Rede OpenStack (neutron)            | 141 |
| Lance uma instância com rede legada (nova-network)            | 149 |
| A. IDs de usuário reservados                                  | 156 |
| B. Community support                                          | 157 |
| Documentation                                                 | 157 |
| ask.openstack.org                                             | 158 |
| OpenStack mailing lists                                       | 158 |
| The OpenStack wiki                                            | 159 |
| The Launchpad Bugs area                                       | 159 |
| The OpenStack IRC channel                                     | 160 |
| Documentation feedback                                        | 160 |
| OpenStack distribution packages                               | 160 |
| glossário                                                     | 161 |
|                                                               |     |

# Lista de Figuras

| 1.1. Arquitetura conceitual                                                                                                    | 2   |
|----------------------------------------------------------------------------------------------------|-----|
| 1.2. Requisitos de Hardware para arquitetura mínima de exemplo com OpenStack                                                                                                    | -   |
| Networking (neutron)                                                                                                    | 4   |
| <ol> <li>1.3. Exemplo de arquitetura mínima com o layout de Rede do OpenStack (neutron)</li> <li>1.4. Layout de serviço para arquitetura mínima de exemplo com OpenStack Networ-</li> </ol> | 5   |
| king (neutron)                                                                                                    | . 6 |
| 1.5. Minimal architecture example with legacy networking (nova-network)Hardware requirements                                                                                                | 8   |
| 1.6. Layout de Rede de exemplo de arquitetura mínima com rede legada (nova-net-<br>work)                                                                                                    | 9   |
| 1.7. Minimal architecture example with legacy networking (nova-network)Service la-                                                                                                    | 10  |
| 2.1. Exemplo de arquitetura mínima com o layout de Rede do OpenStack (neutron)                                                                                                    | 15  |
| 2.2. Layout de Rede de exemplo de arquitetura minima com rede legada (nova-net-<br>work)                                                                                                    | 21  |
| 6.1. Redes iniciais                                                                                                    | 79  |

# Lista de Tabelas

| 1.1. | OpenStack services          | . 1 |
|------|-----------------------------|-----|
| 2.1. | Senhas                      | 13  |
| A.1. | . IDs de usuário reservados | 156 |

# Preface

# **Conventions**

The OpenStack documentation uses several typesetting conventions.

## Notices

Notices take these forms:

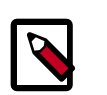

### Nota

A handy tip or reminder.

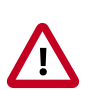

### Importante

Something you must be aware of before proceeding.

### Atenção

Critical information about the risk of data loss or security issues.

## **Command prompts**

- \$ prompt Any user, including the root user, can run commands that are prefixed with the \$ prompt.
- **# prompt** The root user must run commands that are prefixed with the **#** prompt. You can also prefix these commands with the **sudo** command, if available, to run them.

# **Document change history**

This version of the guide replaces and obsoletes all earlier versions.

The following table describes the most recent changes:

| Revision Date    | Summary of Changes                                                                                                    |  |
|------------------|----------------------------------------------------------------------------------------------------|--|
| October 15, 2014 | • For the Juno release, this guide contains these updates: Replace openstack-config commands with general configuration file editing. Standardize on a single message queue system (RabbitMQ). Reference generic SQL database, enabling MySQL or MariaDB where appropriate. Replace auth_port and auth_protocol with identity_uri, and auth_host with auth_uri. Multiple edits for consistency. It has been updated for Juno and new distribution versions. |  |
| June 3, 2014     | Iniciar documentação para Juno.                                                                                                    |  |
| April 16, 2014   | • Update for Icehouse, rework Networking setup to use ML2 as plugin, add new chapter for Database Service setup, improved basic configuration.                                                                                                    |  |
| October 25, 2013 | Adicionado suporte inicial ao Debian.                                                                                                    |  |
| October 17, 2013 | • Versão Havana.                                                                                                    |  |
| October 16, 2013 | Adição do suporte para SUSE Linux Enterprise.                                                                                                    |  |

#### December 31, 2014

| Revision Date     | Summary of Changes                                                                  |  |  |
|-------------------|-------------------------------------------------------------------------------------|--|--|
| October 8, 2013   | Reorganização completa para Havana.                                                 |  |  |
| September 9, 2013 | • Build para openSUSE.                                                              |  |  |
| August 1, 2013    | • Fixes to Object Storage verification steps. Fix bug 1207347.                      |  |  |
| July 25, 2013     | • Adds creation of cinder user and addition to the service tenant. Fix bug 1205057. |  |  |
| May 8, 2013       | Atualizado o título do livro para consistência.                                     |  |  |
| May 2, 2013       | Atualizada a capa e corrigidos pequenos erros no apêndice.                          |  |  |

# Capítulo 1. Arquitetura

# Índice

| Visão Geral             | 1 |
|-------------------------|---|
| Arquitetura conceitual  | 2 |
| Arquiteturas de exemplo | 3 |

# Visão Geral

The *OpenStack* project is an open source cloud computing platform that supports all types of cloud environments. The project aims for simple implementation, massive scalability, and a rich set of features. Cloud computing experts from around the world contribute to the project.

OpenStack provides an Infrastructure-as-a-Service (*IaaS*) solution through a variety of complemental services. Each service offers an application programming interface (*API*) that facilitates this integration. The following table provides a list of OpenStack services:

| Service               | Project name | Description                                                                                                    |  |
|-----------------------|--------------|----------------------------------------------------------------------------------------------------|--|
| Dashboard             | Horizon      | Provides a web-based self-service portal to interact with underlying<br>OpenStack services, such as launching an instance, assigning IP addres-<br>ses and configuring access controls.                                                                                                  |  |
| Compute               | Nova         | Manages the lifecycle of compute instances in an OpenStack environ-<br>ment. Responsibilities include spawning, scheduling and decommissio-<br>ning of virtual machines on demand.                                                                                                    |  |
| Networking            | Neutron      | Enables Network-Connectivity-as-a-Service for other OpenStack servi-<br>ces, such as OpenStack Compute. Provides an API for users to define<br>networks and the attachments into them. Has a pluggable architectu-<br>re that supports many popular networking vendors and technologies. |  |
|                       | <u>.</u>     | Storage                                                                                                    |  |
| Object Stora-<br>ge   | Swift        | Stores and retrieves arbitrary unstructured data objects via a <i>RESTful</i> , HTTP based API. It is highly fault tolerant with its data replication and scale out architecture. Its implementation is not like a file server with mountable directories.                               |  |
| Block Storage         | Cinder       | Provides persistent block storage to running instances. Its pluggable driver architecture facilitates the creation and management of block storage devices.                                                                                                    |  |
| Shared services       |              |                                                                                                    |  |
| Identity servi-<br>ce | Keystone     | Provides an authentication and authorization service for other OpenS-<br>tack services. Provides a catalog of endpoints for all OpenStack servi-<br>ces.                                                                                                    |  |
| Image Service         | Glance       | Stores and retrieves virtual machine disk images. OpenStack Compute makes use of this during instance provisioning.                                                                                                    |  |
| Telemetry             | Ceilometer   | Monitors and meters the OpenStack cloud for billing, benchmarking, scalability, and statistical purposes.                                                                                                    |  |
| Higher-level services |              |                                                                                                    |  |

#### Tabela 1.1. OpenStack services

| Service               | Project name | Description                                                                                                    |
|-----------------------|--------------|----------------------------------------------------------------------------------------------------|
| Orchestration         | Heat         | Orchestrates multiple composite cloud applications by using either the native <i>HOT</i> template format or the AWS CloudFormation template format, through both an OpenStack-native REST API and a CloudFormation-compatible Query API. |
| Database Ser-<br>vice | Trove        | Provides scalable and reliable Cloud Database-as-a-Service functiona-<br>lity for both relational and non-relational database engines.                                                                                                   |

This guide describes how to deploy these services in a functional test environment and, by example, teaches you how to build a production environment. Realistically, you would use automation tools such as Ansible, Chef, and Puppet to deploy and manage a production environment.

# Arquitetura conceitual

Launching a virtual machine or instance involves many interactions among several services. The following diagram provides the conceptual architecture of a typical OpenStack environment.

#### Figura 1.1. Arquitetura conceitual

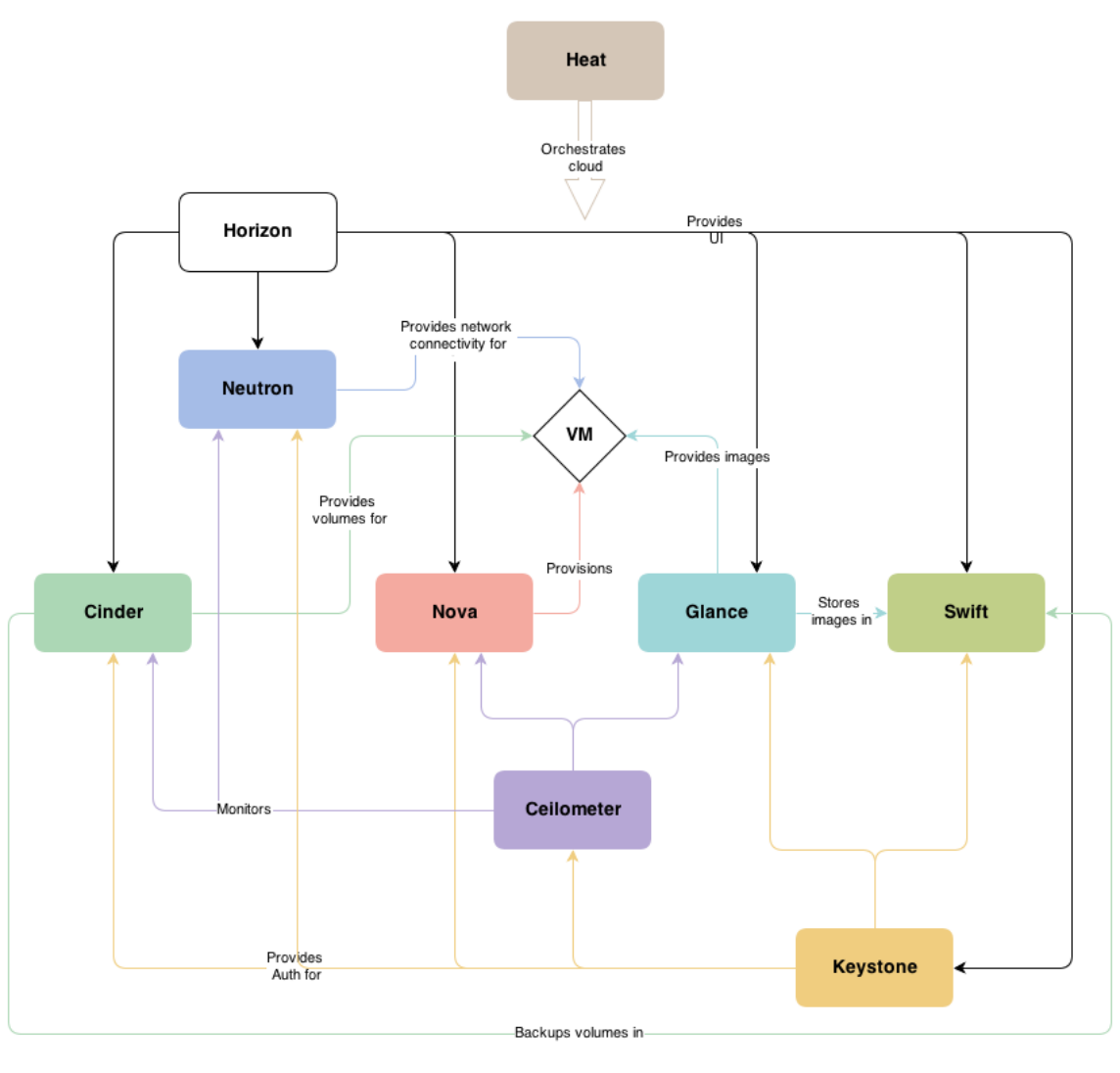

# Arquiteturas de exemplo

OpenStack is highly configurable to meet different needs with various compute, networking, and storage options. This guide enables you to choose your own OpenStack adventure using a combination of core and optional services. This guide uses the following example architectures:

- Arquitetura de três nodos com nodo OpenStack Networking (neutron) e nodos opcionais para serviços Block Storage e Object Storage.
  - The controller node runs the Identity service, Image Service, management portions of Compute and Networking, Networking plug-in, and the dashboard. It also includes supporting services such as a SQL database, *message queue*, and *Network Time Protocol (NTP)*.

Optionally, the controller node runs portions of Block Storage, Object Storage, Orchestration, Telemetry, Database, and Data Processing services. These components provide additional features for your environment.

- The network node runs the Networking plug-in and several agents that provision tenant networks and provide switching, routing, *NAT*, and *DHCP* services. This node also handles external (Internet) connectivity for tenant virtual machine instances.
- The compute node runs the hypervisor portion of Compute that operates tenant virtual machines or instances. By default, Compute uses KVM as the hypervisor. The compute node also runs the Networking plug-in and an agent that connect tenant networks to instances and provide firewalling (security groups) services. You can run more than one compute node.

Optionally, the compute node runs a Telemetry agent to collect metrics. Also, it can contain a third network interface on a separate storage network to improve performance of storage services.

• The optional Block Storage node contains the disks that the Block Storage service provisions for tenant virtual machine instances. You can run more than one of these nodes.

Optionally, the Block Storage node runs a Telemetry agent to collect metrics. Also, it can contain a second network interface on a separate storage network to improve performance of storage services.

• The optional Object Storage nodes contain the disks that the Object Storage service uses for storing accounts, containers, and objects. You can run more than two of these nodes. However, the minimal architecture example requires two nodes.

Optionally, these nodes can contain a second network interface on a separate storage network to improve performance of storage services.

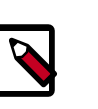

### Nota

When you implement this architecture, skip "Rede legada (nova-network)" [84] in Capítulo 6, Adicione o componente de rede [60]. Opti-

3

onal services might require additional nodes or additional resources on existing nodes.

juno

# Figura 1.2. Requisitos de Hardware para arquitetura mínima de exemplo com OpenStack Networking (neutron)

## Minimal Architecture Example - Hardware Requirements OpenStack Networking (neutron)

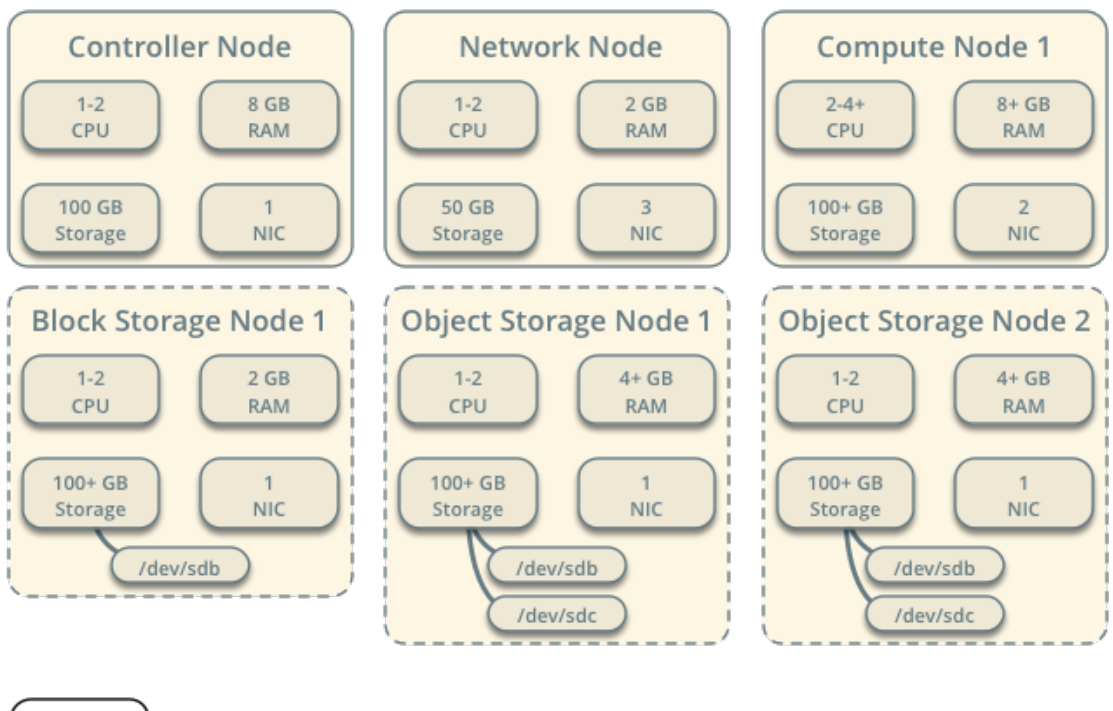

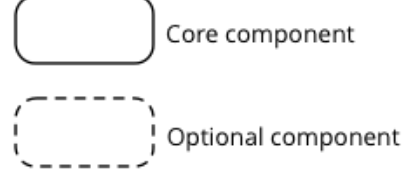

# Figura 1.3. Exemplo de arquitetura mínima com o layout de Rede do OpenStack (neutron)

Minimal Architecture Example - Network Layout OpenStack Networking (neutron)

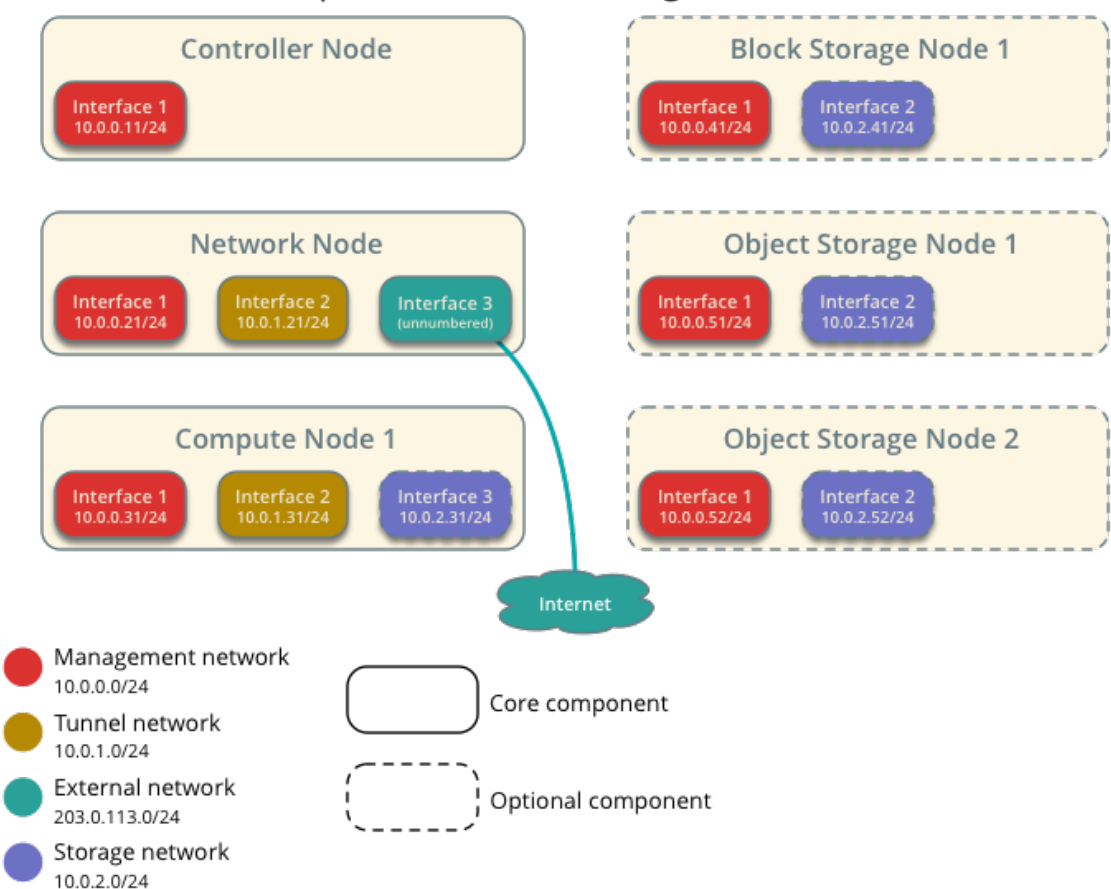

December 31, 2014

Minimal Architecture Example - Service Layout OpenStack Networking (neutron)

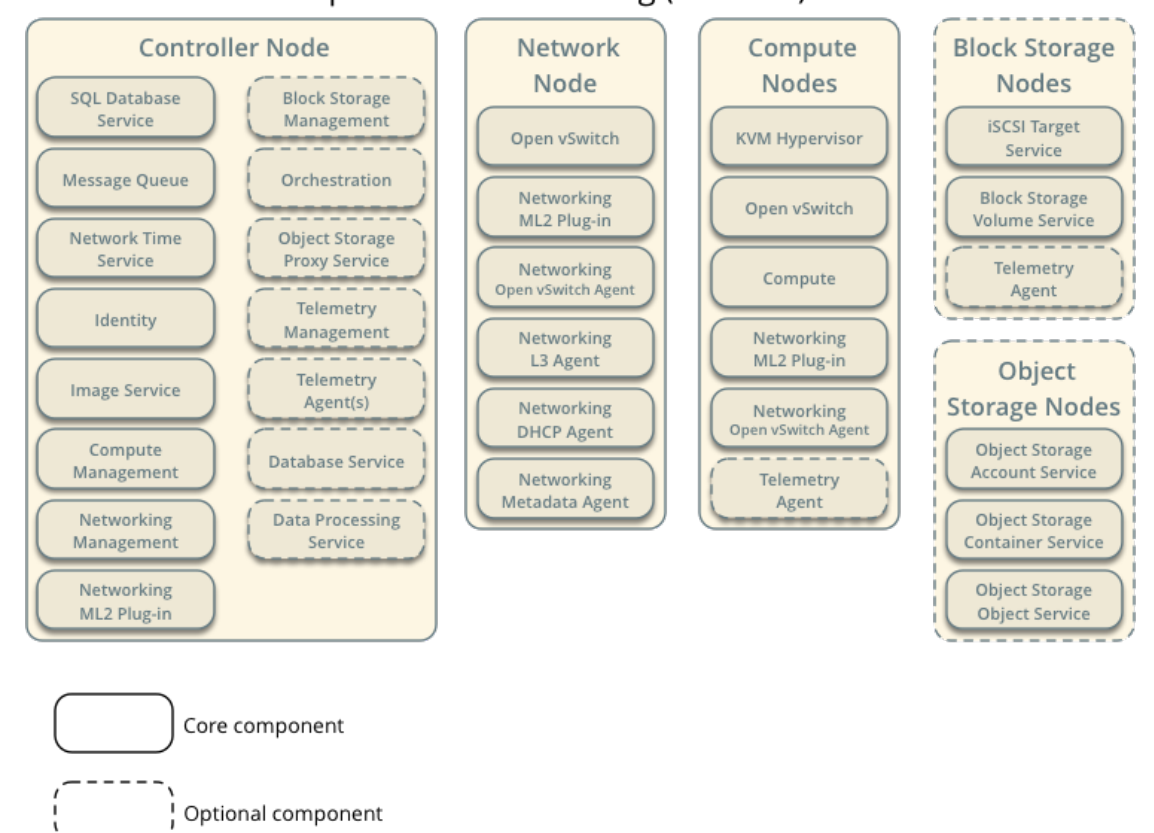

- Two-node architecture with legacy networking (nova-network) and optional nodes for Block Storage and Object Storage services.
  - The controller node runs the Identity service, Image Service, management portion of Compute, and the dashboard. It also includes supporting services such as a SQL database, message queue, and Network Time Protocol (NTP).

Optionally, the controller node runs portions of Block Storage, Object Storage, Orchestration, Telemetry, Database, and Data Processing services. These components provide additional features for your environment.

• The *compute node* runs the *hypervisor* portion of Compute that operates *tenant virtual machines* or instances. By default, Compute uses *KVM* as the *hypervisor*. Compute also provisions tenant networks and provides firewalling (*security groups*) services. You can run more than one compute node.

Optionally, the compute node runs a Telemetry agent to collect metrics. Also, it can contain a third network interface on a separate storage network to improve performance of storage services.

• The optional Block Storage node contains the disks that the Block Storage service provisions for tenant virtual machine instances. You can run more than one of these nodes.

Optionally, the Block Storage node runs a Telemetry agent to collect metrics. Also, it can contain a second network interface on a separate storage network to improve performance of storage services.

• The optional Object Storage nodes contain the disks that the Object Storage service uses for storing accounts, containers, and objects. You can run more than two of these nodes. However, the minimal architecture example requires two nodes.

Optionally, these nodes can contain a second network interface on a separate storage network to improve performance of storage services.

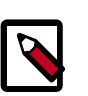

#### Nota

When you implement this architecture, skip "Rede OpenStack (neutron)" [60] in Capítulo 6, Adicione o componente de rede [60]. To use optional services, you might need to build additional nodes, as described in subsequent chapters.

# Figura 1.5. Minimal architecture example with legacy networking (novanetwork)Hardware requirements

Minimal Architecture Example - Hardware Requirements Legacy Networking (nova-network)

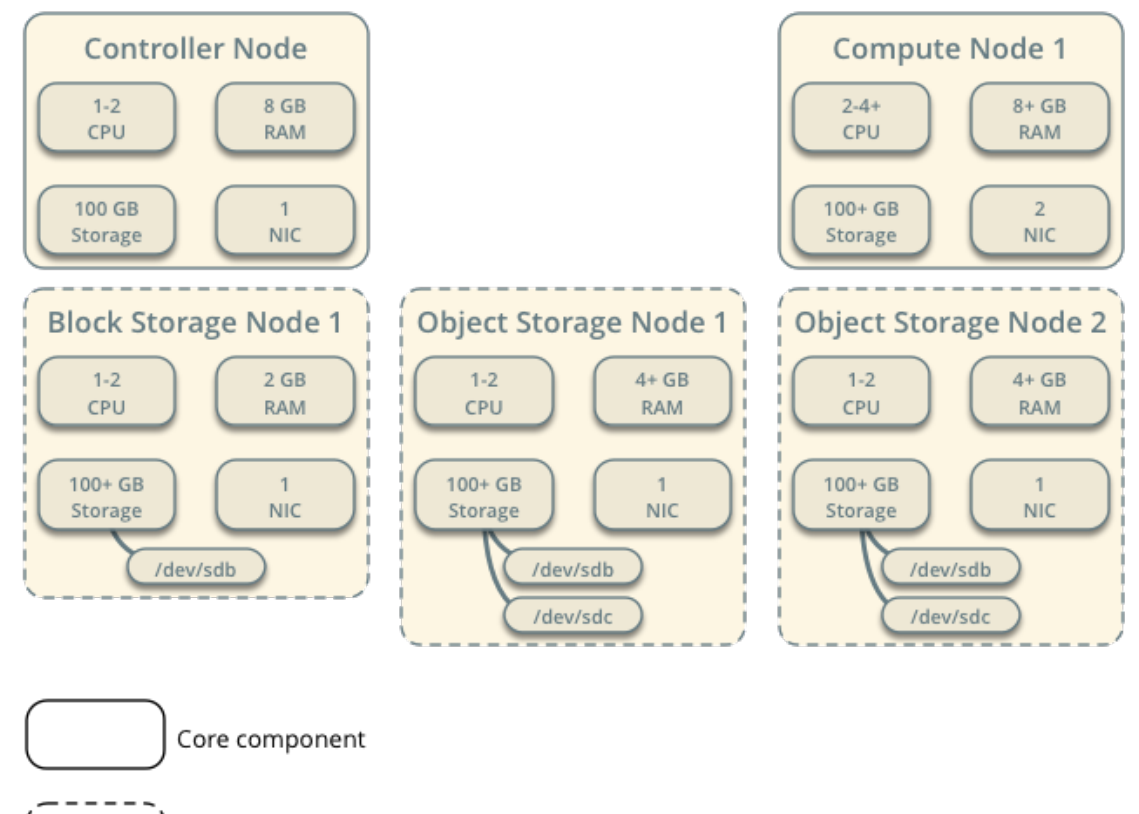

Optional component

# Figura 1.6. Layout de Rede de exemplo de arquitetura mínima com rede legada (nova-network)

Minimal Architecture Example - Network Layout Legacy Networking (nova-network)

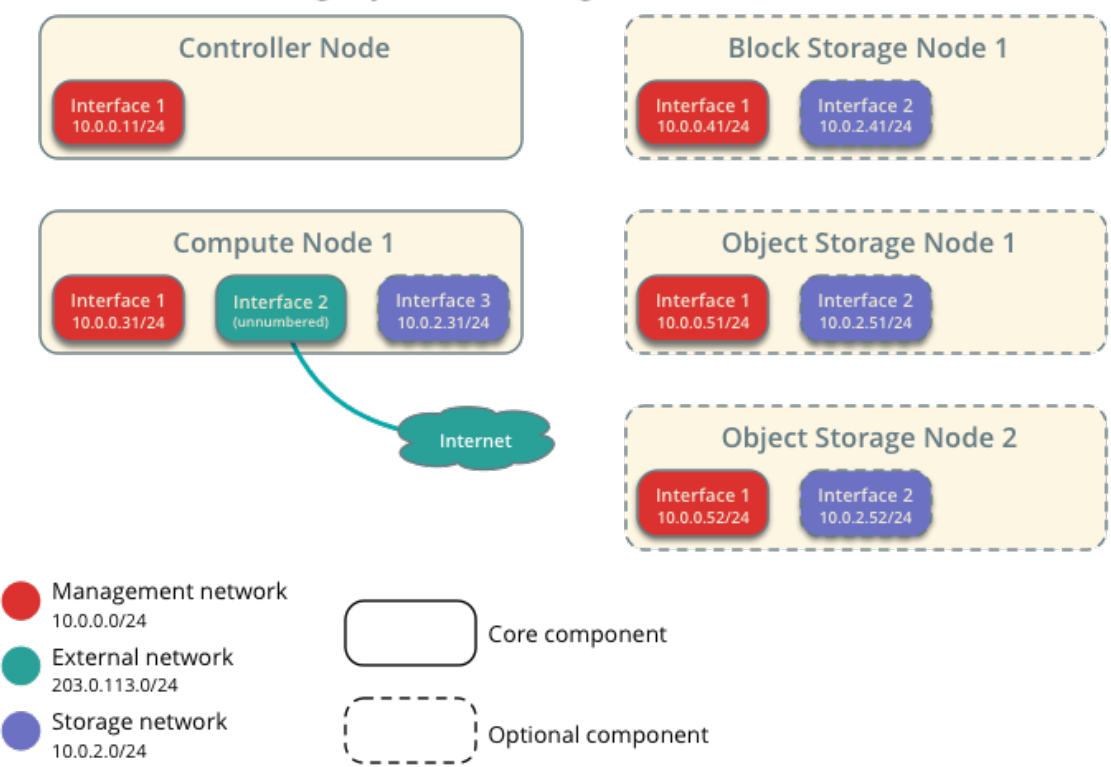

Minimal Architecture Example - Service Layout Legacy Networking (nova-network)

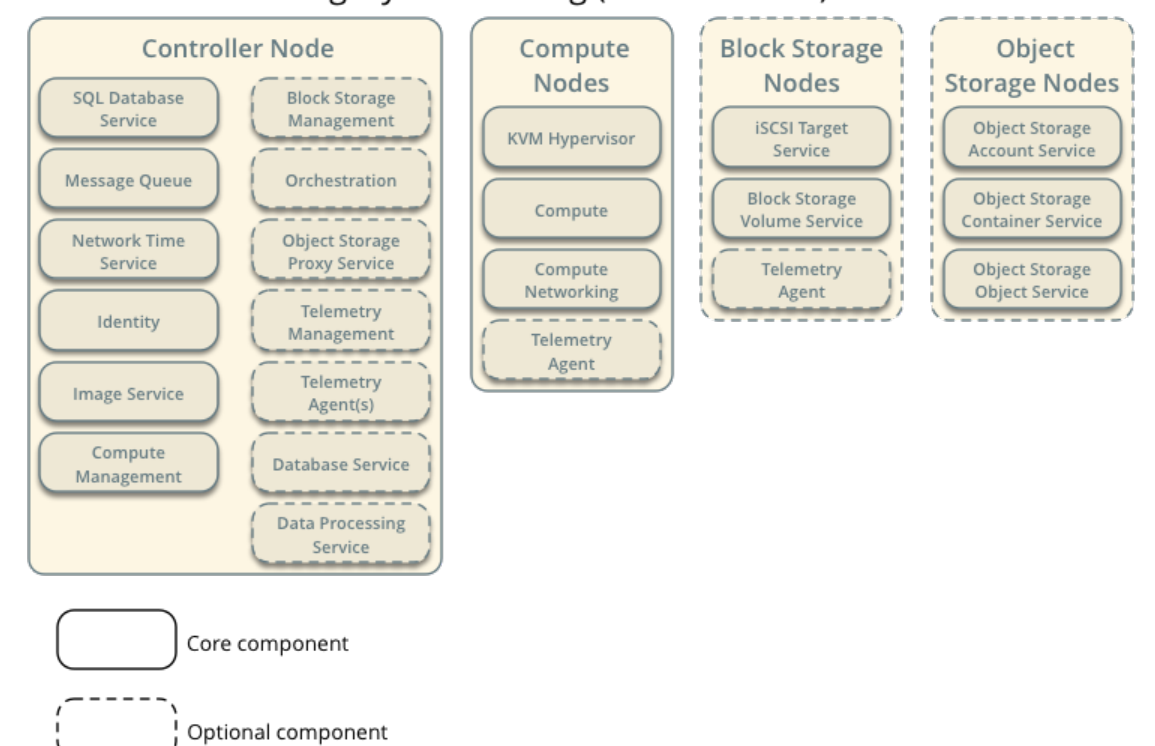

# Capítulo 2. Ambiente básico

# Índice

| Antes de você começar       | 11 |
|-----------------------------|----|
| Segurança                   | 12 |
| Rede                        | 13 |
| Network Time Protocol (NTP) | 24 |
| Pacotes OpenStack           | 27 |
| Banco de dados              | 27 |
| Servidor de mensagens       | 28 |

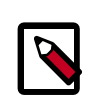

#### Nota

The trunk version of this guide focuses on the future Kilo release and will not work for the current Juno release. If you want to install Juno, you must use the Juno version of this guide instead.

This chapter explains how to configure each node in the example architectures including the two-node architecture with legacy networking and three-node architecture with OpenStack Networking (neutron).

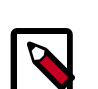

### Nota

Although most environments include Identity, Image Service, Compute, at least one networking service, and the dashboard, the Object Storage service can operate independently. If your use case only involves Object Storage, you can skip to Capítulo 9, Adicionar Object Storage [100] after configuring the appropriate nodes for it. However, the dashboard requires at least the Image Service and Compute.

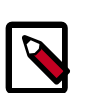

### Nota

You must use an account with administrative privileges to configure each node. Either run the commands as the root user or configure the sudo utility.

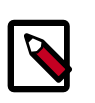

### Nota

The **systemctl enable** call on openSUSE outputs a warning message when the service uses SysV Init scripts instead of native systemd files. This warning can be ignored.

# Antes de você começar

For best performance, we recommend that your environment meets or exceeds the hardware requirements in Figura 1.2, "Requisitos de Hardware para arquitetura mínima de exemplo com OpenStack Networking (neutron)" [4] or Figura 1.5, "Minimal architecture example with legacy networking (nova-network)Hardware requirements" [8]. However, OpenStack does not require a significant amount of resources and the following minimum requirements should support a proof-of-concept environment with core services and several *CirrOS* instances:

- Nodo Controlador: 1 processador, 2 GB de memória, e 5GB de armazenamento
- Nodo de Rede: 1 processador, 512 MB de memória, e 5GB de armazenamento
- Nodo de Computação: 1 processador, 2 GB de memória, e 10GB de armazenamento

Para minimizar a desordem e fornecer mais recursos para o OpenStack, recomendamos uma instalação mínima de sua distribuição Linux. Também, recomendamos fortemente que você instale uma versão de 64-bits da sua distribuição pelo menos no nodo de Computação. se você instalar a versão de 32 bits da sua distribuição no nodo de computação, a tentativa de iniciar uma instância usando uma imagem de 64-bits irá falhar.

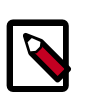

#### Nota

Uma partição simples de disco em cada nodo funciona para as instalações mais básicas. Contudo, você deve considerar o *Gerenciador de volumes lógicos (LVM)* para instalações com serviços opcionais como o Block Storage.

Muitos usuários constroem seus ambientes de testes em *máquinas virtuais (VMs)*. O principal benefício das VMs incluem os seguintes:

- Um servidor físico pode suportar múltiplos nodes, cada um com quase qualquer número de interfaces de rede.
- Habilidade de pegar "snap shots" através do processo de instalação e "retornar" para uma configuração funcional em caso de problemas.

Contudo, as VMs irão reduzir o desempenho de suas instâncias, particularmente se seu hypervisor e/ou seu processador não possui suporte para aceleração por hardware de VMs aninhadas.

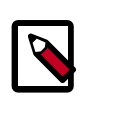

### Nota

If you choose to install on VMs, make sure your hypervisor permits *promiscuous mode* and disables MAC address filtering on the *external network*.

For more information about system requirements, see the OpenStack Operations Guide.

## Segurança

Os serviços OpenStack suportam vários métodos de segurança, incluindo senha, políticas e criptografia. Adicionalmente, os serviços de suporte, incluindo o servidor de banco de dados e o intermediador de mensagens suportam pelo menos segurança de senha.

To ease the installation process, this guide only covers password security where applicable. You can create secure passwords manually, generate them using a tool such as pwgen, or by running the following command:

\$ openssl rand -hex 10

Para os serviços OpenStack, este guia utiliza *SERVICE\_PASS* para referenciar volume de serviços, senhas e replaceable>SERVICE\_DBPASS

A seguinte tabela fornece uma lista de serviços que requerem senhas e suas referências associadas no guia:

#### Tabela 2.1. Senhas

| nome da Senha                              | Descrição                                                     |
|--------------------------------------------|---------------------------------------------------------------|
| Senha de Banco de Dados (não usa variável) | Senha de root para o banco de dados                           |
| RABBIT_PASS                                | Senha de visitante para o RabbitMQ                            |
| KEYSTONE_DBPASS                            | Senha de banco de dados para o Serviço de Identificação       |
| DEMO_PASS                                  | Senha do usuário demo                                         |
| ADMIN_PASS                                 | Senha do usuário admin                                        |
| GLANCE_DBPASS                              | Senha de Banco de Dados para o serviço de Imagem              |
| GLANCE_PASS                                | Senha para o usuário do serviço de Imagem glance              |
| NOVA_DBPASS                                | Senha de Banco de Dados para o serviço e Computação           |
| NOVA_PASS                                  | Senha para o serviço de Computação nova                       |
| DASH_DBPASS                                | Senha de Banco de Dados para o Dashboard                      |
| CINDER_DBPASS                              | Senha de Banco de Dados para o serviço de Block Storage       |
| CINDER_PASS                                | Senha para o usuário de Block Storage cinder                  |
| NEUTRON_DBPASS                             | Senha de Banco de Dados para o serviço de Rede                |
| NEUTRON_PASS                               | Senha para o usuário do serviço Neutron neutron               |
| HEAT_DBPASS                                | Senha de Banco de Dados para o serviço de Orquestração        |
| HEAT_PASS                                  | Senha para o usuário do serviço de Orquestraçãoheat           |
| CEILOMETER_DBPASS                          | Senha de Banco de Dados para o serviço de Telemetria          |
| CEILOMETER_PASS                            | Senha para o usuário do serviço de Telemetriaceilome-<br>ter  |
| TROVE_DBPASS                               | Senha de Banco de Dados para o serviço de Banco de Da-<br>dos |
| TROVE_PASS                                 | Senha para o usuário do serviço de Banco de Dadostrove        |

OpenStack and supporting services require administrative privileges during installation and operation. In some cases, services perform modifications to the host that can interfere with deployment automation tools such as Ansible, Chef, and Puppet. For example, some OpenStack services add a root wrapper to sudo that can interfere with security policies. See the Cloud Administrator Guide for more information. Also, the Networking service assumes default values for kernel network parameters and modifies firewall rules. To avoid most issues during your initial installation, we recommend using a stock deployment of a supported distribution on your hosts. However, if you choose to automate deployment of your hosts, review the configuration and policies applied to them before proceeding further.

# Rede

After installing the operating system on each node for the architecture that you choose to deploy, you must configure the network interfaces. We recommend that you disable any automated network management tools and manually edit the appropriate configuration files for your distribution. For more information on how to configure networking on your distribution, see the documentation.

All nodes require Internet access for administrative purposes such as package installation, security updates, *DNS*, and *NTP*. In most cases, nodes should obtain Internet access through the management network interface. To highlight the importance of network separation, the example architectures use private address space for the management network and assume that network infrastructure provides Internet access via *NAT*. To illustrate the flexibility of *IaaS*, the example architectures use public IP address space for the external network and assume that network infrastructure provides direct Internet access to instances in your OpenStack environment. In environments with only one block of public IP address space, both the management and external networks must ultimately obtain Internet access using it. For simplicity, the diagrams in this guide only show Internet access for OpenStack services.

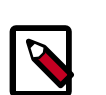

### Nota

Your distribution does not enable a restrictive *firewall* by default. For more information about securing your environment, refer to the OpenStack Security Guide.

Prossiga com a configuração de rede para a arquitetura de exemplo OpenStack Networking (neutron) ou legacy networking (nova-network).

## Rede OpenStack (neutron)

A arquitetura de exemplo com Rede OpenStack (neutron) requer um nodo controlador, um nodo de rede, e pelo menos um nodo de computação. O nodo controlador contém uma interface de rede na *rede de gerenciamento*. O nodo de rede contém uma interface de rede na rede de gerenciamento, uma na *rede de túneis de instância*, e uma na *rede externa*. o nodo de computação contém uma interface de rede na rede de gerenciamento e uma na rede de túneis de instância.

The example architecture assumes use of the following networks:

• Management on 10.0.0.0/24 with gateway 10.0.0.1

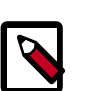

#### Nota

This network requires a gateway to provide Internet access to all nodes for administrative purposes such as package installation, security updates, *DNS*, and *NTP*.

• Instance tunnels on 10.0.1.0/24 without a gateway

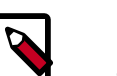

#### Nota

This network does not require a gateway because communication only occurs among network and compute nodes in your OpenStack environment.

• External on 203.0.113.0/24 with gateway 203.0.113.1

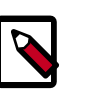

#### Nota

This network requires a gateway to provide Internet access to instances in your OpenStack environment.

You can modify these ranges and gateways to work with your particular network infrastructure.

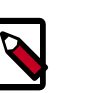

### Nota

Os nomes das interfaces de rede variam por distribuição. Tradicionalmente, a interfaces utilizam "eth" seguido de um número sequencial. Para cobrir todas as variações, este guia simplesmente refere-se à primeira interface como a interface com o menor número, à segunda interface como a interface de número médio, e à terceira interface como a interface de número maior.

# Figura 2.1. Exemplo de arquitetura mínima com o layout de Rede do OpenStack (neutron)

Minimal Architecture Example - Network Layout OpenStack Networking (neutron)

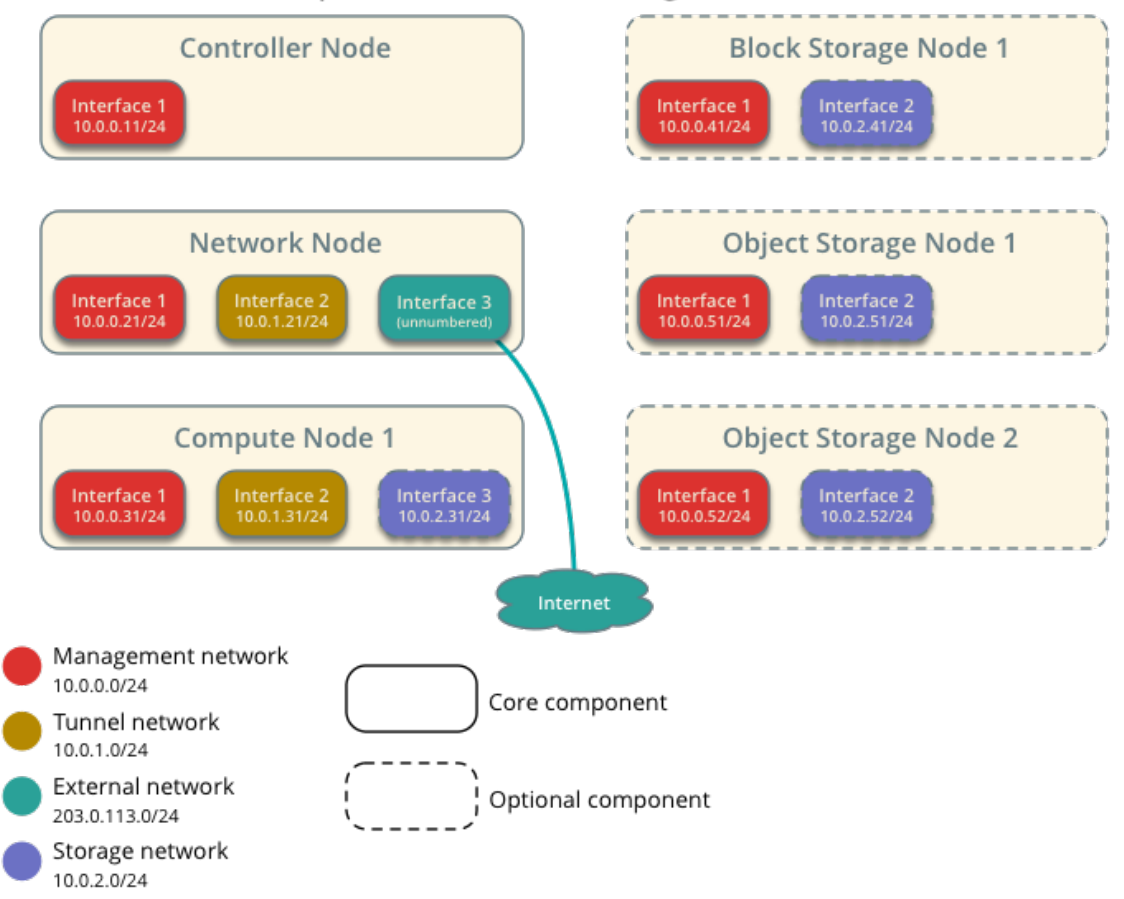

A menos que você pretenda utilizar a configuração exata fornecida nesta arquitetura de exemplo, você deve modificar as redes neste procedimento para corresponder ao seu ambiente. Também, cada nodo deve resolver os outros nodos pelo nome adicionalmente ao endereço IP. Por exemplo, o nome de *controlador* deve resolver para 10.0.0.11, o endereço IP da interface de gerenciamento no nodo controlador.

' 0

X

I.

DRAFT - Kilo - DRAFT

- Kilo -

- DRAFT - Kilo - DRAFT

Kilo

I.

<ilo - DRAFT - Kilo - DRAFT</pre>

A reconfiguração das intefaces de rede irá interromper a conectividade de rede. Recomendamos utilizar uma sessão de terminal local para estes procedimentos.

### Nodo controlador

#### Para configurar a rede:

1. Configure a primeira interface como interface de gerenciamento:

Endereço IP: 10.0.0.11

Máscara de rede: 255.255.255.0 (ou /24)

Gateway padrão: 10.0.0.1

2. Reinicialize o sistema para ativar as alterações.

#### Para configurar a resolução de nomes:

- 1. defina o hostname do nodo para *controller*.
- 2. Edite o arquivo /etc/hosts para conter o seguinte:

```
# controller
10.0.0.11 controller
# network
10.0.0.21 network
# compute1
```

10.0.0.31 compute1

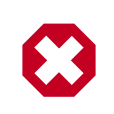

#### Atenção

Você deve remover ou comentar a linha começando com 127.0.1.1.

### Nodo de rede

#### Para configurar a rede:

1. Configure a primeira interface como interface de gerenciamento:

Endereço IP: 10.0.0.21

Máscara de rede: 255.255.255.0 (ou /24)

Gateway padrão: 10.0.0.1

2. Configure a segunda interface com interface de instância de túneis:

Endereço IP: 10.0.1..21

Máscara de rede: 255.255.255.0 (ou /24)

3. A interface externa utiliza uma configuração especial sem um endereço IP atribuído a ela. Configure a terceira interface como interface externa.

Substitua INTERFACE\_NAME com o nome atual da interface. Por exempo, eth2 ou ens256.

• Edite o arquivo /etc/network/interfaces para conter o seguinte:

4. Reinicialize o sistema para ativar as alterações.

#### Para configurar a resolução de nomes:

- 1. defina o hostname do nodo para network.
- 2. Edite o arquivo /etc/hosts para conter o seguinte:

```
# network
10.0.0.21 network
# controller
10.0.0.11 controller
# compute1
10.0.0.31 compute1
```

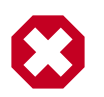

### Atenção

Você deve remover ou comentar a linha começando com 127.0.1.1.

### Nodo de computação

#### Para configurar a rede:

1. Configure a primeira interface como interface de gerenciamento:

Endereço IP: 10.0.0.31

Máscara de rede: 255.255.255.0 (ou /24)

Gateway padrão: 10.0.0.1

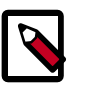

#### Nota

Nodos de Computação adicionais devem utilizar 10.0.0.32, 10.0.0.33, e assim por diante.

2. Configure a segunda interface com interface de instância de túneis:

Endereço IP: 10.0.1.31

Nota

Máscara de rede: 255.255.255.0 (ou /24)

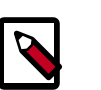

Nodos de computação adicionais devem utilizar 10.0.1.32, 10.0.1.33, e assim por diante.

3. Reinicialize o sistema para ativar as alterações.

#### Para configurar a resolução de nomes:

- 1. Defina o hostname do nodo para compute1.
- 2. Edite o arquivo /etc/hosts para conter o seguinte:

```
# compute1
10.0.0.31 compute1
# controller
10.0.0.11 controller
# network
```

10.0.0.21 network

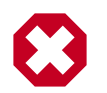

#### Atenção

Você deve remover ou comentar a linha começando com 127.0.1.1.

### Verifique a conectividade

Recomendamos que você verifique a conectividade de rede à Internet e entre os nodos antes de prosseguir adiante.

1. Do nodo controlador, ping um site na Internet:

```
# ping -c 4 openstack.org
PING openstack.org (174.143.194.225) 56(84) bytes of data.
64 bytes from 174.143.194.225: icmp_seq=1 ttl=54 time=18.3 ms
64 bytes from 174.143.194.225: icmp_seq=2 ttl=54 time=17.5 ms
64 bytes from 174.143.194.225: icmp_seq=3 ttl=54 time=17.4 ms
--- openstack.org ping statistics ---
4 packets transmitted, 4 received, 0% packet loss, time 3022ms
rtt min/avg/max/mdev = 17.489/17.715/18.346/0.364 ms
```

2. Do nodo controlador, pinga interface de gerenciamento no nodo de rede:

```
# ping -c 4 rede
PING network (10.0.0.21) 56(84) bytes of data.
64 bytes from network (10.0.0.21): icmp_seq=1 ttl=64 time=0.263 ms
64 bytes from network (10.0.0.21): icmp_seq=2 ttl=64 time=0.202 ms
64 bytes from network (10.0.0.21): icmp_seq=3 ttl=64 time=0.203 ms
64 bytes from network (10.0.0.21): icmp_seq=4 ttl=64 time=0.202 ms
```

```
juno
```

I. 0 I. DRAFT - Kilo - DRAFT DRAFT - Kilo - DRAFT - Kilo ilo - DRAFT - Kilo - DRAFT - Kilo - |

```
--- network ping statistics ---
4 packets transmitted, 4 received, 0% packet loss, time 3000ms
rtt min/avg/max/mdev = 0.202/0.217/0.263/0.030 ms
```

3. A partir do nodo *controlador*, **ping** a interface de gerenciamento no nodo de *computa*ção:

```
# ping -c 4 compute1
PING compute1 (10.0.0.31) 56(84) bytes of data.
64 bytes from compute1 (10.0.0.31): icmp_seq=1 ttl=64 time=0.263 ms
64 bytes from compute1 (10.0.0.31): icmp_seq=2 ttl=64 time=0.202 ms
64 bytes from compute1 (10.0.0.31): icmp_seq=3 ttl=64 time=0.203 ms
64 bytes from compute1 (10.0.0.31): icmp_seq=4 ttl=64 time=0.202 ms
--- network ping statistics ---
4 packets transmitted, 4 received, 0% packet loss, time 3000ms
rtt min/avg/max/mdev = 0.202/0.217/0.263/0.030 ms
```

4. A partir do nodo de *rede*, **ping** um site na Internet:

```
# ping -c 4 openstack.org
PING openstack.org (174.143.194.225) 56(84) bytes of data.
64 bytes from 174.143.194.225: icmp_seq=1 ttl=54 time=18.3 ms
64 bytes from 174.143.194.225: icmp_seq=2 ttl=54 time=17.5 ms
64 bytes from 174.143.194.225: icmp_seq=3 ttl=54 time=17.5 ms
64 bytes from 174.143.194.225: icmp_seq=4 ttl=54 time=17.4 ms
---- openstack.org ping statistics ---
4 packets transmitted, 4 received, 0% packet loss, time 3022ms
rtt min/avg/max/mdev = 17.489/17.715/18.346/0.364 ms
```

5. A partir do nodo de *rede*, **ping** a interface de gerenciamento no nodo *controlador*:

```
# ping -c 4 controlador
PING controller (10.0.0.11) 56(84) bytes of data.
64 bytes from controller (10.0.0.11): icmp_seq=1 ttl=64 time=0.263 ms
64 bytes from controller (10.0.0.11): icmp_seq=2 ttl=64 time=0.202 ms
64 bytes from controller (10.0.0.11): icmp_seq=3 ttl=64 time=0.203 ms
64 bytes from controller (10.0.0.11): icmp_seq=4 ttl=64 time=0.202 ms
---- controller ping statistics ---
4 packets transmitted, 4 received, 0% packet loss, time 3000ms
rtt min/avg/max/mdev = 0.202/0.217/0.263/0.030 ms
```

6. A partir do nodo de *rede*, **ping** a interface de instâncias de túneis no nodo de *computação*:

```
# ping -c 4 10.0.1.31
PING 10.0.1.31 (10.0.1.31) 56(84) bytes of data.
64 bytes from 10.0.1.31 (10.0.1.31): icmp_seq=1 ttl=64 time=0.263 ms
64 bytes from 10.0.1.31 (10.0.1.31): icmp_seq=2 ttl=64 time=0.202 ms
64 bytes from 10.0.1.31 (10.0.1.31): icmp_seq=3 ttl=64 time=0.202 ms
64 bytes from 10.0.1.31 (10.0.1.31): icmp_seq=4 ttl=64 time=0.202 ms
--- 10.0.1.31 ping statistics ---
4 packets transmitted, 4 received, 0% packet loss, time 3000ms
rtt min/avg/max/mdev = 0.202/0.217/0.263/0.030 ms
```

7. A partir do nodo de *computação*, **ping** um site na Internet:

```
# ping -c 4 openstack.org
PING openstack.org (174.143.194.225) 56(84) bytes of data.
64 bytes from 174.143.194.225: icmp_seq=1 ttl=54 time=18.3 ms
64 bytes from 174.143.194.225: icmp_seq=2 ttl=54 time=17.5 ms
64 bytes from 174.143.194.225: icmp_seq=3 ttl=54 time=17.4 ms
--- openstack.org ping statistics ---
4 packets transmitted, 4 received, 0% packet loss, time 3022ms
rtt min/avg/max/mdev = 17.489/17.715/18.346/0.364 ms
```

8. A partir do nodo de *computação*, **ping** a interface de gerenciamento no nodo *controlador*:

```
# ping -c 4 controlador
PING controller (10.0.0.11) 56(84) bytes of data.
64 bytes from controller (10.0.0.11): icmp_seq=1 ttl=64 time=0.263 ms
64 bytes from controller (10.0.0.11): icmp_seq=2 ttl=64 time=0.202 ms
64 bytes from controller (10.0.0.11): icmp_seq=3 ttl=64 time=0.203 ms
64 bytes from controller (10.0.0.11): icmp_seq=4 ttl=64 time=0.202 ms
--- controller ping statistics ---
4 packets transmitted, 4 received, 0% packet loss, time 3000ms
rtt min/avg/max/mdev = 0.202/0.217/0.263/0.030 ms
```

9. A partir do nodo de *computação*, **ping** a interface de instâncias de túneis no nodo de *rede*:

```
# ping -c 4 10.0.1.21
PING 10.0.1.21 (10.0.1.21) 56(84) bytes of data.
64 bytes from 10.0.1.21 (10.0.1.21): icmp_seq=1 ttl=64 time=0.263 ms
64 bytes from 10.0.1.21 (10.0.1.21): icmp_seq=2 ttl=64 time=0.202 ms
64 bytes from 10.0.1.21 (10.0.1.21): icmp_seq=3 ttl=64 time=0.203 ms
64 bytes from 10.0.1.21 (10.0.1.21): icmp_seq=4 ttl=64 time=0.202 ms
--- 10.0.1.21 ping statistics ---
4 packets transmitted, 4 received, 0% packet loss, time 3000ms
rtt min/avg/max/mdev = 0.202/0.217/0.263/0.030 ms
```

## Rede legada (nova-network)

A arquitetura de exemplo com rede legada (nova-network) requer um nodo controlador e pelo menos um nodo de Computação. O nodo controlador contém uma interface de rede na *rede de gerenciamento*. O nodo de Computação contém uma interface de rede na rede de gerenciamento e uma na *rede externa*.

The example architecture assumes use of the following networks:

• Management on 10.0.0.0/24 with gateway 10.0.0.1

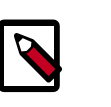

#### Nota

This network requires a gateway to provide Internet access to all nodes for administrative purposes such as package installation, security updates, *DNS*, and *NTP*.

External on 203.0.113.0/24 with gateway 203.0.113.1

# Nota

This network requires a gateway to provide Internet access to instances in your OpenStack environment.

You can modify these ranges and gateways to work with your particular network infrastructure.

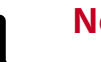

### Nota

Os nomes das interfaces de rede variam com a distribuição. Tradicionalmente, as interfaces utilizam "eth" seguido por um número sequencial. Para cobrir todas as variações, este guia simplesmente refere-se à primeira interface como a interface com o menor número e à segunda interface como a interface com o maior número.

# Figura 2.2. Layout de Rede de exemplo de arquitetura mínima com rede legada (nova-network)

Minimal Architecture Example - Network Layout Legacy Networking (nova-network)

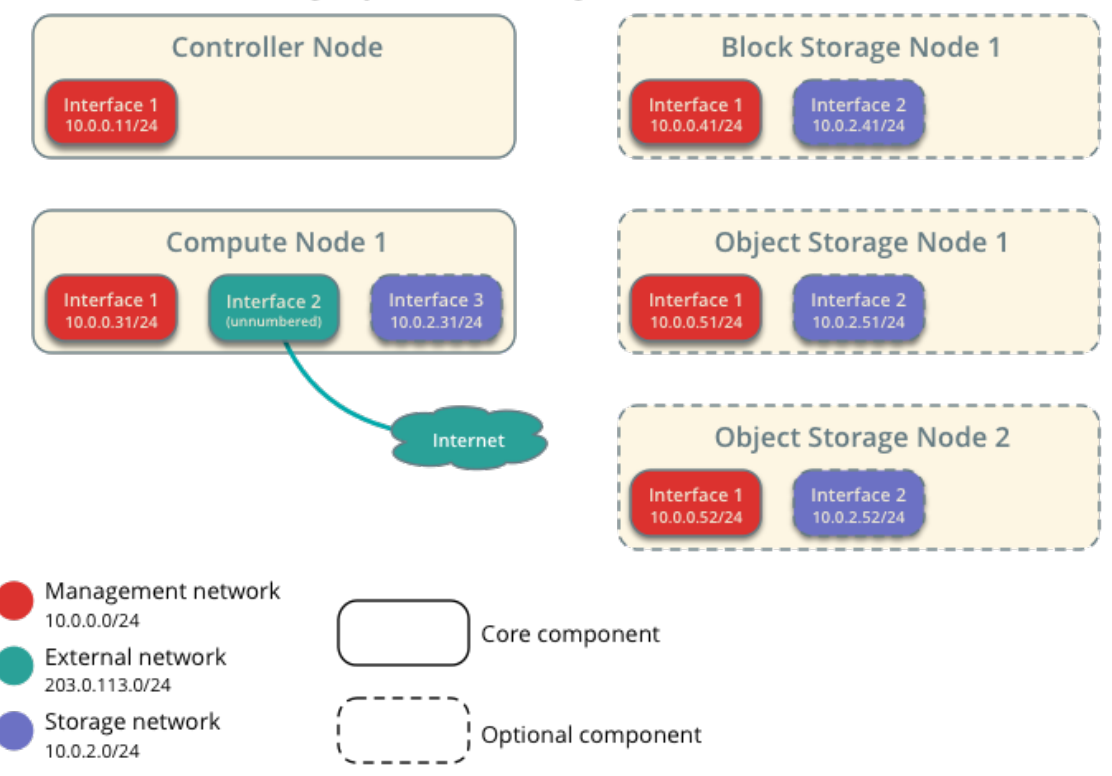

A menos que você pretenda utilizar a configuração exata fornecida nesta arquitetura de exemplo, você deve modificar as redes neste procedimento para corresponder ao seu ambiente. Também, cada nodo deve resolver os outros nodos pelo nome adicionalmente ao endereço IP. Por exemplo, o nome de *controlador* deve resolver para 10.0.0.11, o endereço IP da interface de gerenciamento no nodo controlador.

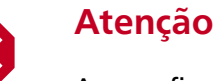

A reconfiguração das intefaces de rede irá interromper a conectividade de rede. Recomendamos utilizar uma sessão de terminal local para estes procedimentos.

### Nodo controlador

#### Para configurar a rede:

1. Configure a primeira interface como interface de gerenciamento:

Endereço IP: 10.0.0.11

Máscara de rede: 255.255.255.0 (ou /24)

Gateway padrão: 10.0.0.1

2. Reinicialize o sistema para ativar as alterações.

#### Para configurar a resolução de nomes:

- 1. defina o hostname do nodo para *controller*.
- 2. Edite o arquivo /etc/hosts para conter o seguinte:

```
# controller
10.0.0.11 controller
# compute1
10.0.0.31 compute1
```

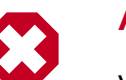

#### Atenção

Você deve remover ou comentar a linha começando com 127.0.1.1.

### Nodo de computação

#### Para configurar a rede:

1. Configure a primeira interface como interface de gerenciamento:

Endereço IP: 10.0.0.31

Máscara de rede: 255.255.255.0 (ou /24)

Gateway padrão: 10.0.0.1

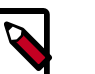

#### Nota

Nodos de Computação adicionais devem utilizar 10.0.0.32, 10.0.0.33, e assim por diante. 2. A interface externa utiliza uma configuração especial sem endereço IP atribuído a ela. Configure a segunda interface como interface externa:

Substitua INTERFACE\_NAME com o nome real da interface. Por exemplo, *eth1* ou *ens224*.

• Edite o arquivo /etc/network/interfaces para conter o seguinte:

3. Reinicialize o sistema para ativar as alterações.

#### Para configurar a resolução de nomes:

- 1. Defina o hostname do nodo para compute1.
- 2. Edite o arquivo /etc/hosts para conter o seguinte:

```
# compute1
10.0.0.31 compute1
# controller
10.0.0.11 controller
```

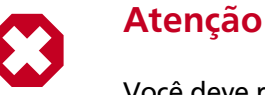

Você deve remover ou comentar a linha começando com 127.0.1.1.

### Verifique a conectividade

Recomendamos que você verifique a conectividade de rede à Internet e entre os nodos antes de prosseguir adiante.

1. Do nodo controlador, ping um site na Internet:

```
# ping -c 4 openstack.org
PING openstack.org (174.143.194.225) 56(84) bytes of data.
64 bytes from 174.143.194.225: icmp_seq=1 ttl=54 time=18.3 ms
64 bytes from 174.143.194.225: icmp_seq=2 ttl=54 time=17.5 ms
64 bytes from 174.143.194.225: icmp_seq=3 ttl=54 time=17.5 ms
64 bytes from 174.143.194.225: icmp_seq=4 ttl=54 time=17.4 ms
---- openstack.org ping statistics ---
4 packets transmitted, 4 received, 0% packet loss, time 3022ms
rtt min/avg/max/mdev = 17.489/17.715/18.346/0.364 ms
```

2. A partir do nodo *controlador*, **ping** a interface de gerenciamento no nodo de *computa*ção:

```
# ping -c 4 compute1
PING compute1 (10.0.0.31) 56(84) bytes of data.
64 bytes from compute1 (10.0.0.31): icmp_seq=1 ttl=64 time=0.263 ms
```

```
juno
```

```
64 bytes from computel (10.0.0.31): icmp_seq=2 ttl=64 time=0.202 ms
64 bytes from computel (10.0.0.31): icmp_seq=3 ttl=64 time=0.203 ms
64 bytes from computel (10.0.0.31): icmp_seq=4 ttl=64 time=0.202 ms
--- computel ping statistics ---
4 packets transmitted, 4 received, 0% packet loss, time 3000ms
rtt min/avg/max/mdev = 0.202/0.217/0.263/0.030 ms
```

3. A partir do nodo de *computação*, **ping** um site na Internet:

```
# ping -c 4 openstack.org
PING openstack.org (174.143.194.225) 56(84) bytes of data.
64 bytes from 174.143.194.225: icmp_seq=1 ttl=54 time=18.3 ms
64 bytes from 174.143.194.225: icmp_seq=2 ttl=54 time=17.5 ms
64 bytes from 174.143.194.225: icmp_seq=3 ttl=54 time=17.4 ms
--- openstack.org ping statistics ---
4 packets transmitted, 4 received, 0% packet loss, time 3022ms
rtt min/avg/max/mdev = 17.489/17.715/18.346/0.364 ms
```

4. A partir do nodo de *computação*, **ping** a interface de gerenciamento no nodo *controlador*:

```
# ping -c 4 controlador
PING controller (10.0.0.11) 56(84) bytes of data.
64 bytes from controller (10.0.0.11): icmp_seq=1 ttl=64 time=0.263 ms
64 bytes from controller (10.0.0.11): icmp_seq=2 ttl=64 time=0.202 ms
64 bytes from controller (10.0.0.11): icmp_seq=3 ttl=64 time=0.203 ms
64 bytes from controller (10.0.0.11): icmp_seq=4 ttl=64 time=0.202 ms
--- controller ping statistics ---
4 packets transmitted, 4 received, 0% packet loss, time 3000ms
rtt min/avg/max/mdev = 0.202/0.217/0.263/0.030 ms
```

# **Network Time Protocol (NTP)**

Você deve instalar o *NTP* para sincronizar adequadamente os serviços entre os nodos. recomendamos que você configure o nodo controlador para referenciar os servidores mais precisos (lower stratum) e os outros nodos para referenciarem o nodo controlador.

## Nodo controlador

#### Para instalar o serviço NTP

# apt-get install ntp

#### Para configurar o serviço NTP

Por padrão o nodo controlador sincroniza o tempo através de um conjunto de servidores públicos. Contudo, você pode opcionalmente editar o arquivo /etc/ntp.conf para configurar servidores alternativos tais como aqueles fornecidos por sua organização.

1. Edite o arquivo /etc/ntp.conf e adicione, altere ou remova as seguintes chaves conforme necessário para seu ambiente:

```
server NTP_SERVER iburst
restrict -4 default kod notrap nomodify
restrict -6 default kod notrap nomodify
```

Substitua *NTP\_SERVER* com um hostname ou um endereço IP de um servidor NTP apropriado mais preciso (lower stratum). A configuração suporta múltiplas chaves server.

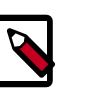

#### Nota

Para as chaves restrict, você essencialmente remove as opções nopeer e noquery.

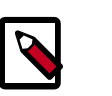

#### Nota

Remova o arquivo /var/lib/ntp/ntp.conf.dhcp se ele existir.

2. Reinicie o serviço NTP:

```
# service ntp restart
```

## **Outros nodos**

#### Para instalar o serviço NTP

# apt-get install ntp

#### Para configurar o serviço NTP

Configure os nodos de computação e de rede para referenciar o nodo controlador.

1. Edite o arquivo /etc/ntp.conf:

Comente ou remova todas as chaves exceto a chave server e altere-a para referenciar o nodo controlador.

server controlador iburst

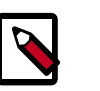

### Nota

Remova o arquivo /var/lib/ntp/ntp.conf.dhcp se ele existir.

2. Reinicie o serviço NTP:

# service ntp restart

## Verifique a operação

Recomendamos que você verifique a sincronização NTP antes de prosseguir. Alguns nodos, particularmente aqueles que referenciam o nodo controlador, podem levar vários minutos para sincronizar.

1. Execute esse comando no nodo controlador:

| <pre># ntpq -c peers     remote     jitter</pre> | refid      | stt | when poll | reach | delay | offset |
|--------------------------------------------------|------------|-----|-----------|-------|-------|--------|
| ====                                             |            |     |           |       |       |        |
| *ntp-server1<br>5.483                            | 192.0.2.11 | 2 u | 169 1024  | 377   | 1.901 | -0.611 |
| +ntp-server2<br>2.864                            | 192.0.2.12 | 2 u | 887 1024  | 377   | 0.922 | -0.246 |

O conteúdo na coluna *remote* deve indicar o hostname ou o endereço IP de um ou mais servidores NTP.

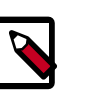

### Nota

O conteúdo na coluna *refid* tipicamente referencia endereços IP de servidores upstream.

2. Execute esse comando no nodo controlador:

```
# ntpq -c assoc
ind assid status conf reach auth condition last_event cnt
1 20487 961a yes yes none sys.peer sys_peer 1
2 20488 941a yes yes none candidate sys_peer 1
```

O conteúdo na coluna *condition* deve indicar o sys.peer para pelo menos um servidor.

3. Execute esse comando em todos os outros nodos:

```
# ntpq -c peers
    remote    refid   st t when poll reach delay offset
jitter
=====
*controller   192.0.2.21   3 u  47  64  37   0.308  -0.251
0.079
```

O conteúdo na coluna remote deve indicar o hostname do nodo controlador.

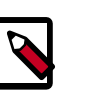

#### Nota

O conteúdo na coluna *refid* tipicamente referencia endereços IP de servidores upstream.

4. Execute esse comando em todos os outros nodos:

```
# ntpq -c assoc
ind assid status conf reach auth condition last_event cnt
1 21181 963a yes yes none sys.peer sys_peer 3
```

O conteúdo na coluna condition deve indicar o sys.peer.

I.

# Pacotes OpenStack

As distribuições lançam pacotes OPenStack como parte da distribuição ou utilizando outros métodos, por causa dos diferentes calendários de lançamentos. Execute esses procedimentos em todos os nodos.

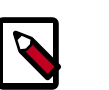

### Nota

Desabilite ou remova quaisquer serviços de atualização automática porque eles podem impactar seu ambiente OpenStack.

#### Habilitar o repositório OpenStack

• Instale o repositório e o arquivos de chaves do Ubuntu:

```
# apt-get install ubuntu-cloud-keyring
# echo "deb http://ubuntu-cloud.archive.canonical.com/ubuntu" \
    "trusty-updates/juno main" > /etc/apt/sources.list.d/cloudarchive-juno.
list
```

#### Para finalizar a instalação

Atualize os pacotes em seu sistema:

```
# apt-get update && apt-get dist-upgrade
```

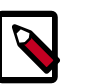

Nota

Se o processo de atualização inclui um novo kernel, reinicialize seu sistema para ativá-lo.

# Banco de dados

Most OpenStack services use an SQL database to store information. The database typically runs on the controller node. The procedures in this guide use MariaDB or MySQL depending on the distribution. OpenStack services also support other SQL databases including PostgreSQL.

#### Instalar e configurar o servidor de banco de dados

1. Instale os pacotes:

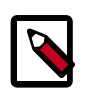

Nota

A biblioteca Python MySQL é compatível com o MariaDB.

# apt-get install mariadb-server python-mysqldb

- 2. Escolha uma senha adequada para a conta root do banco de dados.
- 3. Edite o arquivo /etc/mysql/my.cnf e complete as seguintes ações:

a. Na seção [mysqld], defina a chave bind-address para o IP de gerenciamento do nodo controlador para habilitar o acesso pelos outros nodos via rede de gerenciamento:

```
[mysqld]
...
bind-address = 10.0.0.11
```

b. Na seção [mysqld], defina as seguintes chaves para habilitar opções úteis e o conjunto de caracteres UTH-8:

```
[mysqld]
...
default-storage-engine = innodb
innodb_file_per_table
collation-server = utf8_general_ci
init-connect = 'SET NAMES utf8'
character-set-server = utf8
```

#### Para finalizar a instalação

1. Reinicie o serviço de banco de dados:

# service mysql restart

2. Proteja o serviço de banco de dados:

# mysql\_secure\_installation

# Servidor de mensagens

OpenStack uses a *message broker* to coordinate operations and status information among services. The message broker service typically runs on the controller node. OpenStack supports several message brokers including RabbitMQ, Qpid, and ZeroMQ. However, most distributions that package OpenStack support a particular message broker. This guide covers the RabbitMQ message broker which is supported by each distribution. If you prefer to implement a different message broker, consult the documentation associated with it.

- RabbitMQ
- Qpid
- ZeroMQ

Para instalar o serviço de intermediador de mensagem RabbitMQ

# apt-get install rabbitmq-server

#### Par configurar o serviço de intermediador de mensagem

• The message broker creates a default account that uses guest for the username and password. To simplify installation of your test environment, we recommend that you use this account, but change the password for it.

Execute o seguinte comando:
juno

Substitua *RABBIT\_PASS* com uma senha adequada.

```
# rabbitmqctl change_password guest RABBIT_PASS
Changing password for user "guest" ...
...done.
```

Você deve configurar a chave do rabbit\_password no arquivo de configuração para cada serviço OpenStack que utiliza o intermediador de mensagem.

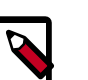

#### Nota

For production environments, you should create a unique account with suitable password. For more information on securing the message broker, see the documentation.

If you decide to create a unique account with suitable password for your test environment, you must configure the <code>rabbit\_userid</code> and <code>rabbit\_password</code> keys in the configuration file of each OpenStack service that uses the message broker.

Parabéns, agora você está pronto para instalar os serviços OpenStack!

## Capítulo 3. Adicione o serviço de Identidade

## Índice

| OpenStack Identity concepts                     | 30 |
|-------------------------------------------------|----|
| Instalar e configurar                           | 32 |
| Criar tenants, usuários e papéis                | 34 |
| Criar a entidade de serviço e o endpoint de API | 37 |
| Verifique a operação                            | 38 |
| Criar scripts de ambiente de cliente OpenStack  | 40 |

## **OpenStack Identity concepts**

The OpenStackIdentity Service performs the following functions:

- Tracking users and their permissions.
- Providing a catalog of available services with their API endpoints.

When installing OpenStack Identity service, you must register each service in your OpenStack installation. Identity service can then track which OpenStack services are installed, and where they are located on the network.

To understand OpenStack Identity, you must understand the following concepts:

| User           | Digital representation of a person, system, or service who uses<br>OpenStack cloud services. The Identity service validates that inco-<br>ming requests are made by the user who claims to be making the<br>call. Users have a login and may be assigned tokens to access resour-<br>ces. Users can be directly assigned to a particular tenant and behave<br>as if they are contained in that tenant. |
|----------------|----------------------------------------------------------------------------------------------------|
| Credentials    | Data that confirms the user's identity. For example: user name and password, user name and API key, or an authentication token provided by the Identity Service.                                                                                                    |
| Authentication | The process of confirming the identity of a user. OpenStack Identity confirms an incoming request by validating a set of credentials supplied by the user.                                                                                                    |
|                | These credentials are initially a user name and password, or a user<br>name and API key. When user credentials are validated, OpenStack<br>Identity issues an authentication token which the user provides in<br>subsequent requests.                                                                                                    |
| Token          | An alpha-numeric string of text used to access OpenStack APIs and<br>resources. A token may be revoked at any time and is valid for a fini-<br>te duration.                                                                                                    |

|                 | While OpenStack Identity supports token-based authentication in<br>this release, the intention is to support additional protocols in the fu-<br>ture. Its main purpose is to be an integration service, and not aspire<br>to be a full-fledged identity store and management solution. |
|-----------------|----------------------------------------------------------------------------------------------------|
| Tenant          | A container used to group or isolate resources. Tenants also group<br>or isolate identity objects. Depending on the service operator, a te-<br>nant may map to a customer, account, organization, or project.                                                                          |
| Service         | An OpenStack service, such as Compute (nova), Object Storage<br>(swift), or Image Service (glance). It provides one or more endpoints<br>in which users can access resources and perform operations.                                                                                   |
| Endpoint        | A network-accessible address where you access a service, usually a<br>URL address. If you are using an extension for templates, an endpo-<br>int template can be created, which represents the templates of all<br>the consumable services that are available across the regions.      |
| Role            | A personality with a defined set of user rights and privileges to per-<br>form a specific set of operations.                                                                                                    |
|                 | In the Identity service, a token that is issued to a user includes the<br>list of roles. Services that are being called by that user determine<br>how they interpret the set of roles a user has and to which operati-<br>ons or resources each role grants access.                    |
| Keystone Client | A command line interface for the OpenStack Identity API. For example, users can run the <b>keystone service-create</b> and <b>keystone endpo-int-create</b> commands to register services in their OpenStack installations.                                                            |

The following diagram shows the OpenStack Identity process flow:

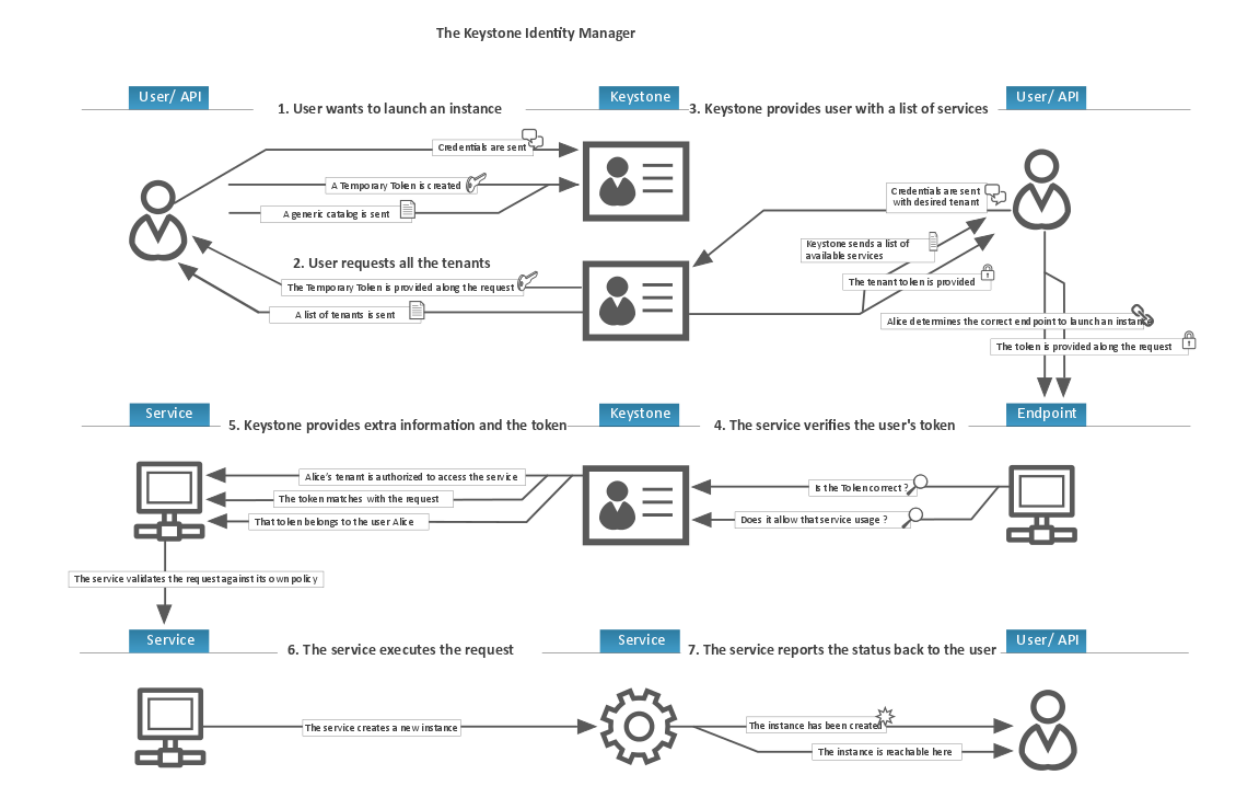

## Instalar e configurar

Esta seção descreve com instalar e configurar o serviço de Identidade do OpenStack no nodo controlador.

#### Para configurar pre-requisitos

Antes de você configurar o serviço de Identidade do OpenStack, você deve criar um banco de dados e um token de administração.

- 1. Para criar a base de dados, complete estes passos:
  - a. Utilize o cliente de acesso a banco de dados para acessar o servidor de banco de dados como usuário root:

\$ mysql -u root -p

b. Crie a base de dados do keystone:

CREATE DATABASE keystone;

c. Conceda os acessos adequados para a base de dados do keystone:

```
GRANT ALL PRIVILEGES ON keystone.* TO 'keystone'@'localhost' \
    IDENTIFIED BY 'KEYSTONE_DBPASS';
GRANT ALL PRIVILEGES ON keystone.* TO 'keystone'@'%' \
    IDENTIFIED BY 'KEYSTONE_DBPASS';
```

Substitua *KEYSTONE\_DBPASS* com uma senha adequada.

- d. Saia do cliente de acesso a banco de dados.
- Gere um valor aleatório para utilizar como token de administração durante a configuração inicial:

# openssl rand -hex 10

#### Para instalar e configurar os componentes

1. Execute os seguintes comandos para instalar os pacotes:

# apt-get install keystone python-keystoneclient

- 2. Edite o arquivo /etc/keystone/keystone.conf e complete as seguintes ações:
  - a. Na seção [DEFAULT], defina o valor do token de administração inicial:

```
[DEFAULT]
...
admin_token = ADMIN_TOKEN
```

Substitua ADMIN\_TOKEN com o valor aleatório que você gerou no passo anterior.

b. Na seção [database], configure o acesso ao banco de dados:

```
[database]
```

connection = mysql://keystone:KEYSTONE\_DBPASS@controlador/keystone

Substitua *KEYSTONE\_DBPASS* com a senha que você escolheu para o banco de dados.

c. Na seção [token], configure o provedor do token UUID e o driver SQL:

```
[token]
...
provider = keystone.token.providers.uuid.Provider
driver = keystone.token.persistence.backends.sql.Token
```

 d. (Opcional) Para auxiliar com a solução de problemas, habilite o log detalhado na seção [DEFAULT]:

```
[DEFAULT]
...
verbose = True
```

3. Popule a base de dados do Serviço de Identidade:

```
# su -s /bin/sh -c "keystone-manage db_sync" keystone
```

#### Para finalizar a instalação

1. Reinicie o serviço de Identidade:

```
# service keystone restart
```

Kilo -

i.

- DRAFT

0

2. Por padrão, os pacotes do Ubuntu criam um banco de dados SQLite.

Devido esta configuração utilizar um servidor de banco de dados SQL, você pode remover o arquivo de banco de dados SQLite:

```
# rm -f /var/lib/keystone/keystone.db
```

 Por padrão, o serviço de Identidade armazena os tokens expirados na base de dados indefinidamente. A acumulação de tokens expirados aumenta consideravelmente o tamanho da base de dados e pode degradar o desempenho do sistema, particularmente em ambientes com recursos limitados.

Recomendamos que você utilize o cron para configurar uma tarefa periódica que limpa os tokens expirados de hora em hora:

```
# (crontab -l -u keystone 2>&1 | grep -q token_flush) || \
    echo '@hourly /usr/bin/keystone-manage token_flush >/var/log/keystone/
keystone-tokenflush.log 2>&1' \
    >> /var/spool/cron/crontabs/keystone
```

## Criar tenants, usuários e papéis

Após instalar o serviço de Identidade, crie (projetos) *tenants, usuários*, e *papéis* para o seu ambiente. Você deve utilizar o token administrativo temporário que você criou em "Instalar e configurar" [32] e configurar manualmente a localização (endpoint) do serviço de Identidade antes de executar comandos **keystone**.

Você pode passar o valor do token de administração para o comando **keystone** com a opção --os-token ou definir a variável de ambiente temporária OS\_SERVICE\_TOKEN. Da mesma forma, você pode passar a localização do sistema de Identidade para o comando **keystone** com a opção **keystone** ou definir a variável de ambiente temporária OS\_SERVICE\_ENDPOINT. Este guia utiliza variáveis de ambiente para reduzir o comprimento do comando.

For more information, see the Operations Guide - Managing Project and Users.

#### Para configurar pre-requisitos

1. Configure o token de administração:

\$ export OS\_SERVICE\_TOKEN=ADMIN\_TOKEN

Substitua cinder-common com o token de administração que você gerou em "Instalar e configurar" [32]. Por exemplo

\$ export OS\_SERVICE\_TOKEN=294a4c8a8a475f9b9836

2. Configure o endpoint:

\$ export OS\_SERVICE\_ENDPOINT=http://controlador:35357/v2.0

#### Para criar tenants, usuários, e papéis

1. Crie um tenant administrativo, um usuário, e um papel para operações administrativas em seu ambiente:

a. Crie o tenant admin:

```
$ keystone tenant-create --name admin --description "Admin Tenant"
+----+
| Property | Value |
+----+
| description | Admin Tenant |
enabled | True |
id | 6f4c1e4cbfef4d5a8a1345882fbca110 |
name | admin |
```

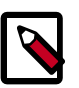

#### Nota

O OpenStack gera IDs dinâmicamente, portanto você deve ver diferentes valores a partir da saída de comandos.

b. Crie o usuário admin:

```
$ keystone user-create --name admin --pass ADMIN_PASS --
email EMAIL_ADDRESS
+-----+
Property | Value |
+-----+
email admin@example.com |
emabled True |
id ea8c352d253443118041c9c8b8416040
name admin |
username admin |
+----+
```

Substitua *ADMIN\_PASS* com uma senha adequada e *EMAIL\_ADDRESS* com um endereço de e-mail adequado.

c. Crie o papel admin:

\$

| keystone : | role-createname admin                         |
|------------|-----------------------------------------------|
| Property   | Value                                         |
| id<br>name | bff3a6083b714fa29c9344bf8930d199  <br>  admin |

d. Adicione o papel admin ao tenant e usuário admin:

\$ keystone user-role-add --user admin --tenant admin --role admin

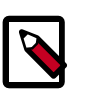

#### Nota

Este comando não retorna resultados.

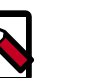

#### Nota

Any roles that you create must map to roles specified in the policy.json file included with each OpenStack service. The default policy for most servi-

juno

ces grants administrative access to the admin role. For more information, see the Operations Guide - Managing Projects and Users.

- 2. Crie um usuário e um tenant de demonstração para operações típicas em seu ambiente:
  - a. Crie o tenant demo:

| \$ keystone tena                           | ant-createname demodescription "Demo Tenant"                    |  |
|--------------------------------------------|-----------------------------------------------------------------|--|
| +<br>  Property                            | Value                                                           |  |
| description<br>  enabled<br>  id<br>  name | Demo Tenant<br>True<br>4aa51bb942be4dd0ac0555d7591f80a6<br>demo |  |

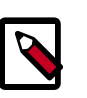

#### Nota

Não repita este passo quando estiver criando usuários adicionais para este tenant.

b. Crie o usuário demo sob o tenant demo:

```
$ keystone user-create --name demo --tenant demo --pass DEMO PASS --
email EMAIL ADDRESS
  _____+
          Value
Property |
 email demo@example.com
 enabled
                 True
  id 7004dfa0dda84d63aef81cf7f100af01
  name
                 demo
 tenantId | 4aa51bb942be4dd0ac0555d7591f80a6
 username
                demo
             -----+
```

Substitua *DEMO\_PASS* com uma senha adequada e *EMAIL\_ADDRESS* com um endereço de e-mail adequado.

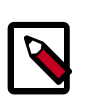

#### Nota

Utilizando a opção --tenant automaticamente atribuirá o papel \_member\_ a um usuário. Esta opção também irá criar o papel \_member\_ se ele não existir.

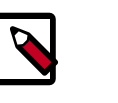

#### Nota

Você pode repetir este procedimento para criar tenants e usuários adicionais.

3. OpenStack services also require a tenant, user, and role to interact with other services. Each service typically requires creating one or more unique users with the admin role under the service tenant. Crie o tenant service:

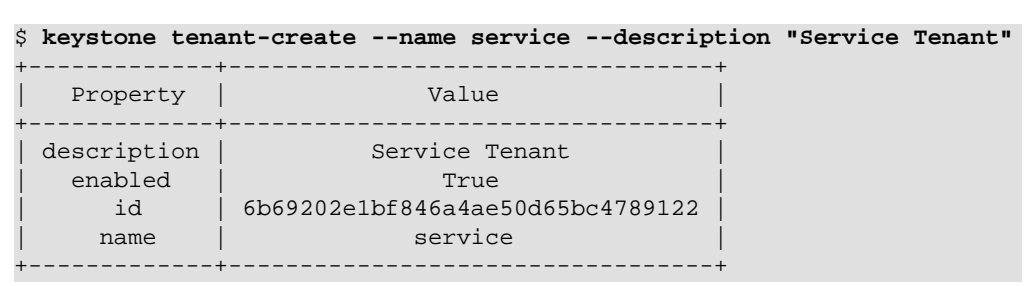

## Criar a entidade de serviço e o endpoint de API

Depois de criar os tenants, usuários, e papéis, você deve criar a entidade de serviço.

#### Para configurar pre-requisitos

 Defina as variáveis de ambiente OS\_SERVICE\_TOKEN e OS\_SERVICE\_ENDPOINT, como descrito em "Criar tenants, usuários e papéis" [34].

#### Para criar a entidade de serviço e o endpoint de API

1. The Identity service manages a catalog of services in your OpenStack environment. Services use this catalog to locate other services in your environment.

Criar a entidade de serviço para o Serviço de Identidade:

```
$ keystone service-create --name keystone --type identity \
    --description "OpenStack Identity"
    Property | Value |
    description | OpenStack Identity |
    enabled | True |
    id | 15c11a23667e427e91bc31335b45f4bd |
    name | keystone |
    type | identity |
}
```

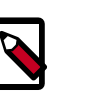

#### Nota

Devido ao OpenStack gerar IDs dinamicamente, você verá valores diferentes para a saída de comando deste exemplo.

2. The Identity service manages a catalog of API endpoints associated with the services in your OpenStack environment. Services use this catalog to determine how to communicate with other services in your environment.

OpenStack provides three API endpoint variations for each service: admin, internal, and public. In a production environment, the variants might reside on separate networks that service different types of users for security reasons. Also, OpenStack supports multiple regions for scalability. For simplicity, this configuration uses the management network for all endpoint variations and the regionOne region.

Criar o endpoint de API para o serviço de Identidade:

```
$ keystone endpoint-create \
 --service-id $(keystone service-list | awk '/ identity / {print $2}') \
 --publicurl http://controlador:5000/v2.0 \
 --internalurl http://controlador:5000/v2.0 \
 --adminurl http://controlador:35357/v2.0 \
 --region regionOne
      Property |
                        Value
                _____
   adminurl | http://controller:35357/v2.0
      id | 11f9c625a3b94a3f8e66bf4e5de2679f
 internalurl | http://controller:5000/v2.0
publicurl | http://controller:5000/v2.0
    region
                        regionOne
  service_id | 15c11a23667e427e91bc31335b45f4bd
                      _____
```

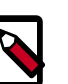

## Nota

Este comando referencia o ID do serviço que você criou no passo anterior.

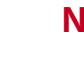

#### Nota

Each service that you add to your OpenStack environment requires adding information such as API endpoints to the Identity service. The sections of this guide that cover service installation include steps to add the appropriate information to the Identity service.

## Verifique a operação

Esta seção descreve como verificar a operação do serviço de Identidade.

1. Limpe as variáveis temporárias de ambiente OS\_SERVICE\_TOKEN eOS\_SERVICE\_ENDPOINT:

\$ unset OS\_SERVICE\_TOKEN OS\_SERVICE\_ENDPOINT

2. Como usuário e tenant admin, requisite o token de autenticação:

```
$ keystone --os-tenant-name admin --os-username admin --os-
password ADMIN_PASS \
     --os-auth-url http://controller:35357/v2.0 token-get
```

Substitua *ADMIN\_PASS* com a senha que você escolheu para o usuário admin no serviço de Identidade. Você pode precisar utilizar aspas simples (') em torno de sua senha se ela incluir caracteres especiais.

Saída longa que inclui um valor de token verifica operações para o tenant e o usuário admin.

3. Como tenant e usuário admin, liste os tenants para verificar que o tenant e usuário admin pode executar comandos CLI admin-only e que o serviço de Identidade contém os tenants que você criou em "Criar tenants, usuários e papéis" [34]: I.

| <pre>\$ keystoneos-tenant-name admin<br/>password ADMIN_PASS \<br/>os-auth-url http://controller:35</pre> | -os-username<br>5357/v2.0 te | e adminos<br>enant-list      |
|----------------------------------------------------------------------------------------------------|------------------------------|------------------------------|
| id                                                                                                    | name                         | enabled                      |
| 6f4c1e4cbfef4d5a8a1345882fbca110<br>4aa51bb942be4dd0ac0555d7591f80a6<br>6b69202e1bf846a4ae50d65bc4789122  | admin<br>demo<br>service     | True  <br>  True  <br>  True |

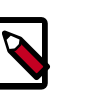

#### Nota

Devido ao OpenStack gerar IDs dinamicamente, você verá valores diferentes para a saída de comando deste exemplo.

4. Como usuário e tenant admin, liste os usuários para identificar que o Serviço de Identidade contém os usuários que você criou em "Criar tenants, usuários e papéis" [34]:

| <pre>\$ keystoneos-tenant-name adminos-username adminos-<br/>password ADMIN_PASS \<br/>os-auth-url http://controller:35357/v2.0 user-list</pre> |      |       |         |                  |
|----------------------------------------------------------------------------------------------------|------|-------|---------|------------------|
| +                                                                                                    | +-   |       | -+      |                  |
| ++<br>  id                                                                                                    | I    | name  | enabled | email            |
| <br>+                                                                                                    | +-   |       | -+      |                  |
| ++<br>  ea8c352d253443118041c9c8b841                                                                                                    | 6040 | admin | True    | admin@example.   |
| <pre>com       7004dfa0dda84d63aef81cf7f100      </pre>                                                                                         | af01 | demo  | True    | demo@example.com |
| ·+                                                                                                    | +-   |       | -+      |                  |

5. Como usuário e tenant admin, liste os papéis para verificar que o Serviço de Identidade contém o papel que você criou em "Criar tenants, usuários e papéis" [34]:

6. Como usuário e tenant demo, solicite um token de autenticação:

```
$ keystone --os-tenant-name demo --os-username demo --os-
password DEMO_PASS \
    --os-auth-url http://controller:35357/v2.0 token-get
+-----+
| Property | Value |
+-----+
| expires | 2014-10-10T12:51:33Z |
| id | 1b87ceae9e08411ba4a16e4dada04802 |
```

juno

```
tenant_id | 4aa51bb942be4dd0ac0555d7591f80a6 |
    user_id | 7004dfa0dda84d63aef81cf7f100af01 |
```

Substitua *DEMO\_PASS* com a senha que você escolheu para o usuário demo no Serviço de Identidade.

7. Como usuário e tenant literal>demo

```
$ keystone --os-tenant-name demo --os-username demo --os-
password DEMO_PASS \
    --os-auth-url http://controller:35357/v2.0 user-list
You are not authorized to perform the requested action, admin_required.
 (HTTP 403)
```

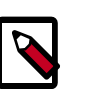

Nota

Each OpenStack service references a policy. json file to determine the operations available to a particular tenant, user, or role. For more information, see the Operations Guide - Managing Projects and Users.

## Criar scripts de ambiente de cliente OpenStack

The previous section used a combination of environment variables and command options to interact with the Identity service via the **keystone** client. To increase efficiency of client operations, OpenStack supports simple client environment scripts also known as OpenRC files. These scripts typically contain common options for all clients, but also support unique options. For more information, see the OpenStack User Guide.

#### Para criar os scripts

Criar script de ambiente de cliente para os tenants e usuários admin e demo. Partes futuras deste guia referem-se a esses scripts para carregar apropriadadmente as credencilas para operações de cliente.

1. Edite o arquivo admin-openrc.sh e adicione o seguinte conteúdo:

```
export OS_TENANT_NAME=admin
export OS_USERNAME=admin
export OS_PASSWORD=ADMIN_PASS
export OS_AUTH_URL=http://controlador:35357/v2.0
```

Substitua ADMIN\_PASS com a senha que você escolheu para o usuário admin no Serviço de Identidade.

2. Edite o arquivo demo-openrc.sh e adicione o seguinte conteúdo:

```
export OS_TENANT_NAME=demo
export OS_USERNAME=demo
export OS_PASSWORD=DEMO_PASS
export OS_AUTH_URL=http://controlador:5000/v2.0
```

Substitua DEMO\_PASS com a senha que você escolheu para o usuário demo no Serviço de Identidade.

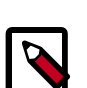

#### Portas de Identidade

Observe as duas diferentes portas utilizadas acima. A porta 35357 é utilizada para funcões administrativas somente. A porta 5000 é para funções normais de usuário e é a mais frequentemente utilizada.

#### Para carregar scripts de ambiente de cliente

 Para executar clientes como um certo tenant e usuário, você pode simplesmente carregar o script de ambiente de cliente associado, antes de executá-los. Por exempo, para carregar a localização do Serviço de Identidade e do tenant de admin e credenciais de usuário:

\$ source admin-openrc.sh

## Capítulo 4. Adicionar o Serviço de Imagem

## Índice

| OpenStack Image Service | 42 |
|-------------------------|----|
| Instalar e configurar   | 43 |
| Verifique a operação    | 47 |

The OpenStack Image Service (glance) enables users to discover, register, and retrieve virtual machine images. It offers a *REST* API that enables you to query virtual machine image metadata and retrieve an actual image. You can store virtual machine images made available through the Image Service in a variety of locations, from simple file systems to object-storage systems like OpenStack Object Storage.

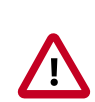

#### Importante

For simplicity, this guide describes configuring the Image Service to use the file back end, which uploads and stores in a directory on the controller node hosting the Image Service. By default, this directory is /var/lib/glance/images/.

Before you proceed, ensure that the controller node has at least several gigabytes of space available in this directory.

For information on requirements for other back ends, see *Configuration Reference*.

## **OpenStack Image Service**

The OpenStack Image Service is central to Infrastructure-as-a-Service (IaaS) as shown in Figura 1.1, "Arquitetura conceitual" [2]. It accepts API requests for disk or server images, and image metadata from end users or OpenStack Compute components. It also supports the storage of disk or server images on various repository types, including OpenStack Object Storage.

A number of periodic processes run on the OpenStack Image Service to support caching. Replication services ensure consistency and availability through the cluster. Other periodic processes include auditors, updaters, and reapers.

The OpenStack Image Service includes the following components:

| glance-api      | Accepts Image API calls for image discovery, retrieval, and storage.                                     |
|-----------------|----------------------------------------------------------------------------------------------------|
| glance-registry | Stores, processes, and retrieves metadata about images<br>Metadata includes items such as size and type. |

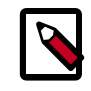

#### Security note

The registry is a private internal service meant for use by OpenStack Image Service. Do not disclose it to users.

Database

Storage repository for image files Various repository types are supported including normal file systems, Object Storage, RADOS block devices, HTTP, and Amazon S3. Note that some repositories will only support read-only usage.

Stores image metadata and you can choose your database depending on your preference. Most deployments

## Instalar e configurar

Esta seção descreve como instalar e configurar o Serviço de Imagem, apelidado de glance, no nodo controlador. Para simplificar, esta configuração armazena imagens no sistema de arquivo local.

use MySQL or SQLite.

Nota

Esta seção assume a instalação, configuração e operação correta do serviço de Identidade como descrito em "Instalar e configurar" [32] e "Verifique a operação" [38].

#### Para configurar pre-requisitos

Antes de você instalar e configurar o serviço de Imagem, você deve criar uma base de dados e credenciais do serviço de Identidade, incluindo os endpoints.

- 1. Para criar a base de dados, complete estes passos:
  - a. Utilize o cliente de acesso a banco de dados para acessar o servidor de banco de dados como usuário root:

\$ mysql -u root -p

b. Crie a base dados do glance:

```
CREATE DATABASE glance;
```

c. Conceda acessos apropriados à base de dados do glance:

```
GRANT ALL PRIVILEGES ON glance.* TO 'glance'@'localhost' \
    IDENTIFIED BY 'GLANCE_DBPASS';
GRANT ALL PRIVILEGES ON glance.* TO 'glance'@'%' \
    IDENTIFIED BY 'GLANCE_DBPASS';
```

Substitua GLANCE\_DBPASS com uma senha adequada.

d. Saia do cliente de acesso a banco de dados.

2. Execute um source nas credenciais de admin para obter acesso aos comandos CLI admin-only.

\$ source admin-openrc.sh

- 3. Para criar as credenciais do Serviço de Identidade, complete estes passos:
  - a. Crie o usuário glance:

| \$ keystone                                        | user-createname glancepass GLANCE_PASS                                   |
|----------------------------------------------------|--------------------------------------------------------------------------|
| Property                                           | Value                                                                    |
| email<br>  enabled<br>  id<br>  name<br>  username | True  <br>  589cca5865dc42b18e2421fa5f5cce66  <br>  glance  <br>  glance |

Substitua GLANCE\_PASS com uma senha adequada.

b. Ligue o usuário glance ao tenant de serviço e ao papel admin:

\$ keystone user-role-add --user glance --tenant service --role admin

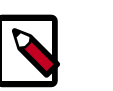

#### Nota

Este comando não retorna resultados.

c. Crie o serviço glance:

```
$ keystone service-create --name glance --type image \
    --description "OpenStack Image Service"
    Property Value |
    description OpenStack Image Service |
    enabled True |
    id 23f409c4e79f4c9e9d23d809c50fbacf |
    name glance |
    type image |
```

4. Crie os endpoints do Serviço de Identidade:

juno

```
region | regionOne |
service_id | 23f409c4e79f4c9e9d23d809c50fbacf |
```

#### Para instalar e configurar os componentes do Serviço de Imagem

1. Instale os pacotes:

# apt-get install glance python-glanceclient

- 2. Edite o arquivo /etc/glance/glance-api.conf e complete as seguintes ações:
  - a. Na seção [database], configure o acesso ao banco de dados:

```
[database]
...
connection = mysql://glance:GLANCE_DBPASS@controlador/glance
```

Substitua *GLANCE\_DBPASS* com a senha que você escolheu para a base de dados do Serviço de Imagem.

b. Nas seções [keystone\_authtoken] e [paste\_deploy], configure o acesso ao serviço de Identidade:

```
[keystone_authtoken]
...
auth_uri = http://controlador:5000/v2.0
identity_uri = http://controlador:35357
admin_tenant_name = service
admin_user = glance
admin_password = GLANCE_PASS
[pagto_deploy]
```

[paste\_deploy]
...
flavor = keystone

Substitua *GLANCE\_PASS* com a senha que você escolheu para o usuário glance no serviço de Identidade.

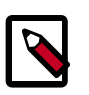

#### Nota

Comente quaisquer opções auth\_host, auth\_port, e auth\_protocol, porque a opção identity\_uri as substitui.

c. Na seção [glance\_store], configure o sistema de arquivo local de armazenamento e localização dos arquivos de Imagem:

```
[glance_store]
...
default_store = file
filesystem_store_datadir = /var/lib/glance/images/
```

d. (Opcional) Para auxiliar com a solução de problemas, habilite o log detalhado na seção [DEFAULT]:

```
[DEFAULT]
...
verbose = True
```

- Edite o arquivo /etc/glance/glance-registry.conf e complete as seguintes ações:
  - a. Na seção [database], configure o acesso ao banco de dados:

```
[database]
...
connection = mysql://qlance:GLANCE_DBPASS@controlador/qlance
```

Substitua *GLANCE\_DBPASS* com a senha que você escolheu para a base de dados do Serviço de Imagem.

b. Nas seções [keystone\_authtoken] e [paste\_deploy], configure o acesso ao serviço de Identidade:

```
[keystone_authtoken]
...
auth_uri = http://controlador:5000/v2.0
identity_uri = http://controlador:35357
admin_tenant_name = service
admin_user = glance
admin_password = GLANCE_PASS
[paste_deploy]
...
flavor = keystone
```

Substitua *GLANCE\_PASS* com a senha que você escolheu para o usuário glance no serviço de Identidade.

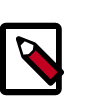

#### Nota

Comente quaisquer opções auth\_host, auth\_port, e auth\_protocol, porque a opção identity\_uri as substitui.

c. (Opcional) Para auxiliar com a solução de problemas, habilite o log detalhado na seção [DEFAULT]:

[DEFAULT] ... verbose = True

4. Popule a base de dados do Serviço de Imagem:

```
# su -s /bin/sh -c "glance-manage db_sync" glance
```

#### Para finalizar a instalação

1. Reinicie os serviços do Serviço de Imagem:

```
# service glance-registry restart
# service glance-api restart
```

2. Por padrão, os pacotes do Ubuntu criam uma base de dados SQLite.

Devido esta configuração utilizar um servidor de banco de dados SQL, você pode remover o arquivo de banco de dados SQLite:

0

# rm -f /var/lib/glance/glance.sqlite

## Verifique a operação

This section describes how to verify operation of the Image Service using CirrOS, a small Linux image that helps you test your OpenStack deployment.

For more information about how to download and build images, see *OpenStack Virtual Machine Image Guide*. For information about how to manage images, see the *OpenStack User Guide*.

1. Crie e altere para um diretório local temporário:

```
$ mkdir /tmp/images
$ cd /tmp/images
```

2. Baixe a imagem para o diretório temporário local:

```
$ wget http://cdn.download.cirros-cloud.net/0.3.3/cirros-0.3.3-x86_64-
disk.img
```

 Execute um source nas credenciais de admin para obter acesso aos comandos CLI admin-only.

```
$ source admin-openrc.sh
```

4. Envie a imagem para o Serviço de Imagem:

```
$ glance image-create --name "cirros-0.3.3-x86_64" --file cirros-0.3.3-
x86_64-disk.img \
 --disk-format qcow2 --container-format bare --is-public True --progress
[======>] 100%
  . _ _ _ _ _ _ _ _ _ _ _ _ _ _ _ _ + _ _ _ _ _ _ _ _ _ _ _ _ _ _ _ _ _
Property Value
checksum | 133eae9fb1c98f45894a4e60d8736619
 container_format | bare
 created_at 2014-10-10T13:14:42
                | False
 deleted
               None
 deleted_at
 disk_format
               qcow2
 id
                acafc7c0-40aa-4026-9673-b879898e1fc2
 is_public
                | True
 min_disk
                0
               0
 min ram
               | cirros-0.3.3-x86_64
 name
                ea8c352d253443118041c9c8b8416040
 owner
 protected
               | False
 size
                | 13200896
                | active
 status
 updated_at
                2014-10-10T13:14:43
                None
 virtual_size
  _____
               _+____
```

For information about the parameters for the **glance image-create** command, see Image Service command-line client in the OpenStack Command-Line Interface Reference.

For information about disk and container formats for images, see Disk and container formats for images in the OpenStack Virtual Machine Image Guide.

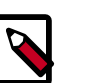

#### Nota

Como o ID de imagem retornado é gerado dinamicamente, sua implantação gera um ID diferente daquele mostrado neste exemplo.

5. Confirme o upload da imagem e valide os atributos:

| <pre>\$ glance image-list</pre>                                    |                                       |   |
|--------------------------------------------------------------------|---------------------------------------|---|
| +++                                                                | -+                                    |   |
| ID                                                                 | Name Disk Forma                       | t |
| Container Format   Size   Status                                   | · · · · · · · · · · · · · · · · · · · |   |
| +                                                                  | -+                                    |   |
| acafc7c0-40aa-4026-9673-b879898elfc2<br>  bare   13200896   active | cirros-0.3.3-x86_64   qcow2<br>∋      |   |
| +++++++                                                            | +                                     |   |

6. Remova o diretório local temporário:

\$ rm -r /tmp/images

48

## Capítulo 5. Adicione o serviço de Computação

## Índice

| OpenStack Compute                         | 49 |
|-------------------------------------------|----|
| Instalar e configurar o nodo controlador  | 52 |
| Instale e configure um nodo de Computação | 55 |
| Verifique a operação                      | 58 |

## **OpenStack Compute**

Use OpenStack Compute to host and manage cloud computing systems. OpenStack Compute is a major part of an Infrastructure-as-a-Service (IaaS) system. The main modules are implemented in Python.

OpenStack Compute interacts with OpenStack Identity for authentication, OpenStack Image Service for disk and server images, and OpenStack dashboard for the user and administrative interface. Image access is limited by projects, and by users; quotas are limited per project (the number of instances, for example). OpenStack Compute can scale horizontally on standard hardware, and download images to launch instances.

OpenStack Compute consists of the following areas and their components:

#### API

| nova-api service          | Accepts and responds to end user compute API calls.<br>The service supports the OpenStack Compute API, the<br>Amazon EC2 API, and a special Admin API for privileged<br>users to perform administrative actions. It enforces so-<br>me policies and initiates most orchestration activities,<br>such as running an instance. |
|---------------------------|----------------------------------------------------------------------------------------------------|
| nova-api-metadata service | Accepts metadata requests from instances. The no-<br>va-api-metadata service is generally used when you<br>run in multi-host mode with nova-network installati-<br>ons. For details, see Metadata service in the OpenStack<br>Cloud Administrator Guide.                                                                     |
|                           | On Debian systems, it is included in the $nova-api$ package, and can be selected through debconf.                                                                                                    |
| Compute core              |                                                                                                    |
| nova-compute service      | A worker daemon that creates and terminates virtual machine instances through hypervisor APIs. For exam-                                                                                                    |

ple:

|                                 | XenAPI for XenServer/XCP                                                                                                    |
|---------------------------------|----------------------------------------------------------------------------------------------------|
|                                 | libvirt for KVM or QEMU                                                                                                    |
|                                 | VMwareAPI for VMware                                                                                                    |
|                                 | Processing is fairly complex. Basically, the daemon ac-<br>cepts actions from the queue and performs a series of<br>system commands such as launching a KVM instance<br>and updating its state in the database.                                                                                                    |
| nova-scheduler service          | Takes a virtual machine instance request from the que-<br>ue and determines on which compute server host it<br>runs.                                                                                                    |
| nova-conductor module           | Mediates interactions between the nova-compute service and the database. It eliminates direct accesses to the cloud database made by the nova-compute service. The nova-conductor module scales horizontally. However, do not deploy it on nodes where the no-va-compute service runs. For more information, see A new Nova service: nova-conductor. |
| Networking for VMs              |                                                                                                    |
| nova-network worker dae-<br>mon | Similar to the nova-compute service, accepts networ-<br>king tasks from the queue and manipulates the net-<br>work. Performs tasks such as setting up bridging interfa-                                                                                                    |

ces or changing IPtables rules.

| Console interfa                 | ice                                                |                                                                                                    |
|---------------------------------|----------------------------------------------------|----------------------------------------------------------------------------------------------------|
| nova-consolea                   | uth daemon                                         | Authorizes tokens for users that console proxies pro-<br>vide. See nova-novncproxy and nova-xvpnvc-<br>proxy. This service must be running for console proxi-<br>es to work. You can run proxies of either type against a<br>single nova-consoleauth service in a cluster configu-<br>ration. For information, see About nova-consoleauth. |
| nova-novncpro                   | oxy daemon                                         | Provides a proxy for accessing running instances th-<br>rough a VNC connection. Supports browser-based<br>novnc clients.                                                                                                    |
| nova-spicehtm<br>mon            | 115proxy dae-                                      | Provides a proxy for accessing running instances th-<br>rough a SPICE connection. Supports browser-based<br>HTML5 client.                                                                                                    |
| nova-xvpnvncp                   | oroxy daemon                                       | Provides a proxy for accessing running instances th-<br>rough a VNC connection. Supports an OpenStack-speci-<br>fic Java client.                                                                                                    |
| nova-cert daer                  | non                                                | x509 certificates.                                                                                                    |
| Image management (EC2 scenario) |                                                    |                                                                                                    |
| nova-objectst                   | ore daemon                                         | An S3 interface for registering images with the OpenS-<br>tack Image Service. Used primarily for installations that<br>must support euca2ools. The euca2ools tools talk to<br>nova-objectstore in S3 language, and nova-ob-<br>jectstore translates S3 requests into Image Service<br>requests.                                            |
| euca2ools client                |                                                    | A set of command-line interpreter commands for mana-<br>ging cloud resources. Although it is not an OpenStack<br>module, you can configure nova-api to support this<br>EC2 interface. For more information, see the Eucalyptus<br>3.4 Documentation.                                                                                       |
| Command-line                    | clients and ot                                     | her interfaces                                                                                                    |
| nova client                     | Enables users to                                   | submit commands as a tenant administrator or end user.                                                                                                    |
| Other compone                   | ents                                               |                                                                                                    |
| The queue                       | A central hub f<br>mented with R<br>ge queue, such | or passing messages between daemons. Usually imple-<br>abbitMQ, but can be implemented with an AMQP messa-<br>as Apache Qpid or Zero MQ.                                                                                                    |
| SQL database                    | Stores most bu<br>cluding:                         | ild-time and run-time states for a cloud infrastructure, in-                                                                                                    |

- Available instance types
- Instances in use

- Available networks
- Projects

Theoretically, OpenStack Compute can support any database that SQL-Alchemy supports. Common databases are SQLite3 for test and development work, MySQL, and PostgreSQL.

## Instalar e configurar o nodo controlador

Esta seção descreve como instalar e configurar o serviço de Computação, apelidado de nova, no nodo controlador.

#### Para configurar pre-requisitos

Antes de você instalar e configurar a Computação, você deve criar credenciais de banco de dados e de Serviço de Identidade, incluindo os enpoints.

- 1. Para criar a base de dados, complete estes passos:
  - a. Utilize o cliente de acesso a banco de dados para acessar o servidor de banco de dados como usuário root:

\$ mysql -u root -p

b. Crie a base de dados do nova:

CREATE DATABASE nova;

c. Conceda acesso apropriado à base de dados do nova:

```
GRANT ALL PRIVILEGES ON nova.* TO 'nova'@'localhost' \
    IDENTIFIED BY 'NOVA_DBPASS';
GRANT ALL PRIVILEGES ON nova.* TO 'nova'@'%' \
    IDENTIFIED BY 'NOVA_DBPASS';
```

Substitua NOVA\_DBPASS com uma senha adequada.

- d. Saia do cliente de acesso a banco de dados.
- 2. Execute um source nas credenciais de admin para obter acesso aos comandos CLI admin-only.

\$ source admin-openrc.sh

- 3. Para criar as credenciais do Serviço de Identidade, complete estes passos:
  - a. Crie o usuário nova:

| \$  | keystone         | user-create | name | nova | pass | NOVA_ | PAS |
|-----|------------------|-------------|------|------|------|-------|-----|
| + • | Property         | -+          | Valu |      |      | +     |     |
| İ   | email<br>enabled |             | Tru  | le   |      |       |     |

| id       | 387dd4f7e46d4f72965ee99c76ae748c |  |
|----------|----------------------------------|--|
| name     | nova                             |  |
| username | nova                             |  |
|          |                                  |  |

Substitua NOVA\_PASS com uma senha adequada.

b. Lique o usuário nova ao serviço de tenant e ao papel admin:

```
$ keystone user-role-add --user nova --tenant service --role admin
```

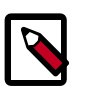

#### Nota

Este comando não retorna resultados.

c. Crie o serviço nova:

| <pre>\$ keystone serv</pre> | vice-createname novatype compute \ |
|-----------------------------|------------------------------------|
| description                 | n "OpenStack Compute"              |
| Property                    | Value                              |
| description                 | OpenStack Compute                  |
| enabled                     | True                               |
| id                          | 6c7854f52ce84db795557ebc0373f6b9   |
| name                        | nova                               |
| type                        | compute                            |

4. Crie os endpoints do serviço de Computação:

```
$ keystone endpoint-create \
 --service-id $(keystone service-list | awk '/ compute / {print $2}') \
 --publicurl http://controlador:8774/v2/%\(tenant_id\)s \
 --internalurl http://controlador:8774/v2/%\(tenant_id\)s \
 --adminurl http://controlador:8774/v2/%\(tenant_id\)s \
 --region regionOne
     ____+
   Property
                            Value
   adminurl | http://controller:8774/v2/%(tenant_id)s
     id
             c397438bd82c41198ec1a9d85cb7cc74
 internalurl | http://controller:8774/v2/%(tenant_id)s
  publicurl | http://controller:8774/v2/%(tenant_id)s
    region
                          regionOne
                6c7854f52ce84db795557ebc0373f6b9
  service_id
                        _____
```

#### Para instalar e configurar os componentes do controlador de Computação

1. Instale os pacotes:

# apt-get install nova-api nova-cert nova-conductor nova-consoleauth \
 nova-novncproxy nova-scheduler python-novaclient

- 2. Edite o aqruivo /etc/nova/nova.conf e complete as seguintes ações:
  - a. Adicione uma seção [database], e configure o acesso a banco de dados:

```
[database]
```

connection = mysql://nova:NOVA\_DBPASS@controller/nova

Substitua *NOVA\_DBPASS* com a senha que você escolheu para a base de dados da Computação.

b. Na seção [DEFAULT], configure o acesso ao intermediador RabbitMQ:

```
[DEFAULT]
...
rpc_backend = rabbit
rabbit_host = controlador
rabbit_password = RABBIT_PASS
```

Substitua *RABBIT\_PASS* com a senha que você escolheu para a conta guest no RabbitMQ.

c. Nas seções [DEFAULT] e [keystone\_authtoken], configure o acesso do Serviço de Identidade:

```
[DEFAULT]
...
auth_strategy = keystone
[keystone_authtoken]
...
auth_uri = http://controlador:5000/v2.0
identity_uri = http://controlador:35357
admin_tenant_name = service
admin_user = nova
admin_password = NOVA_PASS
```

Substitua *NOVA\_PASS* com a senha que você escolheu para o usuário nova no serviço de Identidade.

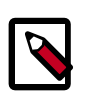

#### Nota

Comente quaisquer opções auth\_host, auth\_port, e auth\_protocol, porque a opção identity\_uri as substitui.

d. Na seção [DEFAULT], configure a opção my\_ip para utilizar o endereço IP da interface de gerenciamento do nodo controlador:

```
[DEFAULT]
...
my_ip = 10.0.0.11
```

e. Na seção [DEFAULT], configure o proxy VNC para utilizar o endereço IP da interface de gerenciamento do nodo controlador:

```
[DEFAULT]
...
vncserver_listen = 10.0.0.11
vncserver_proxyclient_address = 10.0.0.11
```

f. Na seção [glance], configure a localização do Serviço de Imagem:

```
[glance]
. . .
host = controlador
```

(Opcional) Para auxiliar com a solução de problemas, habilite o log detalhado na g. seção [DEFAULT]:

```
[DEFAULT]
verbose = True
```

Popule a base de dados da Computação: 3.

# su -s /bin/sh -c "nova-manage db sync" nova

#### Para finalizar a instalação

Reinicie o serviços de Computação: 1.

```
# service nova-api restart
# service nova-cert restart
# service nova-consoleauth restart
# service nova-scheduler restart
# service nova-conductor restart
# service nova-novncproxy restart
```

Por padrão, os pacotes do Ubuntu criam uma base de dados SQLite. 2.

Devido esta configuração utilizar um servidor de banco de dados SQL, você pode remover o arquivo de banco de dados SQLite:

# rm -f /var/lib/nova/nova.sqlite

## Instale e configure um nodo de Computação

This section describes how to install and configure the Compute service on a compute node. The service supports several hypervisors to deploy instances or VMs. For simplicity, this configuration uses the QEMU hypervisor with the KVM extension on compute nodes that support hardware acceleration for virtual machines. On legacy hardware, this configuration uses the generic QEMU hypervisor. You can follow these instructions with minor modifications to horizontally scale your environment with additional compute nodes.

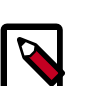

#### Nota

This section assumes that you are following the instructions in this guide stepby-step to configure the first compute node. If you want to configure additional compute nodes, prepare them in a similar fashion to the first compute node in the example architectures section using the same networking service as your existing environment. For either networking service, follow the NTP configuration and OpenStack packages instructions. For OpenStack Networking (neutron), also follow the OpenStack Networking compute node instructions. For legacy networking (nova-network), also follow the legacy networking compute node instructions. Each additional compute node requires unique IP addresses.

#### Instalar e configurar os componentes de hypervisor de Computação

1. Instale os pacotes:

```
# apt-get install nova-compute sysfsutils
```

- 2. Edite o aqruivo /etc/nova/nova.conf e complete as seguintes ações:
  - a. Na seção [DEFAULT], configure o acesso ao intermediador RabbitMQ:

```
[DEFAULT]
...
rpc_backend = rabbit
rabbit_host = controlador
rabbit_password = RABBIT_PASS
```

Substitua *RABBIT\_PASS* com a senha que você escolheu para a conta guest no RabbitMQ.

b. Nas seções [DEFAULT] e [keystone\_authtoken], configure o acesso do Serviço de Identidade:

```
[DEFAULT]
...
auth_strategy = keystone
[keystone_authtoken]
...
auth_uri = http://controlador:5000/v2.0
identity_uri = http://controlador:35357
admin_tenant_name = service
admin_user = nova
admin_password = NOVA_PASS
```

Substitua *NOVA\_PASS* com a senha que você escolheu para o usuário nova no serviço de Identidade.

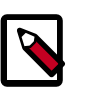

#### Nota

Comente quaisquer opções auth\_host, auth\_port, e auth\_protocol, porque a opção identity\_uri as substitui.

c. Na seção [DEFAULT], configure a opção my\_ip:

```
[DEFAULT]
...
my_ip = MANAGEMENT_INTERFACE_IP_ADDRESS
```

Replace *MANAGEMENT\_INTERFACE\_IP\_ADDRESS* with the IP address of the management network interface on your compute node, typically 10.0.0.31 for the first node in the example architecture.

d. Na seção [DEFAULT], habilite e configure o acesso de console remoto:

[DEFAULT]

```
...
vnc_enabled = True
vncserver_listen = 0.0.0.0
vncserver_proxyclient_address = MANAGEMENT_INTERFACE_IP_ADDRESS
novncproxy_base_url = http://controlador:6080/vnc_auto.html
```

The server component listens on all IP addresses and the proxy component only listens on the management interface IP address of the compute node. The base URL indicates the location where you can use a web browser to access remote consoles of instances on this compute node.

Replace *MANAGEMENT\_INTERFACE\_IP\_ADDRESS* with the IP address of the management network interface on your compute node, typically 10.0.0.31 for the first node in the example architecture.

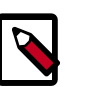

#### Nota

If the web browser to access remote consoles resides on a host that cannot resolve the *controller* hostname, you must replace *controller* with the management interface IP address of the controller node.

e. Na seção [glance], configure a localização do Serviço de Imagem:

[glance] ... host = controlador

f. (Opcional) Para auxiliar com a solução de problemas, habilite o log detalhado na seção [DEFAULT]:

[DEFAULT] ... verbose = True

#### Para finalizar a instalação

 Determine se seu nodo de Computação suporta aceleração de hardware para máquinas viruais:

\$ egrep -c '(vmx|svm)' /proc/cpuinfo

Se este comando retorna um valor de *um ou maior*, seu nodo de Computação suporta aceleração de hardware a qual, tipicamente não requer configuração adicional.

Se este comando retorna um valor de zero, seu nodo de Computação não suporta aceleração de hardware e você deve configurar libvirt para utilizar QEMU em vez de KVM.

Edite a seção [libvirt] nos arquivos /etc/nova/nova-compute.conf, como segue: [libvirt]
...
virt\_type = qemu

2. Reinicie o serviço de Computação:

# service nova-compute restart

3. Por padrão, os pacotes do Ubuntu criam uma base de dados SQLite.

Devido esta configuração utilizar um servidor de banco de dados SQL, você pode remover o arquivo de banco de dados SQLite:

```
# rm -f /var/lib/nova/nova.sqlite
```

## Verifique a operação

Esta seção descreve como verificar a operação do serviço de Computação.

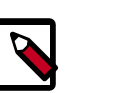

#### Nota

Execute estes comandos no nodo controlador.

 Execute um source nas credenciais de admin para obter acesso aos comandos CLI admin-only.

\$ source admin-openrc.sh

 Liste os componentes de serviço para verificar o lançamento com sucesso de cada processo:

| 3 nova service-list      |            |          |         |       |   |
|--------------------------|------------|----------|---------|-------|---|
| +                        | +          | +        | +       |       | - |
| Id   Binary              | Host       | Zone     | Status  | State |   |
| Updated_at               | Disabled   | Reason   |         |       |   |
| ++                       | ++         | +<br>+   | +       |       |   |
| 1   nova-conductor       | controller | internal | enabled | up    | 1 |
| 2014-09-16T23:54:02.000  | 000   -    |          |         |       |   |
| 2   nova-consoleauth     | controller | internal | enabled | up    |   |
| 2014-09-16T23:54:04.0000 | 000   -    |          |         |       |   |
| 3   nova-scheduler       | controller | internal | enabled | up    |   |
| 2014-09-16T23:54:07.000  | 000   -    |          |         |       |   |
| 4   nova-cert            | controller | internal | enabled | up    |   |
| 2014-09-16T23:54:00.000  | 000   -    |          |         |       |   |
| 5   nova-compute         | compute1   | nova     | enabled | up    | I |
| 2014-09-16123:54:06.0000 |            |          |         |       |   |
| + +                      | +          | +        | +       |       |   |

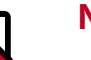

#### Nota

Esta saída deve indicar quatro componentes habilitados no nodo controlador e um componente habilitado no nodo de Computação. 3. Liste imagens no catálogo do Serviço de Imagem para verificar a conectividade com o serviço de Identidade e o serviço de Imagem:

| <pre>\$ nova image-list +</pre>                    |                     | +      |
|----------------------------------------------------|---------------------|--------|
| ++<br>  ID<br>Server                               | Name                | Status |
| ++<br>  acafc7c0-40aa-4026-9673-b879898e1fc2  <br> | cirros-0.3.3-x86_64 | +      |
| ++                                                 |                     | +      |

# Capítulo 6. Adicione o componente de rede

## Índice

| Rede OpenStack (neutron)   | 60 |
|----------------------------|----|
| Rede legada (nova-network) | 84 |
| Próximos passos            | 86 |

This chapter explains how to install and configure either OpenStack Networking (neutron) or the legacy nova-network networking service. The nova-network service enables you to deploy one network type per instance and is suitable for basic network functionality. OpenStack Networking enables you to deploy multiple network types per instance and includes *plug-ins* for a variety of products that support *virtual networking*.

For more information, see the Networking chapter of the OpenStack Cloud Administrator Guide.

## Rede OpenStack (neutron)

## **OpenStack Networking**

OpenStack Networking allows you to create and attach interface devices managed by other OpenStack services to networks. Plug-ins can be implemented to accommodate different networking equipment and software, providing flexibility to OpenStack architecture and deployment.

It includes the following components:

| neutron-server                              | Accepts and routes API requests to the appropriate<br>OpenStack Networking plug-in for action.                                                                                                    |
|---------------------------------------------|----------------------------------------------------------------------------------------------------|
| OpenStack Networking plug-ins<br>and agents | Plugs and unplugs ports, creates networks or subnets,<br>and provides IP addressing. These plug-ins and agents<br>differ depending on the vendor and technologies used<br>in the particular cloud. OpenStack Networking ships<br>with plug-ins and agents for Cisco virtual and physical<br>switches, NEC OpenFlow products, Open vSwitch, Linux<br>bridging, and the VMware NSX product.<br>The common agents are L3 (layer 3), DHCP (dynamic<br>host IP addressing), and a plug-in agent. |
| Messaging queue                             | Used by most OpenStack Networking installations to route information between the neutron-server and va-                                                                                                    |

rious agents, as well as a database to store networking state for particular plug-ins.

OpenStack Networking mainly interacts with OpenStack Compute to provide networks and connectivity for its instances.

#### Conceitos de rede

O OpenStack Networking (neutron) gerencia todas as facetas de rede para a Infraestrutura Virtual de Rede (VNI) e os aspectos da camada de acesso da Infraestrutura Física de Rede (PNI) no seu ambiente OpenStack. O OpenStack Networking permite os tenants criar topologias avançadas de rede virtual, incluindo serviços como *firewalls*, *load balancers*, e *virtual private networks (VPNs)*.

Networking fornece as abstrações de objetos de redes, sub-redes, e roteadores. Cada abstração possui funcionalidades que imitam o objeto físico equivalente: redes contém sub-redes, e roteadores roteiam o tráfego entre diferentes sub-redes e redes.

Cada roteador tem um gateway que conecta à rede, e várias interfaces conectadas a subredes. Sub-redes podem acessar máquinas em outras sub-redes conectadas ao mesmo roteador.

Qualquer configuração de rede dada tem ao menos uma rede externa. Diferente de outras redes, a rede externa não é meramente uma rede virtualmente definida. Em vez disso, ela representa uma visão dentro de uma fatia da rede física externa, acessível de fora da instalação do OpenStack. Os endereços IP na rede externa são acessíveis por qualquer um na rede de fora. Devido a rede externa meramente representar uma visão na rede de fora, o DHCP é desabilitado nessa rede.

Adicionalmente às redes externas, qualquer configuração de Rede tem uma ou mais redes internas. Essas redes definidas por software conectam diretamente às VMs. Somente as VMs em qualquer rede interna dada, ou aquelas em sub-redes conectadas através de interfaces para um roteador similar, podem acessar VMs conectadas à essa rede diretamente.

Para a rede externa acessar as VMs, e vice versa, são necessários roteadores entre as redes. Cada roteador tem um gateway conectado a uma rede e muitas interfaces que são conectadas a sub-redes. Como um roteador físico, as sub-redes podem acessar máquinas em outras sub-redes que estão conectadas ao mesmo roteador, e máquinas podem acessar a rede do lado de fora através do gateway para o roteador.

Adicionalmente, você pode alocar endereços IP nas redes externas para portas na rede interna. Quando algo está conectado a uma sub-rede, essa conexão é chamada uma porta. Você pode associar endereços IP de redes externas com portas para VMs. Desta forma, as entidades da rede do lado de fora podem acessar VMs.

Networking também suporta *grupos de segurança*. Grupos de segurança habilitam os administradores definir regras de firewall em grupos. Uma VM pode pertencer a um ou mais grupos de segurança, e o Networking aplica as regras nesses grupos de segurança para bloquear e desbloquear portas, intervalos de portas, ou tipos de tráfego para essa VM.

Cada plug-in que o Networking utiliza, tem seus próprios conceitos. Embora não seja vital para operar o VNI e o ambiente OpenStack, entender estes conceitos pode ajudá-lo a con-

figurar o Networking. Todas as instalações do Networking utilizam um plug-in central e um plug-in de grupo de segurança (ou simplesmente plug-in de grupo de segurança No-Op). Adicionalmente, os plug-ins de Firewall-as-a-Service (FWaaS) e Load-Balancer-as-a-Service (LBaaS) estão disponíveis.

### Instalar e configurar o nodo controlador

#### Para configurar pre-requisitos

Antes de você configurar a Rede OpenStack (neutron), você deve criar uma base de dados e credenciais do Serviço de Identidade, incluindo os endpoints.

- 1. Para criar a base de dados, complete estes passos:
  - a. Utilize o cliente de acesso a banco de dados para acessar o servidor de banco de dados como usuário root:

\$ mysql -u root -p

b. Crie a base de dados neutron:

CREATE DATABASE neutron;

c. Conceda os acessos apropriados à base de dados neutron:

```
GRANT ALL PRIVILEGES ON neutron.* TO 'neutron'@'localhost' \
    IDENTIFIED BY 'NEUTRON_DBPASS';
GRANT ALL PRIVILEGES ON neutron.* TO 'neutron'@'%' \
    IDENTIFIED BY 'NEUTRON DBPASS';
```

Substitua *NEUTRON\_DBPASS* com uma senha adequada.

- d. Saia do cliente de acesso a banco de dados.
- 2. Execute um source nas credenciais de admin para obter acesso aos comandos CLI admin-only.

\$ source admin-openrc.sh

- 3. Para criar as credenciais do Serviço de Identidade, complete estes passos:
  - a. Crie o usuário neutron:

| Property       Value         email                 enabled       True         id       7fd67878dcd04d0393469ef825a7e005         name       neutron         username       neutron | \$ | keystone                                   | user-create name neutron pass NEUTRON_PASS                           |
|----------------------------------------------------------------------------------------------------|----|--------------------------------------------|----------------------------------------------------------------------|
| email                                                                                                    | +  | Property                                   | Value                                                                |
|                                                                                                    |    | email<br>enabled<br>id<br>name<br>username | True  <br>7fd67878dcd04d0393469ef825a7e005  <br>neutron  <br>neutron |

Substitua *NEUTRON\_PASS* com uma senha adequada.

b. Ligue o usuário neutron com o serviço de tenant e com o papel admin:

\$ keystone user-role-add --user neutron --tenant service --role admin

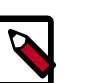

#### Nota

Este comando não retorna resultados.

c. Crie o serviço neutron:

```
$ keystone service-create --name neutron --type network \
    --description "OpenStack Networking"
+-----+
    Property | Value |
+-----+
| description | OpenStack Networking |
    enabled | True |
    id | 6369ddaf99a447f3a0d41dac5e342161 |
    name | neutron |
    type | network |
```

d. Crie os endpoints do Serviço de Identidade:

----+----

```
$ keystone endpoint-create \
 --service-id $(keystone service-list | awk '/ network / {print $2}')
١
 --publicurl http://controlador:9696 \
 --adminurl http://controlador:9696 \
 --internalurl http://controlador:9696 \
 --region regionOne
   _____+
 Property Value
 ______
  adminurl | http://controller:9696
    id | fa18b41938a94bf6b35e2c152063ee21
internalurl | http://controller:9696
 publicurl | http://controller:9696
  region
            regionOne
  service_id | 6369ddaf99a447f3a0d41dac5e342161 |
                 _____
```

-----+

#### Para instalar os componentes de rede

# apt-get install neutron-server neutron-plugin-ml2 python-neutronclient

#### Para configurar o componente de servidor de Rede

A configuração dos componentes do servidor de Rede inclui base de dados, mecanismo de autenticação, intermediador de mensagens, notificações de alteração de topologia, e plugin.

- Edite o arquivo /etc/neutron/neutron.conf e complete as seguintes ações:
  - a. Na seção [database], configure o acesso ao banco de dados:

```
[database]
...
connection = mysql://neutron:NEUTRON_DBPASS@controlador/neutron
```

ilo - DRAFT - Kilo - DRAFT

Substitua *NEUTRON\_DBPASS* com a senha que você escolheu para o banco de dados.

b. Na seção [DEFAULT], configure o acesso ao intermediador RabbitMQ:

```
[DEFAULT]
...
rpc_backend = rabbit
rabbit_host = controlador
rabbit_password = RABBIT_PASS
```

Substitua RABBIT\_PASS com a senha que você escolheu para a conta guest no RabbitMQ.

c. Nas seções [DEFAULT] e [keystone\_authtoken], configure o acesso do Serviço de Identidade:

```
[DEFAULT]
...
auth_strategy = keystone
[keystone_authtoken]
...
auth_uri = http://controlador:5000/v2.0
identity_uri = http://controlador:35357
admin_tenant_name = service
admin_user = neutron
admin_password = NEUTRON_PASS
```

Substitua *NEUTRON\_PASS* com a senha que você escolheu para o usuário neutron no Serviço de Identidade.

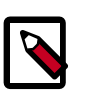

#### Nota

Comente quaisquer opções auth\_host, auth\_port, e auth\_protocol, porque a opção identity\_uri as substitui.

d. Na seção [DEFAULT], habilite o plug-in Modular Layer 2 (ML2), o serviço de roteamento, e os endereços IP que se sobrepõem:

```
[DEFAULT]
...
core_plugin = ml2
service_plugins = router
allow_overlapping_ips = True
```

e. Na seção [DEFAULT], configure a Rede para notificar à Computação sobre alterações de topologia de rede:

juno
[DEFAULT]

```
...
notify_nova_on_port_status_changes = True
notify_nova_on_port_data_changes = True
nova_url = http://controlador:8774/v2
nova_admin_auth_url = http://controlador:35357/v2.0
nova_region_name = regionOne
nova_admin_username = nova
nova_admin_tenant_id = SERVICE_TENANT_ID
nova_admin_password = NOVA_PASS
```

Substitua *SERVICE\_TENANT\_ID* com o identificador (id) do serviço de tenant no Serviço de Identidade e substitua *NOVA\_PASS* com a senha que você escolheu para o usuário nova no serviço de Identidade.

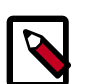

#### Nota

Para obter o identificador (id) do serviço de tenant:

| <pre>\$ source admin \$ keystone ten;</pre> | -openrc.sh<br>ant-get service                                         |
|---------------------------------------------|-----------------------------------------------------------------------|
| Property                                    | Value                                                                 |
| description<br>  enabled<br>  id<br>  name  | Service Tenant<br>True<br>f727b5ec2ceb4d71bad86dfc414449bf<br>service |

f. (Opcional) Para auxiliar com a solução de problemas, habilite o log detalhado na seção [DEFAULT]:

[DEFAULT] ... verbose = True

#### Para configurar o plug-in Modular Layer 2 (ML2)

O plug-in ML2 utiliza o mecanismo (agente) *Open vSwitch (OVS)* para construir a estrutura virtual de rede para as instâncias. Contudo, o nodo controlador não precisa dos componentes OVS porque ele não lida com o tráfego de rede das instâncias.

- Edite o arquivo /etc/neutron/plugins/ml2/ml2\_conf.ini e complete as seguintes ações:
  - a. Na seção [ml2], habilite os tipos de drivers *flat* e *generic routing encapsulation* (*GRE*), as redes de tenant GRE, e o mecanismo de driver OVS:

```
[ml2]
...
type_drivers = flat,gre
tenant_network_types = gre
mechanism_drivers = openvswitch
```

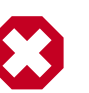

### Atenção

Um vez que você configura o plug-in ML2, esteja ciente de que desabilitando o driver de tipo de rede e habilitando-o novamente pode levar à inconsistências na base de dados.

b. Na seção [ml2\_type\_gre], configure o identificador (id) da faixa do túnel:

```
[ml2_type_gre]
...
tunnel_id_ranges = 1:1000
```

c. Na seção [securitygroup], habilite os grupos de segurança, habilite *ipset*, e configure o driver de firewall *iptables* do OVS:

```
[securitygroup]
...
enable_security_group = True
enable_ipset = True
firewall_driver = neutron.agent.linux.iptables_firewall.
OVSHybridIptablesFirewallDriver
```

#### Para configurar a Computação para utilizar a Rede

Por padrão, os pacotes de distribuição configuram a Computação para utilizar a rede legada. Você deve reconfigurar a Computação para gerenciar redes através do serviço de Rede.

- Edite o aqruivo /etc/nova/nova.conf e complete as seguintes ações:
  - a. Na seção [DEFAULT], configure as APIs e os drivers:

```
[DEFAULT]
...
network_api_class = nova.network.neutronv2.api.API
security_group_api = neutron
linuxnet_interface_driver = nova.network.linux_net.
LinuxOVSInterfaceDriver
firewall_driver = nova.virt.firewall.NoopFirewallDriver
```

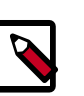

#### Nota

Por padrão, a Computação utiliza o serviço de firewall interno. Como o serviço de Rede inclui um serviço de firewall, você deve desabilitar o serviço de firewall da Computação utilizando o driver de firewall nova.virt.firewall.NoopFirewallDriver.

b. Na seção [neutron], configure os parâmetros de acesso:

```
[neutron]
...
url = http://controlador:9696
auth_strategy = keystone
admin_auth_url = http://controlador:35357/v2.0
admin_tenant_name = service
admin_username = neutron
admin_password = NEUTRON_PASS
```

Substitua *NEUTRON\_PASS* com a senha que você escolheu para o usuário neutron no Serviço de Identidade.

#### Para finalizar a instalação

1. Popule a base de dados:

```
# su -s /bin/sh -c "neutron-db-manage --config-file /etc/neutron/neutron.
conf \
        --config-file /etc/neutron/plugins/ml2/ml2_conf.ini upgrade juno"
        neutron
```

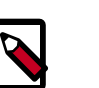

#### Nota

O preenchimento da base de dados ocorre mais tarde para a Rede porque o script requer arquivos de configuração completos de servidor e de plugin.

2. Reinicie o serviços de Computação:

```
# service nova-api restart
# service nova-scheduler restart
# service nova-conductor restart
```

3. Reinicie o serviço de Rede:

# service neutron-server restart

#### Verifique a operação

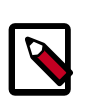

### Nota

Execute estes comandos no nodo controlador.

1. Execute um source nas credenciais de admin para obter acesso aos comandos CLI admin-only.

\$ source admin-openrc.sh

2. Liste as extensões carregadas para verificar a inicialização com sucesso, do processo do neutron-server:

| <pre>\$ neutron ext-list</pre> |  |
|--------------------------------|--|
|--------------------------------|--|

| +<br>  alias                                                                                                    | name                                                                                                    |
|----------------------------------------------------------------------------------------------------|----------------------------------------------------------------------------------------------------|
| <pre>+   security-group   13_agent_scheduler   ext-gw-mode   binding   provider   agent   quotas   dhcp_agent_scheduler   13-ha   multi-provider</pre> | security-group<br>L3 Agent Scheduler<br>Neutron L3 Configurable external gateway mode<br>Port Binding<br>Provider Network<br>agent<br>Quota management support<br>DHCP Agent Scheduler<br>HA Router extension<br>Multi Provider Network |

|   | external-net          | Neutron external network   |
|---|-----------------------|----------------------------|
|   | router                | Neutron L3 Router          |
|   | allowed-address-pairs | Allowed Address Pairs      |
|   | extraroute            | Neutron Extra Route        |
|   | extra_dhcp_opt        | Neutron Extra DHCP opts    |
|   | dvr                   | Distributed Virtual Router |
| + |                       | ++                         |
| _ |                       |                            |

## Instalar e configurar o nodo de rede

O nodo de rede manipula primariamente o roteamento interno e externo e os serviços de *DHCP* para redes virtuais.

#### Para configurar pre-requisitos

Antes de você instalar e configurar a Rede OpenStack, você deve configurar certos parâmetros de rede do kernel.

1. Edite o arquivo /etc/sysctl.conf para conter os seguintes parâmetros:

```
net.ipv4.ip_forward=1
net.ipv4.conf.all.rp_filter=0
net.ipv4.conf.default.rp_filter=0
```

2. Implemente as alterações:

# sysctl -p

#### Para instalar os componentes de rede

# apt-get install neutron-plugin-ml2 neutron-plugin-openvswitch-agent \ neutron-l3-agent neutron-dhcp-agent

#### Para configurar os componentes comuns de Rede

A configuração dos componentes comuns de Rede incluem o mecanismo de autenticação, o intermediador de mensagens, e o plug-in.

- Edite o arquivo /etc/neutron/neutron.conf e complete as seguintes ações:
  - a. Na seção [database], comente quaisquer opções connection porque os nodos de rede não acessam a base de dados diretamente.
  - b. Na seção [DEFAULT], configure o acesso ao intermediador RabbitMQ:

```
[DEFAULT]
...
rpc_backend = rabbit
rabbit_host = controlador
rabbit_password = RABBIT_PASS
```

Substitua *RABBIT\_PASS* com a senha que você escolheu para a conta guest no RabbitMQ.

c. Nas seções [DEFAULT] e [keystone\_authtoken], configure o acesso do Serviço de Identidade:

#### [DEFAULT]

```
...
auth_strategy = keystone
[keystone_authtoken]
...
auth_uri = http://controlador:5000/v2.0
identity_uri = http://controlador:35357
admin_tenant_name = service
admin_user = neutron
admin_password = NEUTRON_PASS
```

Substitua *NEUTRON\_PASS* com a senha que você escolheu para o usuário neutron no Serviço de Identidade.

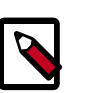

#### Nota

Comente quaisquer opções auth\_host, auth\_port, e auth\_protocol, porque a opção identity\_uri as substitui.

d. Na seção [DEFAULT], habilite o plug-in Modular Layer 2 (ML2), o serviço de roteamento, e os endereços IP que se sobrepõem:

```
[DEFAULT]
...
core_plugin = ml2
service_plugins = router
allow_overlapping_ips = True
```

e. (Opcional) Para auxiliar com a solução de problemas, habilite o log detalhado na seção [DEFAULT]:

```
[DEFAULT]
...
verbose = True
```

#### Para configurar o plug-in Modular Layer 2 (ML2)

O plug-in ML2 utiliza o mecanismo (agente) *Open vSwitch (OVS)* para construir a estrutura de rede virtual para as instâncias.

- Edite o arquivo /etc/neutron/plugins/ml2/ml2\_conf.ini e complete as seguintes ações:
  - a. Na seção [ml2], habilite os tipos de drivers *flat* e *generic routing encapsulation* (*GRE*), as redes de tenant GRE, e o mecanismo de driver OVS:

```
[ml2]
...
type_drivers = flat,gre
tenant_network_types = gre
mechanism_drivers = openvswitch
```

b. Na seção [ml2\_type\_flat], configure o provedor externo de rede fixa:

```
[ml2_type_flat]
```

flat\_networks = external

c. Na seção [ml2\_type\_gre], configure o identificador (id) da faixa do túnel:

```
[ml2_type_gre]
...
tunnel_id_ranges = 1:1000
```

d. Na seção [securitygroup], habilite os grupos de segurança, habilite *ipset*, e configure o driver de firewall *iptables* do OVS:

```
[securitygroup]
...
enable_security_group = True
enable_ipset = True
firewall_driver = neutron.agent.linux.iptables_firewall.
OVSHybridIptablesFirewallDriver
```

e. Na seção [ovs], habilite os túneis, configure o endpoint do túnel local, e mapeie o provedor externo de rede fixa para a bridge de rede externa br-ex:

```
[ovs]
...
local_ip = INSTANCE_TUNNELS_INTERFACE_IP_ADDRESS
enable_tunneling = True
bridge_mappings = external:br-ex
```

Substitua *INSTANCE\_TUNNELS\_INTERFACE\_IP\_ADDRESS* com o endereço IP da interface de rede da instância de túneis em seu nodo de rede.

f. Na seção [agent], habilite os túneis GRE:

```
[agent]
...
tunnel_types = gre
```

#### Para configurar o agente Camada-3 (L3)

O agente Layer-3 (L3) fornece serviços de roteamento para redes virtuais.

- Edite o arquivo /etc/neutron/13\_agent.ini e complete as seguintes ações:
  - a. Na seção [DEFAULT], configure o driver, habilite *network namespaces*, e configure a bridge de rede externa:

```
[DEFAULT]
...
interface_driver = neutron.agent.linux.interface.OVSInterfaceDriver
use_namespaces = True
external_network_bridge = br-ex
```

 b. (Opcional) Para auxiliar com a solução de problemas, habilite o log detalhado na seção [DEFAULT]: [DEFAULT]

verbose = True

#### Para configurar o agente DHCP

O agente DHCP fornece serviços DHCP para redes virtuais.

- 1. Edite o arquivo /etc/neutron/dhcp\_agent.ini e complete as seguintes ações:
  - a. Na seção [DEFAULT], configure os drivers e habilite namespaces:

```
[DEFAULT]
...
interface_driver = neutron.agent.linux.interface.OVSInterfaceDriver
dhcp_driver = neutron.agent.linux.dhcp.Dnsmasq
use_namespaces = True
```

 b. (Opcional) Para auxiliar com a solução de problemas, habilite o log detalhado na seção [DEFAULT]:

[DEFAULT] ... verbose = True

2. (Opcional)

Tunneling protocols such as GRE include additional packet headers that increase overhead and decrease space available for the payload or user data. Without know-ledge of the virtual network infrastructure, instances attempt to send packets using the default Ethernet *maximum transmission unit (MTU)* of 1500 bytes. *Internet proto-col (IP)* networks contain the *path MTU discovery (PMTUD)* mechanism to detect end-to-end MTU and adjust packet size accordingly. However, some operating systems and networks block or otherwise lack support for PMTUD causing performance degradation or connectivity failure.

Ideally, you can prevent these problems by enabling *jumbo frames* on the physical network that contains your tenant virtual networks. Jumbo frames support MTUs up to approximately 9000 bytes which negates the impact of GRE overhead on virtual networks. However, many network devices lack support for jumbo frames and OpenStack administrators often lack control over network infrastructure. Given the latter complications, you can also prevent MTU problems by reducing the instance MTU to account for GRE overhead. Determining the proper MTU value often takes experimentation, but 1454 bytes works in most environments. You can configure the DHCP server that assigns IP addresses to your instances to also adjust the MTU.

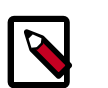

### Nota

Algumas imagens de nuvem ignoram a opção de DHCP MTU, nesse caso você deve configurá-la utilizando metadados, script, ou outro método adequado.

a. Edite o arquivo /etc/neutron/dhcp\_agent.ini e complete as seguintes ações:

• Na seção [DEFAULT], habilite o arquivo de configuração dnsmasq:

```
[DEFAULT]
...
dnsmasq_config_file = /etc/neutron/dnsmasq-neutron.conf
```

- b. Crie e edite o arquivo /etc/neutron/dnsmasq-neutron.conf e complete as seguintes ações:
  - Habilite a opção (26) DHCP MTU e configure-a para 1454 bytes:

dhcp-option-force=26,1454

c. Mate qualquer processo dnsmasq existente:

# pkill dnsmasq

#### Para configurar o agente de metadado

O agente de metadados fornece informações de configuração tais como credenciais para as instâncias.

- Edite o arquivo /etc/neutron/metadata\_agent.ini e complete as seguintes ações:
  - a. Na seção [DEFAULT], configure os parâmetros de acesso:

```
[DEFAULT]
...
auth_url = http://controlador:5000/v2.0
auth_region = regionOne
admin_tenant_name = service
admin_user = neutron
admin_password = NEUTRON_PASS
```

Substitua *NEUTRON\_PASS* com a senha que você escolheu para o usuário neutron no Serviço de Identidade.

b. Na seção [DEFAULT], configure o host de metadados:

```
[DEFAULT]
...
nova_metadata_ip = controlador
```

c. Na seção [DEFAULT], configure o shared secret do proxy de metadados:

```
[DEFAULT]
```

metadata\_proxy\_shared\_secret = METADATA\_SECRET

Substitua *METADATA\_SECRET* com um secret adequado para o proxy de metadados.

d. (Opcional) Para auxiliar com a solução de problemas, habilite o log detalhado na seção [DEFAULT]:

```
[DEFAULT]
...
verbose = True
```

- 2. No nodo controlador, edite o arquivo /etc/nova/nova.conf e complete as seguintes ações:
  - Na seção [neutron], habilite o proxy de metadados e configure o secret:

```
[neutron]
...
service_metadata_proxy = True
metadata_proxy_shared_secret = METADATA_SECRET
```

Substitua *METADATA\_SECRET* com a senha que você escolheu para o proxy de metadado.

3. No nodo controlador, reinicie o serviço de API de Computação

# service nova-api restart

#### Para configurar o serviço Open vSwitch (OVS)

The OVS service provides the underlying virtual networking framework for instances. The integration bridge br-int handles internal instance network traffic within OVS. The external bridge br-ex handles external instance network traffic within OVS. The external bridge requires a port on the physical external network interface to provide instances with external network access. In essence, this port connects the virtual and physical external networks in your environment.

1. Reinicie o serviço OVS:

# service openvswitch-switch restart

2. Adicione a bridge externa:

# ovs-vsctl add-br br-ex

3. Adicione uma porta à bridge externa que conecta à interface de rede física externa:

Substitua *INTERFACE\_NAME* com o nome atual da interface. Por exempo, *eth2* ou *ens256*.

# ovs-vsctl add-port br-ex INTERFACE\_NAME

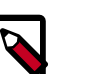

#### Nota

Dependendo do seu driver de interface de rede, você poderá precisar desabilitar o *generic receive offload (GRO)* para alcançar a taxa de transferência desejada entre suas instâncias e a rede externa.

Para desabilitar o GRO na interface de rede externa enquanto testa seu ambiente:

```
# ethtool -K INTERFACE_NAME gro off
```

Reinicie os serviços de Rede:

```
# service neutron-plugin-openvswitch-agent restart
```

December 31, 2014

- # service neutron-13-agent restart
- # service neutron-dhcp-agent restart
- # service neutron-metadata-agent restart

#### Verifique a operação

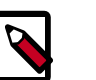

### Nota

Execute estes comandos no nodo controlador.

1. Execute um source nas credenciais de admin para obter acesso aos comandos CLI admin-only.

\$ source admin-openrc.sh

2. Liste os agentes para verificar a inicialização com sucesso dos agentes do neutron:

| \$ neutron agent-list                                                                                |         |
|----------------------------------------------------------------------------------------------------|---------|
| ++<br>++<br>  id   agent_type                                                                        | host    |
| alive   admin_state_up   binary   ++                                                                 |         |
| ++<br>  30275801-e17a-41e4-8f53-9db63544f689   Metadata agent                                        | network |
| :-)   True   neutron-metadata-agent  <br>  4bd8c50e-7bad-4f3b-955d-67658a491a15   Open vSwitch agent | network |
| :-)   True   neutron-openvswitch-agent  <br>  756e5bba-b70f-4715-b80e-e37f59803d20   L3 agent        | network |
| :-)   True   neutron-13-agent  <br>  9c45473c-6d6d-4f94-8df1-ebd0b6838d5f   DHCP agent               | network |
| :-)   True   neutron-dhcp-agent  <br>++                                                              |         |

## Instalar e configurar o nodo de Computação

O nodo de Computação trata da conectividade e dos grupos de segurança para as instâncias.

#### Para configurar pre-requisitos

Antes de você instalar e configurar a Rede OpenStack, você deve configurar certos parâmetros de rede do kernel.

1. Edite o arquivo /etc/sysctl.conf para conter os seguintes parâmetros:

```
net.ipv4.conf.all.rp_filter=0
net.ipv4.conf.default.rp_filter=0
```

2. Implemente as alterações:

# sysctl -p

juno

#### Para instalar os componentes de rede

# apt-get install neutron-plugin-ml2 neutron-plugin-openvswitch-agent

#### Para configurar os componentes comuns de Rede

A configuração dos componentes comuns de Rede incluem o mecanismo de autenticação, o intermediador de mensagens, e o plug-in.

- Edite o arquivo /etc/neutron/neutron.conf e complete as seguintes ações:
  - a. Na seção [database], comente quaisquer opções connection porque os nodos de Computação não acessam a base de dados diretamente.
  - b. Na seção [DEFAULT], configure o acesso ao intermediador RabbitMQ:

```
[DEFAULT]
...
rpc_backend = rabbit
rabbit_host = controlador
rabbit_password = RABBIT_PASS
```

Substitua *RABBIT\_PASS* com a senha que você escolheu para a conta guest no RabbitMQ.

c. Nas seções [DEFAULT] e [keystone\_authtoken], configure o acesso do Serviço de Identidade:

```
[DEFAULT]
...
auth_strategy = keystone
[keystone_authtoken]
...
auth_uri = http://controlador:5000/v2.0
identity_uri = http://controlador:35357
admin_tenant_name = service
admin_user = neutron
admin_password = NEUTRON_PASS
```

Substitua *NEUTRON\_PASS* com a senha que você escolheu para o usuário neutron no Serviço de Identidade.

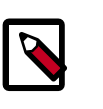

### Nota

Comente quaisquer opções auth\_host, auth\_port, e auth\_protocol, porque a opção identity\_uri as substitui.

d. Na seção [DEFAULT], habilite o plug-in Modular Layer 2 (ML2), o serviço de roteamento, e os endereços IP que se sobrepõem:

```
[DEFAULT]
...
core_plugin = ml2
service_plugins = router
allow_overlapping_ips = True
```

juno

e. (Opcional) Para auxiliar com a solução de problemas, habilite o log detalhado na seção [DEFAULT]:

```
[DEFAULT]
...
verbose = True
```

#### Para configurar o plug-in Modular Layer 2 (ML2)

O plug-in ML2 utiliza o mecanismo (agente) do Open vSwitch (OVS) para construir a estrutura de rede virtual para instâncias.

- Edite o arquivo /etc/neutron/plugins/ml2/ml2\_conf.ini e complete as seguintes ações:
  - a. Na seção [ml2], habilite os tipos de drivers *flat* e *generic routing encapsulation* (*GRE*), as redes de tenant GRE, e o mecanismo de driver OVS:

```
[ml2]
...
type_drivers = flat,gre
tenant_network_types = gre
mechanism_drivers = openvswitch
```

b. Na seção [ml2\_type\_gre], configure o identificador (id) da faixa do túnel:

```
[ml2_type_gre]
...
tunnel_id_ranges = 1:1000
```

c. Na seção [securitygroup], habilite os grupos de segurança, habilite *ipset*, e configure o driver de firewall *iptables* do OVS:

```
[securitygroup]
...
enable_security_group = True
enable_ipset = True
firewall_driver = neutron.agent.linux.iptables_firewall.
OVSHybridIptablesFirewallDriver
```

d. Na seção [ovs], habilite os túneis e configure o endpoint do túnel local:

```
[ovs]
...
local_ip = INSTANCE_TUNNELS_INTERFACE_IP_ADDRESS
enable_tunneling = True
```

Substitua *INSTANCE\_TUNNELS\_INTERFACE\_IP\_ADDRESS* com o endereço IP da interface de rede dos túneis de instâncias no seu nodo de Computação.

e. Na seção [agent], habilite os túneis GRE:

```
[agent]
...
tunnel_types = gre
```

#### Para configurar o serviço Open vSwitch (OVS)

O serviço OVS fornece a estrutura de rede virtual subjacente para as instâncias.

• Reinicie o serviço OVS:

# service openvswitch-switch restart

#### Para configurar a Computação para utilizar a Rede

Por padrão, os pacotes de distribuição configuram a Computação para utilizar a rede legada. Você deve reconfigurar a Computação para gerenciar redes através do serviço de Rede.

- Edite o aqruivo /etc/nova/nova.conf e complete as seguintes ações:
  - a. Na seção [DEFAULT], configure as APIs e os drivers:

```
[DEFAULT]
...
network_api_class = nova.network.neutronv2.api.API
security_group_api = neutron
linuxnet_interface_driver = nova.network.linux_net.
LinuxOVSInterfaceDriver
firewall_driver = nova.virt.firewall.NoopFirewallDriver
```

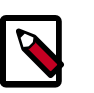

#### Nota

Por padrão, a Computação utiliza o serviço de firewall interno. Como o serviço de Rede inclui um serviço de firewall, você deve desabilitar o serviço de firewall da Computação utilizando o driver de firewall nova.virt.firewall.NoopFirewallDriver.

b. Na seção [neutron], configure os parâmetros de acesso:

```
[neutron]
...
url = http://controlador:9696
auth_strategy = keystone
admin_auth_url = http://controlador:35357/v2.0
admin_tenant_name = service
admin_username = neutron
admin_password = NEUTRON_PASS
```

Substitua *NEUTRON\_PASS* com a senha que você escolheu para o usuário neutron no Serviço de Identidade.

#### Para finalizar a instalação

1. Reinicie o serviço de Computação:

# service nova-compute restart

2. Reinicie o agente Open vSwitch (OVS):

# service neutron-plugin-openvswitch-agent restart

#### Verifique a operação

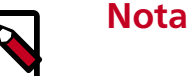

Execute estes comandos no nodo controlador.

1. Execute um source nas credenciais de admin para obter acesso aos comandos CLI admin-only.

```
$ source admin-openrc.sh
```

2. Liste os agentes para verificar a inicialização com sucesso dos agentes do neutron:

```
$ neutron agent-list
+-----+
| id | agent_type | host |
alive | admin_state_up | binary |
+----+
+----+
...
| a5a49051-05eb-4b4f-bfc7-d36235fe9131 | Open vSwitch agent | compute1
| :-) | True | neutron-openvswitch-agent |
+-----+
```

## Crie as redes iniciais

Antes de lançar sua primeira instância, você deve criar a estrutura de rede virtual necessária na qual a instância irá se conectar, incluindo a rede externa e a rede de tenant. Consulte Figura 6.1, "Redes iniciais" [79]. Após criar esta infraestrutura, recomendamos que você verifique a conectividade e resolva quaisquer problemas antes de prosseguir. Figura 6.1, "Redes iniciais" [79] fornece uma visão geral da arquitetura básica dos componentes que a Rede implementa para as redes iniciais e mostra como o tráfego de rede flui da instância para a rede externa ou a Internet.

### Figura 6.1. Redes iniciais

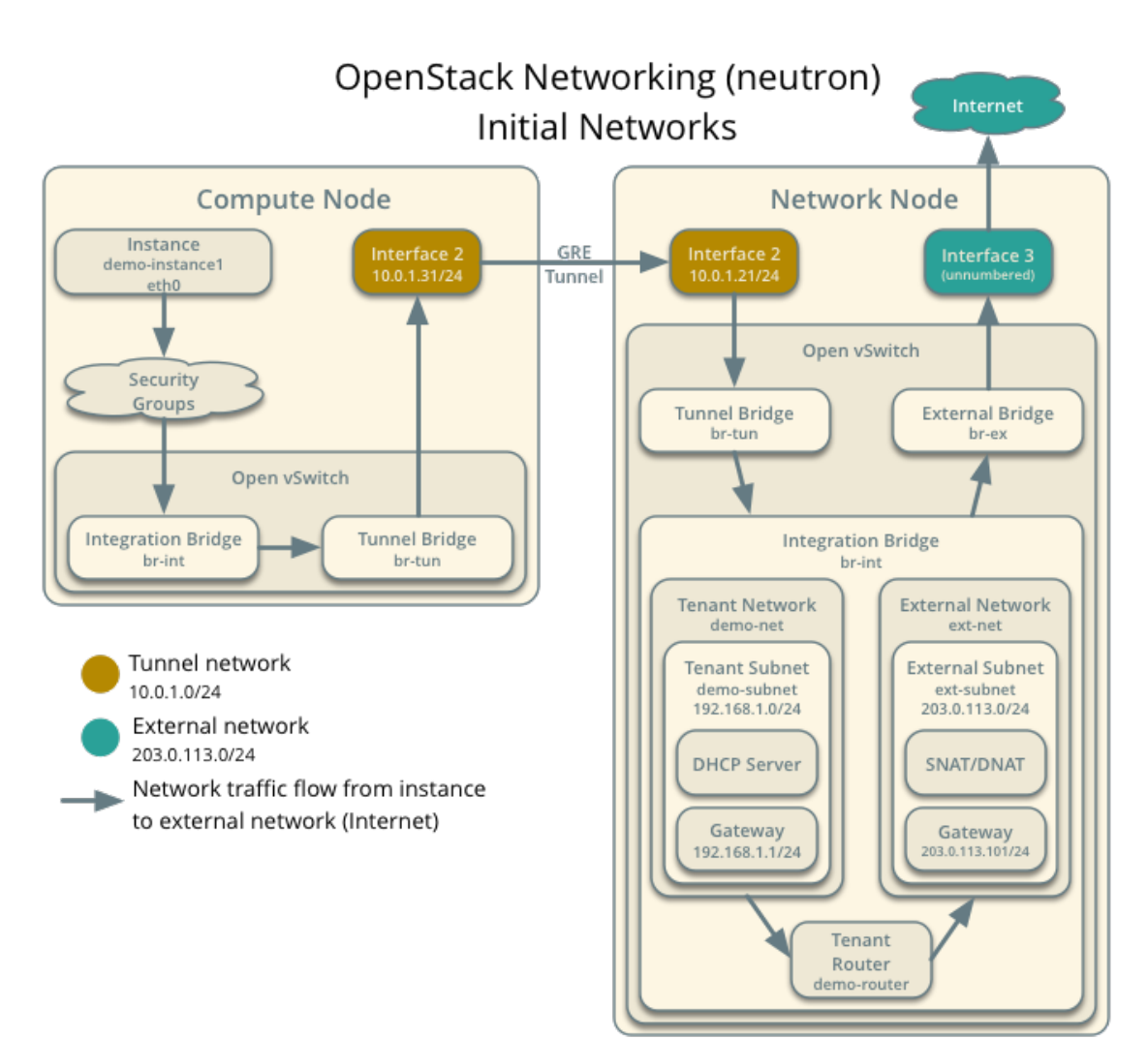

## **Rede externa**

The external network typically provides Internet access for your instances. By default, this network only allows Internet access *from* instances using *Network Address Translation* (*NAT*). You can enable Internet access *to* individual instances using a *floating IP address* and suitable *security group* rules. The admin tenant owns this network because it provides external network access for multiple tenants.

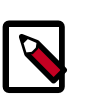

### Nota

Execute estes comandos no nodo controlador.

#### Para criar a rede externa

1. Execute um source nas credenciais de admin para obter acesso aos comandos CLI admin-only.

juno

juno

```
$ source admin-openrc.sh
```

2. Crie a rede

```
$ neutron net-create ext-net --router:external True \
 --provider:physical_network external --provider:network_type flat
Created a new network:
                            _____
                       Value
| Field
  -----
                     ---+-------
admin_state_up
                True
id
                       893aebb9-1c1e-48be-8908-6b947f3237b3
                       | ext-net
name
 provider:network_type
                       | flat
 provider:physical_network | external
 provider:segmentation_id
                       True
 router:external
 shared
                        False
 status
                       ACTIVE
 subnets
 tenant_id
                       54cd044c64d5408b83f843d63624e0d8
  _____
```

Assim como uma rede física, uma rede virtual requer uma *subrede* atribuída a ela. A rede externa compartilha a mesma subrede e *gateway* associados com a rede física conectada à interface externa no nodo de rede. Você deve especificar uma faixa exclusiva desta subrede para o *roteador* e endereços IP flutuantes para evitar interferência com outros dispositivos na rede externa.

#### Para criar uma subrede na rede externa

• Crie a subrede:

```
$ neutron subnet-create ext-net --name ext-subnet \
    --allocation-pool start=FLOATING_IP_START,end=FLOATING_IP_END \
    --disable-dhcp --gateway EXTERNAL_NETWORK_GATEWAY EXTERNAL_NETWORK_CIDR
```

Substitua*FLOATING\_IP\_START* e *FLOATING\_IP\_END* com o primeiro e o último endereço IP da faixa que você quer alocar para os endereços IP flutuantes. Substitua *EXTERNAL\_NETWORK\_CIDR* com a subrede associada com a rede física. Substitua *EXTERNAL\_NETWORK\_GATEWAY* com o gateway associado com a rede física, tipicamente o endereço IP ".1". Você deve desabilitar o *DHCP* nesta subrede porque as intâncias não se conectam diretamente à rede externa e os IPs flutuantes requerem atribuição manual.

Por exemplo, utilizando 203.0.113.0/24 com a faixa de IP flutuante de 203.0.113.101 até 203.0.113.200:

```
$ neutron subnet-create ext-net --name ext-subnet \
    --allocation-pool start=203.0.113.101,end=203.0.113.200 \
    --disable-dhcp --gateway 203.0.113.1 203.0.113.0/24
Created a new subnet:
+-----+
+-----+
+-----+
+ Field | Value
```

```
| allocation_pools | {"start": "203.0.113.101", "end": "203.0.113.200"}
cidr
            | 203.0.113.0/24
dns_nameservers
enable_dhcp False
| gateway_ip | 203.0.113.1
host_routes
| id
            9159f0dc-2b63-41cf-bd7a-289309da1391
ip_version 4
ipv6_address_mode |
ipv6_ra_mode
            name ext-subnet
network_id | 893aebb9-1c1e-48be-8908-6b947f3237b3
tenant_id | 54cd044c64d5408b83f843d63624e0d8
_____
 -----+
```

## Rede de tenant

A rede de tenant fornece acesso de rede interna para instâncias. A arquitetura isola esse tipo de rede dos outros tenants. O tenant demo detém essa rede porque ele fornece somente acesso de rede para instâncias dentro dele.

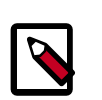

### Nota

Execute estes comandos no nodo controlador.

#### Para criar a rede de tenant

1. Obtenha as credenciais demo para ter acesso aos comandos user-only CLI:

```
$ source demo-openrc.sh
```

2. Crie a rede

```
$ neutron net-create demo-net
Created a new network:
           ____+
Field Value
| admin_state_up | True

        id
        ac108952-6096-4243-adf4-bb6615b3de28

        name
        demo-net

| router:external | False
```

|     | shared    | False                            |
|-----|-----------|----------------------------------|
|     | status    | ACTIVE                           |
| L   | subnets   |                                  |
| Ì   | tenant_id | cdef0071a0194d19ac6bb63802dc9bae |
| + • |           |                                  |

Assim como a rede externa, sua rede de tenant também requer uma subrede anexada a ela. Você pode especificar qualquer subrede válida porque a arquitetura isola as redes de tenants. Por padrão, esta subrede irá utilizar DHCP para que suas instâncias possam obter endereços IP.

#### Para criar uma subrede na rede de tenant

• Crie a subrede:

```
$ neutron subnet-create demo-net --name demo-subnet \
    --gateway TENANT_NETWORK_GATEWAY TENANT_NETWORK_CIDR
```

Substitua *TENANT\_NETWORK\_CIDR* com a subrede que você quer associar com a rede de tenant e *TENANT\_NETWORK\_GATEWAY* com o gateway que você quer associar com ela, tipicamente o endereço IP ".1".

Exemplo utilizando 192.168.1.0/24:

```
$ neutron subnet-create demo-net --name demo-subnet \
 --gateway 192.168.1.1 192.168.1.0/24
Created a new subnet:
Field
               | Value
+-----
                           _____
                                              -+
| allocation_pools | {"start": "192.168.1.2", "end": "192.168.1.254"}
cidr
                | 192.168.1.0/24
dns_nameservers
enable_dhcp
                True
| 192.168.1.1
gateway_ip
 host_routes
69d38773-794a-4e49-b887-6de6734e792d
| id
ip_version
                 | 4
 ipv6_address_mode |
 ipv6_ra_mode
name
                 demo-subnet
| network_id
                ac108952-6096-4243-adf4-bb6615b3de28
tenant_id
                 cdef0071a0194d19ac6bb63802dc9bae
```

0

juno

```
-----
```

Um roteador virtual passa o tráfego de rede entre duas ou mais redes virtuais. Cada roteador requer uma ou mais *interfaces* e/ou gateway que fornece acesso a redes específicas. Neste caso, você irá criar um roteador e conectar seu tenant e sua rede externa a ele.

# Para criar um roteador na rede de tenant e conectar as redes externa e de tenant a ele

1. Criar o roteador:

2. Conecte o roteador à subrede de tenant demo:

```
$ neutron router-interface-add demo-router demo-subnet
Added interface bla894fd-aee8-475c-9262-4342afdc1b58 to router demo-
router.
```

3. Conecte o roteador à rede externa configurando-o como o gateway:

```
$ neutron router-gateway-set demo-router ext-net
Set gateway for router demo-router
```

### Verifique a conectividade

Recomendamos que você verifique a conectividade de rede e resolva quaisquer problemas antes de prosseguir. Seguindo o exemplo da subrede externa utilizando 203.0.113.0/24, o roteador de tenant deve ocupar o endereço IP mais baixo na faixa de endereços IP flutuantes, 203.0.113.101. Se você configurou sua rede física externa e as redes virtuais, você deve ser capaz de **ping** este endereço IP de qualquer host em sua rede física externa.

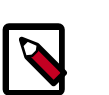

#### Nota

Se você está construindo seus nodos OpenStack como máquinas virtuais, você deve configurar o hypervisor para permitir o modo promíscuo na rede externa.

#### Para verificar a conectividade de rede

Ping o roteador gateway do tenant:

```
$ ping -c 4 203.0.113.101
PING 203.0.113.101 (203.0.113.101) 56(84) bytes of data.
```

```
64 bytes from 203.0.113.101: icmp_req=1 ttl=64 time=0.619 ms
64 bytes from 203.0.113.101: icmp_req=2 ttl=64 time=0.189 ms
64 bytes from 203.0.113.101: icmp_req=3 ttl=64 time=0.165 ms
64 bytes from 203.0.113.101: icmp_req=4 ttl=64 time=0.216 ms
--- 203.0.113.101 ping statistics ---
4 packets transmitted, 4 received, 0% packet loss, time 2999ms
rtt min/avg/max/mdev = 0.165/0.297/0.619/0.187 ms
```

## Rede legada (nova-network)

## Configure o nodo controlador

Legacy networking primarily involves compute nodes. However, you must configure the controller node to use legacy networking.

#### Para configurar a rede legada

- 1. Edite o aqruivo /etc/nova/nova.conf e complete as seguintes ações:
  - Na seção [DEFAULT], configure as APIs de rede e de grupo de segurança:

```
[DEFAULT]
...
network_api_class = nova.network.api.API
security_group_api = nova
```

2. Reinicie o serviços de Computação:

```
# service nova-api restart
```

```
# service nova-scheduler restart
```

# service nova-conductor restart

## Configure o nodo de Computação

Esta seção cobre a implantação de uma simples *rede fixa* que fornece endereços IP para suas instâncias via *DHCP*. Se seu ambiente inclui múltiplos nodos de Computação, a característica de *multi-host* fornece redundância distribuindo funções de rede pelos nodos de Computação.

#### Para instalar componentes de rede legados

# apt-get install nova-network nova-api-metadata

#### Para configurar a rede legada

- 1. Edite o aqruivo /etc/nova/nova.conf e complete as seguintes ações:
  - Na seção [DEFAULT], configure os parâmetros de rede:

```
[DEFAULT]
...
network_api_class = nova.network.api.API
security_group_api = nova
firewall_driver = nova.virt.libvirt.firewall.IptablesFirewallDriver
network_manager = nova.network.manager.FlatDHCPManager
```

```
network_size = 254
allow_same_net_traffic = False
multi_host = True
send_arp_for_ha = True
share_dhcp_address = True
force_dhcp_release = True
flat_network_bridge = br100
flat_interface = INTERFACE_NAME
public_interface = INTERFACE_NAME
```

Substitua INTERFACE\_NAME pelo nome real da interface para a rede externa. Por exemplo, *eth1* ou *ens224*.

2. Reinicie os serviços:

```
# service nova-network restart
# service nova-api-metadata restart
```

## Crie a rede inicial

Antes de lançar sua primeira instância, você deve criar a infraestrutura virtual de rede necessária, à qual a instância irá se conectar. Esta rede tipicamente fornece acesso Internet *a partir das*instâncias. Você pode habilitar o acesso Internet *para* instâncias individuais usando um *endereço IP flutuante* e regras adequadas de *grupo de segurança*. O tenant admin detém esta rede porque ele fornece acesso de rede externo para múltiplos tenants.

Esta rede compartilha a mesma *sub-rede* associada com a rede física conectada à *interface* no nodo de computação. Você deve especificar uma fatia exclusiva dessa sub-rede para prevenir interferência com outros dispositivos na rede externa.

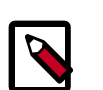

#### Nota

Execute estes comandos no nodo controlador.

#### Para criar a rede

1. Adquira as credenciais do tenant admin:

\$ source admin-openrc.sh

2. Crie a rede

Substitua NETWORK\_CIDRcom a sub-rede associada com a rede f

```
$ nova network-create demo-net --bridge br100 --multi-host T \
    --fixed-range-v4 NETWORK_CIDR
```

Por exemplo, utilizando uma fatia exclusiva 203.0.113.0/24 com intervalo de endereços IP de 203.0.113.24 a 203.0.113.32:

```
$ nova network-create demo-net --bridge br100 --multi-host T \
    --fixed-range-v4 203.0.113.24/29
```

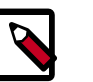

Este comando não retorna resultados.

#### 3. Verifique a criação da rede:

| \$          | nova net-list                        |          |                 | +           |
|-------------|--------------------------------------|----------|-----------------|-------------|
|             | ID                                   | Label    | CIDR            |             |
| -<br> <br>+ | 84b34a65-a762-44d6-8b5e-3b461a53f513 | demo-net | 203.0.113.24/29 | -<br> <br>+ |

## **Próximos passos**

Your OpenStack environment now includes the core components necessary to launch a basic instance. You can launch an instance or add more OpenStack services to your environment.

# Capítulo 7. Adicione o dashboard

## Índice

| Requisitos de sistema | 87 |
|-----------------------|----|
| Instalar e configurar | 88 |
| Verifique a operação  | 89 |
| Próximos passos       | 89 |

The OpenStack dashboard, also known as Horizon, is a Web interface that enables cloud administrators and users to manage various OpenStack resources and services.

O dashboard permite interações na web com o controlador de nuvem OpenStack Compute através das APIs do OpenStack.

O Horizon permite que você personalize a marca do painel.

O Horizon provê um conjunto de classes básicas, modelos reutilizáveis e ferramentas.

Este exemplo de implantação utiliza um servidor web Apache.

## Requisitos de sistema

Antes de instalar o OpenStack dashboard, você deve satisfazer os seguintes requisitos de sistema:

 Instalação do OpenStack Compute. Habilite o serviço de Identidade para gerenciamento de usuário e projeto.

Note as URLs do Serviço de Identidade e endpoints de Computação.

- Usuário do serviço de identidade com privilégios sudo. Como o Apache não serve o conteúdo via usuário root, os usuários devem executar o dashboard como um usuário do serviço de identidade com privilégios sudo.
- Python 2.7. A versão do Python deve suportar Django. A versão do Python deve rodar em qualquer sistema, incluindo Mac OS X. Os requisitos de instalação podem variar por plataforma.

Então, instale e configure a dashboard em um nodo que pode contactar o Identity Service.

Fornece aos usuários as seguintes informações para que eles possam acessar o dashboard por meio de um browser em sua máquina local:

- O endereço IP público a partir do qual eles podem acessar o dashboard.
- O usuário e a senha com os quais eles podem acessar o dashboard

87

O seu navegador e os de seus usuarios devem suportar HTML5 e ter cookies e o JavaScript habilitados

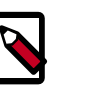

#### Nota

Para usar o cliente VNC com o dashboard, o browser deve suportar HTML5 Canvas e HTML5 WebSockets.

For details about browsers that support noVNC, see https://github.com/kanaka/noVNC/blob/master/README.md, and https://github.com/kanaka/noVNC/ wiki/Browser-support, respectively.

## Instalar e configurar

Esta seção descreve como instalar e configurar o dashboard no nodo controlador.

Before you proceed, verify that your system meets the requirements in "Requisitos de sistema" [87]. Also, the dashboard relies on functional core services including Identity, Image Service, Compute, and either Networking (neutron) or legacy networking (nova-network). Environments with stand-alone services such as Object Storage cannot use the dashboard. For more information, see the developer documentation.

#### Para instalar os componentes do dashboard

Instale os pacotes:

```
# apt-get install openstack-dashboard apache2 libapache2-mod-wsgi
memcached python-memcache
```

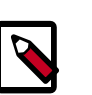

#### Nota

O Ubuntu instala o pacote openstack-dashboard-ubuntu-theme como uma dependência. Alguns usuários reportaram problemas com esse tema em versões anteriores. Se você encontrar problemas, remova este pacote para restaurar o tema original do OpenStack.

#### Para configurar o dashboard

- Edite o arquivo /etc/openstack-dashboard/local settings.py e complete as seguintes ações:
  - Configure o dashboard para utilizar os serviços OpenStack no nodo controlaa. dor:

OPENSTACK\_HOST = "controlador"

Permita a todos os hosts acessarem o dashboard: b.

ALLOWED\_HOSTS = ['\*']

Configure a sessão de serviço de armazenamento do memcached: с.

Guia de Instalação do OpenStack para Ubuntu 14.04

```
CACHES = {
    'default': {
        'BACKEND': 'django.core.cache.backends.memcached.
MemcachedCache',
        'LOCATION': '127.0.0.1:11211',
    }
}
```

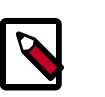

### Nota

Comente qualquer outra sessão de configuração de armazenamento.

d. Opcionalmente, configure o fuso horário:

TIME\_ZONE = "TIME\_ZONE"

Replace *TIME\_ZONE* with an appropriate time zone identifier. For more information, see the list of time zones.

#### Para finalizar a instalação

• Reinicie o servidor web e o serviço de armazenamento de sessão:

```
# service apache2 restart
# service memcached restart
```

## Verifique a operação

Esta seção descreve como verificar a operação do dashboard.

- 1. Acesse o dashboard usando um navegador web: http://controller/horizon.
- 2. Autentique-se usando as credenciais de usuário admin ou demo.

## **Próximos passos**

Seu ambiente OpenStack agora inclui o painel. Você pode lançar uma instância ou adicionar mais serviços ao seu ambiente nos capítulos seguintes.

Depois de instalar e configurar o painel, você pode completar as seguintes tarefas.

- Customize your dashboard. See section Customize the dashboard in the OpenStack Cloud Administrator Guide for information on setting up colors, logos, and site titles.
- Set up session storage. See section Set up session storage for the dashboard in the *OpenStack Cloud Administrator Guide* for information on user session data.

# Capítulo 8. Adicione o serviço de Block Storage

## Índice

| OpenStack Block Storage                  | 90 |
|------------------------------------------|----|
| Instalar e configurar o nodo controlador | 91 |
| Instalar e configurar um nodo de storage | 94 |
| Verifique a operação                     | 98 |
| Próximos passos                          | 99 |

The OpenStack Block Storage service provides block storage devices to instances using various backends. The Block Storage API and scheduler services run on the controller node and the volume service runs on one or more storage nodes. Storage nodes provide volumes to instances using local block storage devices or SAN/NAS backends with the appropriate drivers. For more information, see the *Configuration Reference*.

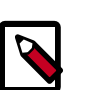

### Nota

Este capítulo omite o gerenciador de backup porque ele depende do serviço de Object Storage.

# **OpenStack Block Storage**

The OpenStack Block Storage service (cinder) adds persistent storage to a virtual machine. Block Storage provides an infrastructure for managing volumes, and interacts with OpenStack Compute to provide volumes for instances. The service also enables management of volume snapshots, and volume types.

The Block Storage service consists of the following components:

| cinder-api              | Accepts API requests, and routes them to the cin-<br>der-volume for action.                                                                                                    |
|-------------------------|----------------------------------------------------------------------------------------------------|
| cinder-volume           | Interacts directly with the Block Storage service, and<br>processes such as the cinder-scheduler. It also in-<br>teracts with these processes through a message queue.<br>The cinder-volume service responds to read and<br>write requests sent to the Block Storage service to main-<br>tain state. It can interact with a variety of storage provi-<br>ders through a driver architecture. |
| cinder-scheduler daemon | Selects the optimal storage provider node on which<br>to create the volume. A similar component to the no-<br>va-scheduler.                                                                                                    |
| Messaging queue         | Routes information between the Block Storage proces-<br>ses.                                                                                                    |

## Instalar e configurar o nodo controlador

Esta seção descreve como instalar e configurar o serviço de Block Storage, apelidado de cinder, no nodo controlador. Este serviço requer pelo menos um nodo de storage adicional que fornecerá volumes às instâncias.

#### Para configurar pre-requisitos

Antes de você instalar e configurar o serviço de Block Storage, você deve criar uma base de dados e as credenciais do Serviço de Identidade incluindo os endpoints.

- 1. Para criar a base de dados, complete estes passos:
  - a. Utilize o cliente de acesso a banco de dados para acessar o servidor de banco de dados como usuário root:

\$ mysql -u root -p

b. Crie a base de dados cinder :

CREATE DATABASE cinder;

c. Conceda os acessos adequados à base de dados cinder:

```
GRANT ALL PRIVILEGES ON cinder.* TO 'cinder'@'localhost' \
    IDENTIFIED BY 'CINDER_DBPASS';
GRANT ALL PRIVILEGES ON cinder.* TO 'cinder'@'%' \
    IDENTIFIED BY 'CINDER_DBPASS';
```

Substitua CINDER\_DBPASS com uma senha adequada:

- d. Saia do cliente de acesso a banco de dados.
- 2. Execute um source nas credenciais de admin para obter acesso aos comandos CLI admin-only.

\$ source admin-openrc.sh

- 3. Para criar as credenciais do Serviço de Identidade, complete estes passos:
  - a. Crie um usuário cinder:

```
$ keystone user-create --name cinder --pass CINDER_PASS
+-----+
| Property | Value |
+----+
| email | | |
email | | |
email | | |
id | 881ab2de4f7941e79504a759a83308be |
name | cinder |
username | cinder |
```

Substitua CINDER\_PASS com uma senha adequada.

b. Ligue o usuário cinder ao serviço de tenant e ao papel admin:

\$ keystone user-role-add --user cinder --tenant service --role admin

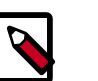

### Nota

Este comando não retorna resultados.

c. Crie os serviços do cinder:

| <pre>\$ keystone serv<br/>description<br/>+</pre>                                | vice-createname cindertype volume \<br>n "OpenStack Block Storage"                                                                           |
|----------------------------------------------------------------------------------|----------------------------------------------------------------------------------------------------|
| Property                                                                         | Value                                                                                                    |
| description  <br>  enabled  <br>  id  <br>  name  <br>type  <br>\$ keystone serv | OpenStack Block Storage<br>True<br>1e494c3e22a24baaafcaf777d4d467eb<br>cinder<br>volume<br>volume<br>rice-createname cinderv2type volumev2 \ |
| ++<br>Property                                                                   | Value                                                                                                    |
| description<br>enabled<br>id<br>name<br>type                                     | OpenStack Block Storage<br>True<br>16e038e449c94b40868277f1d801edb5<br>cinderv2<br>volumev2                                                  |

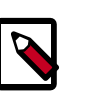

### Nota

O serviço de Block Storage requer dois diferentes serviços para suportar API versão 1 e 2.

d. Criar os endpoints do serviço de Block Storage:

| <pre>\$ keystone endpoint-create \   service-id \$(keystone service-list   awk '/ volume / {print \$2}')   publicurl http://controlador:8776/v1/%\(tenant_id\)s \   internalurl http://controlador:8776/v1/%\(tenant_id\)s \   adminurl http://controlador:8776/v1/%\(tenant_id\)s \   region regionOne </pre> |                                                                                                    |  |
|----------------------------------------------------------------------------------------------------|----------------------------------------------------------------------------------------------------|--|
| Property                                                                                                    | Value                                                                                                    |  |
| adminurl<br>id<br>internalurl<br>publicurl<br>region<br>service_id                                                                                                    | http://controller:8776/v1/%(tenant_id)s<br>dlb7291a2d794e26963b322c7f2a55a4<br>http://controller:8776/v1/%(tenant_id)s<br>http://controller:8776/v1/%(tenant_id)s<br>regionOne<br>le494c3e22a24baaafcaf777d4d467eb |  |
| <pre>*+ \$ keystone endpoint-create \    service-id \$(keystone service-list   awk '/ volumev2 / {print     \$2}') \</pre>                                                                                                    |                                                                                                    |  |

| publicurl http://controlador:8776/v2/%\(tenant_id\)s<br>internalurl http://controlador:8776/v2/%\(tenant_id\<br>adminurl http://controlador:8776/v2/%\(tenant_id\)s<br>region regionOne |                                                                                                    |  |
|----------------------------------------------------------------------------------------------------|----------------------------------------------------------------------------------------------------|--|
| Property                                                                                                    | Value                                                                                                    |  |
| adminurl<br>id<br>internalurl<br>publicurl<br>region<br>service_id                                                                                                    | <pre>http://controller:8776/v2/%(tenant_id)s     097b4a6fc8ba44b4b10d4822d2d9e076 http://controller:8776/v2/%(tenant_id)s http://controller:8776/v2/%(tenant_id)s     regionOne     16e038e449c94b40868277f1d801edb5</pre> |  |

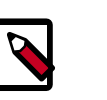

### Nota

O serviço de Block Storage requer dois endpoints diferentes para suportar API versão 1 e 2.

#### Para instalar e configurar os componentes de controlador do Block Storage

Instale os pacotes: 1.

Guia de Instalação do OpenStack

para Ubuntu 14.04

# apt-get install cinder-api cinder-scheduler python-cinderclient

- Edite o arquivo /etc/cinder/cinder.conf e complete as seguintes ações: 2.
  - Na seção [database], configure o acesso ao banco de dados: a.

```
[database]
connection = mysql://cinder:CINDER_DBPASS@controller/cinder
```

Substitua CINDER\_DBPASS com a senha que você escolheu para a base de dados do Block Storage.

b. Na seção [DEFAULT], configure o acesso ao intermediador RabbitMQ:

```
[DEFAULT]
. . .
rpc_backend = rabbit
rabbit_host = controlador
rabbit_password = RABBIT_PASS
```

Substitua RABBIT\_PASS com a senha que você escolheu para a conta guest no RabbitMQ.

Nas seções [DEFAULT] e [keystone\_authtoken], configure o acesso do Servic. ço de Identidade:

\

[DEFAULT]

```
...
auth_strategy = keystone
[keystone_authtoken]
...
auth_uri = http://controlador:5000/v2.0
identity_uri = http://controlador:35357
admin_tenant_name = service
admin_user = cinder
admin_password = CINDER_PASS
```

Substitua *CINDER\_PASS* com a senha que você escolheu para o usuário cinder no serviço de Identidade.

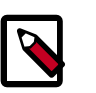

#### Nota

Comente quaisquer opções auth\_host, auth\_port, e auth\_protocol, porque a opção identity\_uri as substitui.

d. Na seção [DEFAULT], configure a opção my\_ip para utilizar o endereço IP da interface de gerenciamento do nodo controlador:

```
[DEFAULT]
...
my_ip = 10.0.0.11
```

e. (Opcional) Para auxiliar com a solução de problemas, habilite o log detalhado na seção [DEFAULT]:

[DEFAULT] ... verbose = True

3. Popule a base de dados do Block Storage:

# su -s /bin/sh -c "cinder-manage db sync" cinder

#### Para finalizar a instalação

1. Reinicie os serviços de Block Storage:

# service cinder-scheduler restart
# service cinder-api restart

2. Por padrão, os pacotes do Ubuntu criam uma base de dados SQLite.

Devido esta configuração utilizar um servidor de banco de dados SQL, você pode remover o arquivo de banco de dados SQLite:

```
# rm -f /var/lib/cinder/cinder.sqlite
```

## Instalar e configurar um nodo de storage

Esta seção descreve como instalar e configurar nodos de storage para o serviço de Block Storage. Para simplificar, esta configuração referencia um nodo de storage com um dispositivo vazio de armazenamento em bloco /dev/sdb, que contém uma tabela de partição adequada, com uma partição /dev/sdb1 ocupando o dispositivo inteiro. O serviço provisiona volumes lógicos neste dispositivo utilizando o driver *LVM* e os fornece às instâncias via transporte *iSCSI*. Você pode seguir estas instruções com pequenas modificações para escalar horizontalmente seu ambiente com nodos de storage adicionais.

#### Para configurar pre-requisitos

Você deve configurar o nodo de storage antes de instalar e configurar o serviço de volume nele. Similar ao nodo de computação, o nodo de storage contém uma interface de rede na *rede de gerenciamento*. O nodo de storage também precisa de um dispositivo de blocos vazio de tamanho adequado para seu ambiente. Para mais informações, consulte Capítulo 2, Ambiente básico [11].

1. Configurar a interface de gerenciamento:

Endereço IP: 10.0.0.41

Máscara de rede: 255.255.255.0 (ou /24)

Gateway padrão: 10.0.0.1

- 2. Defina o hostname do nodo para *block1*.
- 3. Copie o conteúdo do arquivo /etc/hosts do nodo controlador para o nodo de storage e adicione o seguinte a ele:

# block1 10.0.0.41 block1

Adicione também este conteúdo ao arquivo /etc/hosts em todos os outros nodos em seu ambiente.

- 4. Instale e configure o NTP utilizando as instruções em "Outros nodos" [25].
- 5. Instalar os pacotes LVM:

# apt-get install lvm2

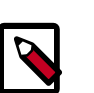

### Nota

Algumas distribuições incluem o LVM por padrão.

6. Crie o volume LVM físico /dev/sdb1:

```
# pvcreate /dev/sdb1
Physical volume "/dev/sdb1" successfully created
```

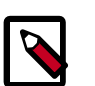

#### Nota

Se seu sistema utiliza um nome de dispositivo diferente, ajuste esses passos de acordo.

7. Crie o grupo de volume LVM cinder-volumes:

```
# vgcreate cinder-volumes /dev/sdb1
```

Volume group "cinder-volumes" successfully created

O serviço de Block Storage cria volumes lógicos neste grupo de volume.

- 8. Somente instâncias podem acessar os volumes do Block Storage. Contudo, o sistema operacional subjacente gerencia os dispositivos associados a estes volumes. Por padrão, a ferramenta de varredura de volume LVM varre o diretório /dev por dispositivos de armazenamento em blocos que contêm volumes. Se os tenants utilizam LVM em seus volumes, a ferramenta de varredura detecta estes volumes e tenta fazer cache deles, o que pode causar uma variedade de problemas com ambos, o sistema operacional subjacente e os volumes dos tenants. Você deve reconfigurar o LVM para varrer somente os dispositivos que contêm o grupo de volume cinder-volume. Edite o arquivo /etc/lvm/lvm.conf e complete as seguintes ações:
  - Na seção devices, adicione um filtro que aceite o dispositivo /dev/sdb e rejeite todos os outros dispositivos:

```
devices {
    ...
filter = [ "a/sdb/", "r/.*/"]
```

Cada item na matriz de filtro começa com a para *aceitar* ou r para *rejeitar* e inclui uma expressão regular para o nome do dispositivo. A matriz deve finalizar com r/.\*/ para rejeitar qualquer dispositivo restante. Você pode escolher utilizar os comandos **vgs -vvvv** para testar os filtros.

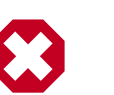

### Atenção

Se seus nodos de storage utilizam LVM no disco do sistema operacional, você deve também adicionar o dispositivo associado ao filtro. Por exemplo, se o dispositivo /dev/sda contém o sistema operacional:

filter = [ "a/sda/", "a/sdb/", "r/.\*/"]

Da mesma forma, se seus nodos de computação utilizam LVM no disco do sistema operacional, você deve também modificar o filtro no arquivo /etc/lvm/lvm.conf nesses nodos para incluir somente o disco do sistema operacional. Por exemplo, se o dispositivo /dev/sda contém o sistema operacional:

filter = [ "a/sda/", "r/.\*/"]

#### Instalar e configurar os componentes de volume do Block Storage

1. Instale os pacotes:

# apt-get install cinder-volume python-mysqldb

- 2. Edite o arquivo /etc/cinder/cinder.conf e complete as seguintes ações:
  - a. Na seção [database], configure o acesso ao banco de dados:

[database]
...
connection = mysql://cinder:CINDER\_DBPASS@controlador/cinder

י 0

I.

DRAFT

- Kilo -

DRAFT

I

Kilo

· L

DRA

Kilo -

i.

DRAFT

I

Kilo

I.

RAFT

ī

Kilo

I

ilo - DRAFT

1 0

I.

DRAFT

Kilo -

ī

DRAFT

I

Kilo

I

ı.

ī

juno

Substitua CINDER\_DBPASS com a senha que você escolheu para a base de dados do Block Storage.

Na seção [DEFAULT], configure o acesso ao intermediador RabbitMQ: b.

```
[DEFAULT]
. . .
rpc_backend = rabbit
rabbit_host = controlador
rabbit_password = RABBIT_PASS
```

Substitua RABBIT\_PASS com a senha que você escolheu para a conta guest no RabbitMQ.

Nas seções [DEFAULT] e [keystone authtoken], configure o acesso do Serviс. ço de Identidade:

```
[DEFAULT]
. . .
auth_strategy = keystone
[keystone_authtoken]
auth_uri = http://controlador:5000/v2.0
identity_uri = http://controlador:35357
admin_tenant_name = service
admin_user = cinder
admin_password = CINDER_PASS
```

Substitua CINDER PASS com a senha que você escolheu para o usuário cinder no serviço de Identidade.

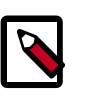

#### Nota

Comente quaisquer opções auth\_host, auth\_port, e auth\_protocol, porque a opção identity\_uri as substitui.

Na seção [DEFAULT], configure a opção my\_ip: d.

```
[DEFAULT]
my_ip = MANAGEMENT_INTERFACE_IP_ADDRESS
```

Substitua MANAGEMENT\_INTERFACE\_IP\_ADDRESS com o endereço IP da interface de gerenciamento de rede no seu nodo de storage, tipicamente 10.0.0.41 para o primeiro nodo na arquitetura de exemplo.

Na seção [DEFAULT], configure a localização do Serviço de Imagem: e.

[DEFAULT] . . . glance\_host = *controlador* 

(Opcional) Para auxiliar com a solução de problemas, habilite o log detalhado na f. seção [DEFAULT] :

i.

0

[DEFAULT] ... verbose = True

#### Para finalizar a instalação

1. Reinicie o serviço de volume do Block Storage incluindo suas dependências:

```
# service tgt restart
# service cinder-volume restart
```

 Por padrão, os pacotes do Ubuntu criam uma base de dados SQLite. Como esta configuração utiliza um servidor de banco de dados SQL, remova o arquivo de base de dados SQLite.

```
# rm -f /var/lib/cinder/cinder.sqlite
```

## Verifique a operação

Esta seção descreve como verificar a operação do serviço de Block Storage através da criação de um volume.

For more information about how to manage volumes, see the OpenStack User Guide.

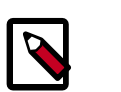

#### Nota

Execute estes comandos no nodo controlador.

 Execute um source nas credenciais de admin para obter acesso aos comandos CLI admin-only.

```
$ source admin-openrc.sh
```

 Liste os componentes de serviço para verificar o lançamento com sucesso de cada processo:

3. Obtenha as credenciais do tenant demo para realizar os seguintes passos como um tenant não-administrativo:

\$ source demo-openrc.sh

4. Crie um volume de 1 GB:

\$

| cinder createdisplay-name demo-volume1 1 |                                      |  |  |  |
|------------------------------------------|--------------------------------------|--|--|--|
| Property                                 | Value                                |  |  |  |
| attachments                              | []                                   |  |  |  |
| availability_zone                        | nova                                 |  |  |  |
| bootable                                 | false                                |  |  |  |
| created_at                               | 2014-10-14T23:11:50.870239           |  |  |  |
| display_description                      | None                                 |  |  |  |
| display_name                             | demo-volume1                         |  |  |  |
| encrypted                                | False                                |  |  |  |
| id                                       | 158bea89-07db-4ac2-8115-66c0d6a4bb48 |  |  |  |
| metadata                                 | {}                                   |  |  |  |
| size                                     | 1 1                                  |  |  |  |
| snapshot_id                              | None                                 |  |  |  |
| source_volid                             | None                                 |  |  |  |
| status                                   | creating                             |  |  |  |
| volume_type                              | None                                 |  |  |  |

5. Verifique a criação e a disponibilidade do volume:

| <pre>\$ cinder list</pre>                                    |                  |              |      |
|--------------------------------------------------------------|------------------|--------------|------|
| <br>  ID<br>Volume Type   Bootable   Attached to             | Status           | Display Name | Size |
| ++<br>  158bea89-07db-4ac2-8115-66c0d6a4bb48<br>None   false | +<br>  available | demo-volume1 | 1    |
| +++++                                                        | +                | ······       |      |

Se o status não indicar disponível, cheque os logs no diretório /var/log/cinder nos nodos controlador e de volume para mais informações.

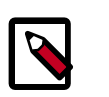

### Nota

O capítulo lançar uma instância inclui instruções para conectar este volume a uma instância.

## **Próximos passos**

Seu ambiente OpenStack agora inclui o Block Storage. Você pode lançar uma instância ou adicionar mais serviços ao seu ambiente nos capítulos seguintes.

# Capítulo 9. Adicionar Object Storage

## Índice

| OpenStack Object Storage                  | 100 |
|-------------------------------------------|-----|
| Install and configure the controller node | 101 |
| Install and configure the storage nodes   | 104 |
| Create initial rings                      | 108 |
| Finalize installation                     | 112 |
| Verifique a operação                      | 113 |
| Próximos passos                           | 114 |

O serviços OpenStack de Object Storage (swift) trabalham em conjunto para fornecer armazenamento e recuperação de objeto através de uma API *REST*. Seu ambiente deve incluir, pelo menos, o serviço de Identidade (keystone) antes da implantação do Object Storage.

## **OpenStack Object Storage**

The OpenStack Object Storage is a multi-tenant object storage system. It is highly scalable and can manage large amounts of unstructured data at low cost through a RESTful HTTP API.

It includes the following components:

| Proxy servers (swift-proxy-<br>server)         | Accepts OpenStack Object Storage API and raw HTTP<br>requests to upload files, modify metadata, and create<br>containers. It also serves file or container listings to web<br>browsers. To improve performance, the proxy server<br>can use an optional cache that is usually deployed with<br>memcache. |
|------------------------------------------------|----------------------------------------------------------------------------------------------------|
| Account servers (swift-acco-<br>unt-server)    | Manages accounts defined with Object Storage.                                                                                                    |
| Container servers (swift-<br>container-server) | Manages the mapping of containers or folders, within<br>Object Storage.                                                                                                    |
| Object servers (swift-ob-<br>ject-server)      | Manages actual objects,such as files, on the storage no-<br>des.                                                                                                    |
| Various periodic processes                     | Performs housekeeping tasks on the large data store.<br>The replication services ensure consistency and availabi-<br>lity through the cluster. Other periodic processes include<br>auditors, updaters, and reapers.                                                                                      |
| WSGI middleware                                | Handles authentication and is usually OpenStack Iden-<br>tity.                                                                                                    |
# Install and configure the controller node

This section describes how to install and configure the proxy service that handles requests for the account, container, and object services operating on the storage nodes. For simplicity, this guide installs and configures the proxy service on the controller node. However, you can run the proxy service on any node with network connectivity to the storage nodes. Additionally, you can install and configure the proxy service on multiple nodes to increase performance and redundancy. For more information, see the Deployment Guide.

## Para configurar pre-requisitos

The proxy service relies on an authentication and authorization mechanism such as the Identity service. However, unlike other services, it also offers an internal mechanism that allows it to operate without any other OpenStack services. However, for simplicity, this guide references the Identity service in Capítulo 3, Adicione o serviço de Identidade [30]. Before you configure the Object Storage service, you must create Identity service credentials including endpoints.

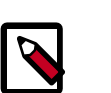

## Nota

The Object Storage service does not use a SQL database on the controller node.

- 1. Para criar as credenciais do Serviço de Identidade, complete estes passos:
  - a. Create a swift user:

| \$ | keystone               | user-createname swiftpass SWIFT_PASS                       |
|----|------------------------|------------------------------------------------------------|
| +  | Property               | Value                                                      |
| ļ  | email<br>enabled       | True                                                       |
|    | id<br>name<br>username | d535e5cbd2b74ac7bfb97db9cced3ed6  <br>  swift  <br>  swift |
| 1  |                        | 4                                                          |

Replace *SWIFT\_PASS* with a suitable password.

b. Link the swift user to the service tenant and admin role:

```
$ keystone user-role-add --user swift --tenant service --role admin
```

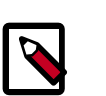

## Nota

Este comando não retorna resultados.

c. Create the swift service:

| \$ | keystone serv | vice-createname swifttype object-store<br>n "OpenStack Object Storage" | ١ |
|----|---------------|------------------------------------------------------------------------|---|
|    | Property      | Value                                                                  |   |
| +- | description   | OpenStack Object Storage                                               |   |

| enabled | True                             |
|---------|----------------------------------|
| id      | 75ef509da2c340499d454ae96a2c5c34 |
| name    | swift                            |
| type    | object-store                     |
|         | .+                               |

2. Crie os endpoints do Serviço de Identidade:

```
$ keystone endpoint-create \
 --service-id $(keystone service-list | awk '/ object-store / {print
$2}') \
  --publicurl 'http://controlador:8080/v1/AUTH_%(tenant_id)s' \
 --internalurl 'http://controlador:8080/v1/AUTH_%(tenant_id)s' \
 --adminurl http://controlador:8080 \
 --region regionOne
   Property
                                 Value
    adminurl
                       http://controller:8080/
      id
                      af534fb8b7ff40a6acf725437c586ebe
 internalurl | http://controller:8080/v1/AUTH_%(tenant_id)s
  publicurl | http://controller:8080/v1/AUTH_%(tenant_id)s
    region
                                 regionOne
  service_id |
                       75ef509da2c340499d454ae96a2c5c34
```

## To install and configure the controller node components

1. Instale os pacotes:

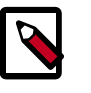

## Nota

Complete OpenStack environments already include some of these packages.

```
# apt-get install swift swift-proxy python-swiftclient python-
keystoneclient \
    python-keystonemiddleware memcached
```

- 2. Create the /etc/swift directory.
- 3. Obtain the proxy service configuration file from the Object Storage source repository:

```
# curl -o /etc/swift/proxy-server.conf \
    https://raw.githubusercontent.com/openstack/swift/stable/juno/etc/proxy-
server.conf-sample
```

- 4. Edit the /etc/swift/proxy-server.conf file and complete the following actions:
  - a. In the [DEFAULT] section, configure the bind port, user, and configuration directory:

```
[DEFAULT]
...
bind_port = 8080
user = swift
swift_dir = /etc/swift
```

b. In the [pipeline:main] section, enable the appropriate modules:

י 0

juno

```
[pipeline:main]
```

```
pipeline = authtoken cache healthcheck keystoneauth proxy-logging
proxy-server
```

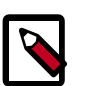

For more information on other modules that enable additional features, see the Deployment Guide.

c. In the [app:proxy-server] section, enable account management:

```
[app:proxy-server]
...
allow_account_management = true
account_autocreate = true
```

Nota

d. In the [filter:keystoneauth] section, configure the operator roles:

```
[filter:keystoneauth]
use = egg:swift#keystoneauth
...
operator_roles = admin,_member_
```

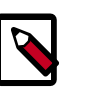

#### Nota

You might need to uncomment this section.

e. In the [filter:authtoken] section, configure Identity service access:

```
[filter:authtoken]
paste.filter_factory = keystonemiddleware.auth_token:filter_factory
...
auth_uri = http://controlador:5000/v2.0
identity_uri = http://controlador:35357
admin_tenant_name = service
admin_user = swift
admin_password = SWIFT_PASS
delay_auth_decision = true
```

Replace  $SWIFT_PASS$  with the password you chose for the swift user in the Identity service.

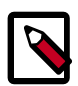

## Nota

You might need to uncomment this section.

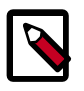

## Nota

Comente quaisquer opções auth\_host, auth\_port, e auth\_protocol, porque a opção identity\_uri as substitui.

f. In the [filter:cache] section, configure the memcached location:

```
[filter:cache]
...
_memcache_servers = 127.0.0.1:11211
```

# Install and configure the storage nodes

This section describes how to install and configure storage nodes that operate the account, container, and object services. For simplicity, this configuration references two storage nodes, each containing two empty local block storage devices. Each of the devices, /dev/sdb and /dev/sdc, must contain a suitable partition table with one partition occupying the entire device. Although the Object Storage service supports any file system with *extended attributes (xattr)*, testing and benchmarking indicate the best performance and reliability on *XFS*. For more information on horizontally scaling your environment, see the Deployment Guide.

## Para configurar pre-requisitos

You must configure each storage node before you install and configure the Object Storage service on it. Similar to the controller node, each storage node contains one network interface on the *management network*. Optionally, each storage node can contain a second network interface on a separate network for replication. For more information, see Capítulo 2, Ambiente básico [11].

- 1. Configure unique items on the first storage node:
  - a. Configurar a interface de gerenciamento:

IP address: 10.0.0.51

Máscara de rede: 255.255.255.0 (ou /24)

Gateway padrão: 10.0.0.1

- b. Set the hostname of the node to *object1*.
- 2. Configure unique items on the second storage node:
  - a. Configurar a interface de gerenciamento:

IP address: 10.0.0.52

Máscara de rede: 255.255.255.0 (ou /24)

Gateway padrão: 10.0.0.1

- b. Set the hostname of the node to *object2*.
- 3. Configure shared items on both storage nodes:
  - a. Copy the contents of the /etc/hosts file from the controller node and add the following to it:

| # object1<br>10.0.0.51  | object1 |     |  |  |
|-------------------------|---------|-----|--|--|
| # object2<br>_10.0.0.52 | object2 |     |  |  |
|                         |         | 104 |  |  |

Adicione também este conteúdo ao arquivo /etc/hosts em todos os outros nodos em seu ambiente.

- b. Instale e configure o NTP utilizando as instruções em "Outros nodos" [25].
- c. Install the supporting utility packages:

```
# apt-get install xfsprogs rsync
```

d. Format the /dev/sdb1 and /dev/sdc1 partitions as XFS:

```
# mkfs.xfs /dev/sdb1
# mkfs.xfs /dev/sdc1
```

e. Create the mount point directory structure:

```
# mkdir -p /srv/node/sdb1
# mkdir -p /srv/node/sdc1
```

f. Edit the /etc/fstab file and add the following to it:

```
/dev/sdb1 /srv/node/sdb1 xfs noatime,nodiratime,nobarrier,logbufs=8 0
2
/dev/sdc1 /srv/node/sdc1 xfs noatime,nodiratime,nobarrier,logbufs=8 0
2
```

g. Mount the devices:

# mount /srv/node/sdb1
# mount /srv/node/sdc1

4. Edit the /etc/rsyncd.conf file and add the following to it:

```
uid = swift
gid = swift
log file = /var/log/rsyncd.log
pid file = /var/run/rsyncd.pid
address = MANAGEMENT_INTERFACE_IP_ADDRESS
[account]
max connections = 2
path = /srv/node/
read only = false
lock file = /var/lock/account.lock
[container]
max connections = 2
path = /srv/node/
read only = false
lock file = /var/lock/container.lock
[object]
max connections = 2
path = /srv/node/
read only = false
lock file = /var/lock/object.lock
```

Replace *MANAGEMENT\_INTERFACE\_IP\_ADDRESS* with the IP address of the management network on the storage node.

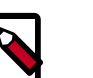

## Nota

The rsync service requires no authentication, so consider running it on a private network.

5. Edit the /etc/default/rsync file and enable the rsync service:

RSYNC\_ENABLE=true

6. Inicie o serviço rsync:

# service rsync start

## Install and configure storage node components

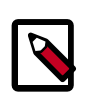

## Nota

Perform these steps on each storage node.

1. Instale os pacotes:

# apt-get install swift swift-account swift-container swift-object

 Obtain the accounting, container, and object service configuration files from the Object Storage source repository:

```
# curl -o /etc/swift/account-server.conf \
    https://raw.githubusercontent.com/openstack/swift/stable/juno/etc/
account-server.conf-sample
```

```
# curl -o /etc/swift/container-server.conf \
    https://raw.githubusercontent.com/openstack/swift/stable/juno/etc/
container-server.conf-sample
```

```
# curl -o /etc/swift/object-server.conf \
    https://raw.githubusercontent.com/openstack/swift/stable/juno/etc/
object-server.conf-sample
```

- Edit the /etc/swift/account-server.conf file and complete the following actions:
  - a. In the [DEFAULT] section, configure the bind IP address, bind port, user, configuration directory, and mount point directory:

```
[DEFAULT]
...
bind_ip = MANAGEMENT_INTERFACE_IP_ADDRESS
bind_port = 6002
user = swift
swift_dir = /etc/swift
devices = /srv/node
```

Replace *MANAGEMENT\_INTERFACE\_IP\_ADDRESS* with the IP address of the management network on the storage node.

b. In the [pipeline:main] section, enable the appropriate modules:

```
[pipeline:main]
pipeline = healthcheck recon account-server
```

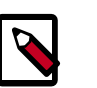

Nota

For more information on other modules that enable additional features, see the Deployment Guide.

c. In the [filter:recon] section, configure the recon (metrics) cache directory:

```
[filter:recon]
...
recon_cache_path = /var/cache/swift
```

- 4. Edit the /etc/swift/container-server.conf file and complete the following actions:
  - a. In the [DEFAULT] section, configure the bind IP address, bind port, user, configuration directory, and mount point directory:

```
[DEFAULT]
...
bind_ip = MANAGEMENT_INTERFACE_IP_ADDRESS
bind_port = 6001
user = swift
swift_dir = /etc/swift
devices = /srv/node
```

Replace *MANAGEMENT\_INTERFACE\_IP\_ADDRESS* with the IP address of the management network on the storage node.

b. In the [pipeline:main] section, enable the appropriate modules:

```
[pipeline:main]
pipeline = healthcheck recon container-server
```

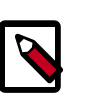

Nota

For more information on other modules that enable additional features, see the Deployment Guide.

c. In the [filter:recon] section, configure the recon (metrics) cache directory:

```
[filter:recon]
...
recon_cache_path = /var/cache/swift
```

- 5. Edit the /etc/swift/object-server.conf file and complete the following actions:
  - a. In the [DEFAULT] section, configure the bind IP address, bind port, user, configuration directory, and mount point directory:

[DEFAULT]

```
...
bind_ip = MANAGEMENT_INTERFACE_IP_ADDRESS
bind_port = 6000
user = swift
swift_dir = /etc/swift
devices = /srv/node
```

Replace *MANAGEMENT\_INTERFACE\_IP\_ADDRESS* with the IP address of the management network on the storage node.

b. In the [pipeline:main] section, enable the appropriate modules:

```
[pipeline:main]
pipeline = healthcheck recon object-server
```

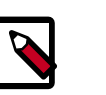

## Nota

For more information on other modules that enable additional features, see the Deployment Guide.

c. In the [filter:recon] section, configure the recon (metrics) cache directory:

```
[filter:recon]
...
recon_cache_path = /var/cache/swift
```

6. Ensure proper ownership of the mount point directory structure:

```
# chown -R swift:swift /srv/node
```

7. Create the recon directory and ensure proper ownership of it:

```
# mkdir -p /var/cache/swift
# chown -R swift:swift /var/cache/swift
```

# **Create initial rings**

Before starting the Object Storage services, you must create the initial account, container, and object rings. The ring builder creates configuration files that each node uses to determine and deploy the storage architecture. For simplicity, this guide uses one region and zone with 2^10 (1024) maximum partitions, 3 replicas of each object, and 1 hour minimum time between moving a partition more than once. For Object Storage, a partition indicates a directory on a storage device rather than a conventional partition table. For more information, see the Deployment Guide.

## **Account ring**

The account server uses the account ring to maintain lists of containers.

## To create the ring

Nota

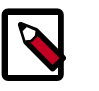

Perform these steps on the controller node.

1. Change to the /etc/swift directory. 2. Create the base account.builder file: # swift-ring-builder account.builder create 10 3 1 Add each storage node to the ring: # swift-ring-builder account.builder \ add r1z1-STORAGE\_NODE\_MANAGEMENT\_INTERFACE\_IP\_ADDRESS:6002/DEVICE\_NAME DEVICE\_WEIGHT Replace STORAGE\_NODE\_MANAGEMENT\_INTERFACE\_IP\_ADDRESS with the IP address of the management network on the storage node. Replace DEVICE\_NAME with a storage device name on the same storage node. For example, using the first storage node in "Install and configure the storage nodes" [104] with the /dev/sdb1 storage device and weight of 100: # swift-ring-builder account.builder add r1z1-10.0.0.51:6002/sdb1 100 Repeat this command for each storage device on each storage node. The example architecture requires four variations of this command. 4. Verify the ring contents: # swift-ring-builder account.builder account.builder, build version 4

```
1024 partitions, 3.000000 replicas, 1 regions, 1 zones, 4 devices, 0.00
balance
The minimum number of hours before a partition can be reassigned is 1
Devices:
          id region zone ip address port replication ip
                   name weight partitions balance meta
replication port
                    1
           0
                  1
                              10.0.0.51 6002
                                                   10.0.0.51
               sdb1 100.00
      6002
                               768
                                      0.00
           1
                1 1
                               10.0.0.51 6002
                                                   10.0.0.51
               sdc1 100.00
      6002
                               768 0.00
           2
                1 1
                               10.0.0.52 6002
                                                   10.0.0.52
      6002
               sdb1 100.00
                               768 0.00
                               10.0.0.52 6002
           3
                 1 1
                                                   10.0.0.52
      6002
               sdc1 100.00
                               768
                                    0.00
```

5. Rebalance the ring:

# swift-ring-builder account.builder rebalance

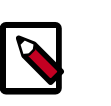

## Nota

This process can take a while.

# **Container ring**

The container server uses the container ring to maintain lists of objects. However, it does not track object locations.

#### To create the ring

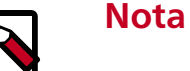

Perform these steps on the controller node.

- 1. Change to the /etc/swift directory.
- 2. Create the base container.builder file:

# swift-ring-builder container.builder create 10 3 1

3. Add each storage node to the ring:

```
# swift-ring-builder container.builder \
   add
   r1z1-STORAGE_NODE_MANAGEMENT_INTERFACE_IP_ADDRESS:6001/DEVICE_NAME DEVICE_WEIGHT
```

Replace *STORAGE\_NODE\_MANAGEMENT\_INTERFACE\_IP\_ADDRESS* with the IP address of the management network on the storage node. Replace *DEVICE\_NAME* with a storage device name on the same storage node. For example, using the first storage node in "Install and configure the storage nodes" [104] with the /dev/sdb1 storage device and weight of 100:

```
# swift-ring-builder container.builder add r1z1-10.0.0.51:6001/sdb1 100
```

Repeat this command for each storage device on each storage node. The example architecture requires four variations of this command.

4. Verify the ring contents:

```
# swift-ring-builder container.builder
container.builder, build version 4
1024 partitions, 3.000000 replicas, 1 regions, 1 zones, 4 devices, 0.00
balance
The minimum number of hours before a partition can be reassigned is 1
Devices:
           id region zone ip address port replication ip
replication port
                   name weight partitions balance meta
            0
                   1 1
                                10.0.0.51 6001
                                                     10.0.0.51
      6001
                sdb1 100.00
                                 768
                                        0.00
                                                     10.0.0.51
                                10.0.0.51 6001
            1
                 1 1
      6001
                sdc1 100.00
                                        0.00
                                 768
                                 10.0.0.52 6001
            2
                                                     10.0.0.52
                  1 1
      6001
                sdb1 100.00
                                        0.00
                                 768
                                 10.0.0.52 6001
                                                     10.0.0.52
            3
                   1 1
      6001
                sdc1 100.00
                                 768
                                        0.00
```

5. Rebalance the ring:

# swift-ring-builder container.builder rebalance

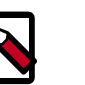

## Nota

This process can take a while.

## **Object ring**

The object server uses the object ring to maintain lists of object locations on local devices.

#### To create the ring

# Nota

Perform these steps on the controller node.

- 1. Change to the /etc/swift directory.
- 2. Create the base object.builder file:

# swift-ring-builder object.builder create 10 3 1

3. Add each storage node to the ring:

```
# swift-ring-builder object.builder \
   add
   r1z1-STORAGE_NODE_MANAGEMENT_INTERFACE_IP_ADDRESS:6000/DEVICE_NAME_DEVICE_WEIGHT
```

Replace *STORAGE\_NODE\_MANAGEMENT\_INTERFACE\_IP\_ADDRESS* with the IP address of the management network on the storage node. Replace *DEVICE\_NAME* with a storage device name on the same storage node. For example, using the first storage node in "Install and configure the storage nodes" [104] with the /dev/sdb1 storage device and weight of 100:

```
# swift-ring-builder object.builder add r1z1-10.0.0.51:6000/sdb1 100
```

Repeat this command for each storage device on each storage node. The example architecture requires four variations of this command.

4. Verify the ring contents:

```
# swift-ring-builder object.builder
object.builder, build version 4
1024 partitions, 3.000000 replicas, 1 regions, 1 zones, 4 devices, 0.00
balance
The minimum number of hours before a partition can be reassigned is 1
Devices:
        id region zone ip address port replication ip
replication port
                  name weight partitions balance meta
           0
                  1
                     1 10.0.0.51 6000
                                                   10.0.0.51
      6000
               sdb1 100.00
                                768
                                     0.00
                               10.0.0.51 6000
                                                    10.0.0.51
           1
                 1 1
                                768 0.00
      6000
               sdc1 100.00
                               10.0.0.52 6000
           2
                 1 1
                                                    10.0.0.52
      6000
               sdb1 100.00
                                768 0.00
                               10.0.52 6000
           3
                                                    10.0.0.52
                 1 1
      6000
               sdc1 100.00
                                      0.00
                                768
```

5. Rebalance the ring:

# swift-ring-builder object.builder rebalance

י 0

I.

Kilo - DRAFT

i.

DRAFT

ī

Kilo

I

Ŀ

RA

Kilo -

ı.

DRAFT

i.

Kilo

I.

RAFT

**0** 

Kilo

I.

- DRAFT

0

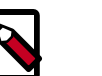

Nota

This process can take a while.

## **Distribute ring configuration files**

Copy the account.ring.gz, container.ring.gz, and object.ring.gz files to the /etc/swift directory on each storage node and any additional nodes running the proxy service.

# **Finalize installation**

## Configure hashes and default storage policy

Obtain the /etc/swift/swift.conf file from the Object Storage source repository:

```
# curl -o /etc/swift/swift.conf \
    https://raw.githubusercontent.com/openstack/swift/stable/juno/etc/swift.
conf-sample
```

- 2. Edit the /etc/swift/swift.conf file and complete the following actions:
  - a. In the [swift-hash] section, configure the hash path prefix and suffix for your environment.

```
[swift-hash]
...
swift_hash_path_suffix = HASH_PATH_PREFIX
swift_hash_path_prefix = HASH_PATH_SUFFIX
```

Replace *HASH\_PATH\_PREFIX* and *HASH\_PATH\_SUFFIX* with unique values.

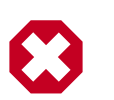

## Atenção

Keep these values secret and do not change or lose them.

b. In the [storage-policy:0] section, configure the default storage policy:

```
[storage-policy:0]
...
name = Policy-0
default = yes
```

- 3. Copy the swift.conf file to the /etc/swift directory on each storage node and any additional nodes running the proxy service.
- 4. On all nodes, ensure proper ownership of the configuration directory:

```
# chown -R swift:swift /etc/swift
```

5. On the controller node and any other nodes running the proxy service, restart the Object Storage proxy service including its dependencies:

```
# service memcached restart
# service swift-proxy restart
```

6. On the storage nodes, start the Object Storage services:

# swift-init all start

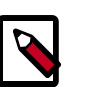

Nota

The storage node runs many Object Storage services and the **swift-init** command makes them easier to manage. You can ignore errors from services not running on the storage node.

# Verifique a operação

This section describes how to verify operation of the Object Storage service.

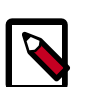

## Nota

Perform these steps on the controller node.

1. Obtenha as credenciais do tenant demo :

\$ source demo-openrc.sh

2. Show the service status:

```
$ swift stat
Account: AUTH_11b9758b7049476d9b48f7a91ea11493
Containers: 0
    Objects: 0
    Bytes: 0
Content-Type: text/plain; charset=utf-8
X-Timestamp: 1381434243.83760
X-Trans-Id: txdcdd594565214fb4a2d33-0052570383
X-Put-Timestamp: 1381434243.83760
```

3. Upload a test file:

\$ swift upload demo-container1 FILE

Replace *FILE* with the name of a local file to upload to the demo-container1 container.

4. List containers:

\$ **swift list** demo-container1

5. Download a test file:

\$ swift download demo-container1 FILE

Replace *FILE* with the name of the file uploaded to the demo-container1 container.

# Próximos passos

Seu ambiente OpenStack inclui agora o Block Storage. Você pode lançar uma instância ou adicionar mais serviços ao seu ambiente nos capítulos seguintes.

# Capítulo 10. Adicione o módulo de Orquestração

# Índice

| Orchestration module concepts      | 115 |
|------------------------------------|-----|
| Instale e configure a Orquestração | 115 |
| Verifique a operação               | 119 |
| Próximos passos                    | 121 |

O módulo de Orquestração (heat) utiliza o modelo heat orchestration (HOT) para criar e gerenciar recursos de nuvem.

# **Orchestration module concepts**

The Orchestration module provides a template-based orchestration for describing a cloud application, by running OpenStack API calls to generate running cloud applications. The software integrates other core components of OpenStack into a one-file template system. The templates allow you to create most OpenStack resource types, such as instances, floating IPs, volumes, security groups and users. It also provides advanced functionality, such as instance high availability, instance auto-scaling, and nested stacks. This enables OpenStack core projects to receive a larger user base.

The service enables deployers to integrate with the Orchestration module directly or through custom plug-ins.

The Orchestration module consists of the following components:

| heat command-line client | A CLI that communicates with the heat-api to run AWS<br>CloudFormation APIs. End developers can directly use<br>the Orchestration REST API. |
|--------------------------|----------------------------------------------------------------------------------------------------|
| heat-api component       | An OpenStack-native REST API that processes API re-<br>quests by sending them to the heat-engine over Remote<br>Procedure Call (RPC).       |
| heat-api-cfn component   | An AWS Query API that is compatible with AWS Cloud-<br>Formation. It processes API requests by sending them to the heat-engine over RPC.    |
| heat-engine              | Orchestrates the launching of templates and provides events back to the API consumer.                                                       |

# Instale e configure a Orquestração

Esta seção descreve como instalar e configurar o módulo de Orquestração, apelidado de heat, no nodo controlador.

#### Para configurar pre-requisitos

Antes de você instalar e configurar a Orquestração, você deve criar credenciais para base de dados e serviço de Identidade incluindo endpoints.

- 1. Para criar a base de dados, complete estes passos:
  - a. Utilize o cliente de acesso a banco de dados para acessar o servidor de banco de dados como usuário root:

\$ mysql -u root -p

b. Crie a base de dados heat:

CREATE DATABASE heat;

c. Conceda as pemissões apropriadas à base de dados do heat:

```
GRANT ALL PRIVILEGES ON heat.* TO 'heat'@'localhost' \
    IDENTIFIED BY 'HEAT_DBPASS';
GRANT ALL PRIVILEGES ON heat.* TO 'heat'@'%' \
    IDENTIFIED BY 'HEAT_DBPASS';
```

Substitua *HEAT\_DBPASS* com uma senha adequada.

- d. Saia do cliente de acesso a banco de dados.
- 2. Execute um source nas credenciais de admin para obter acesso aos comandos CLI admin-only.

\$ source admin-openrc.sh

- 3. Para criar as credenciais do Serviço de Identidade, complete estes passos:
  - a. Crie o usuário heat:

Substitua *HEAT\_PASS* com uma senha adequada.

b. Ligue o usuário heat ao tenant de serviço e ao papel admin:

\$ keystone user-role-add --user heat --tenant service --role admin

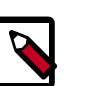

Este comando não retorna resultados.

c. Create the heat\_stack\_owner role:

Nota

```
$ keystone role-create --name heat_stack_owner
```

d. Add the heat\_stack\_owner role to the demo tenant and user:

```
$ keystone user-role-add --user demo --tenant demo --role
heat_stack_owner
```

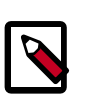

## Nota

You must add the <code>heat\_stack\_owner</code> role to users that manage stacks.

e. Create the heat\_stack\_user role:

```
$ keystone role-create --name heat_stack_user
```

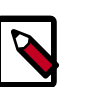

#### Nota

The Orchestration service automatically assigns the heat\_stack\_user role to users that it creates during stack deployment. By default, this role restricts API operations. To avoid conflicts, do not add this role to users with the heat\_stack\_owner role.

f. Crie os serviços heat e heat-cfn:

```
\$ keystone service-create --name heat --type orchestration \setminus
 --description "Orchestration"
 ______
 Property Value
 description | Orchestration
enabled | True
   id
        031112165cad4c2bb23e84603957de29
   name
                 heat
              orchestration
   type
 ______
\$ keystone service-create --name heat-cfn --type cloudformation \setminus
 --description "Orchestration"
  Property Value
 Orchestration
 description |
 enabled
               True
        297740d74c0a446bbff867acdccb33fa
   id
   name
               heat-cfn
              cloudformation
   type
            _____
   ____+
```

g. Crie os endpoints do Serviço de Identidade:

```
$ keystone endpoint-create \
   --service-id $(keystone service-list | awk '/ orchestration / {print
$2}') \
   --publicurl http://controlador:8004/v1/%\(tenant_id\)s \
   --internalurl http://controlador:8004/v1/%\(tenant_id\)s \
   --adminurl http://controlador:8004/v1/%\(tenant_id\)s \
   --region regionOne
```

|                                                                                                    | Property                                                           | Value                                                                                                    | ·+<br> <br>                                         |  |  |
|----------------------------------------------------------------------------------------------------|--------------------------------------------------------------------|----------------------------------------------------------------------------------------------------|-----------------------------------------------------|--|--|
|                                                                                                    | adminurl<br>id<br>internalurl<br>publicurl<br>region<br>service_id | http://controller:8004/v1/%(tenant<br>f41225f665694b95a46448e8676b0c<br>http://controller:8004/v1/%(tenant<br>http://controller:8004/v1/%(tenant<br>regionOne<br>031112165cad4c2bb23e84603957de | id)s  <br>lc2  <br>:_id)s  <br>:_id)s  <br> <br>229 |  |  |
| <pre>*+ \$ keystone endpoint-create \    service-id \$(keystone service-list   awk '/ cloudformati     {print \$2}') \    publicurl http://controlador:8000/v1 \    internalurl http://controlador:8000/v1 \    adminurl http://controlador:8000/v1 \    region regionOne</pre> |                                                                    |                                                                                                    |                                                     |  |  |
|                                                                                                    | Property                                                           | Value                                                                                                    |                                                     |  |  |
|                                                                                                    | adminurl<br>id<br>internalurl<br>publicurl<br>region<br>service_id | http://controller:8000/v1<br>f41225f665694b95a46448e8676b0dc2<br>http://controller:8000/v1<br>http://controller:8000/v1<br>regionOne<br>297740d74c0a446bbff867acdccb33fa                        |                                                     |  |  |

## Para instalar e configurar os componentes da Orquestração

1. Execute os seguintes comandos para instalar os pacotes:

# apt-get install heat-api heat-api-cfn heat-engine python-heatclient

- 2. Edite o arquivo /etc/heat/heat.conf e complete as seguintes ações:
  - a. Na seção [database], configure o acesso ao banco de dados:

```
[database]
...
connection = mysql://heat:HEAT_DBPASS@controlador/heat
```

Substitua *HEAT\_DBPASS* com a senha que você escolheu para a base de dados da Orquestração.

b. Na seção [DEFAULT], configure o acesso ao intermediador RabbitMQ:

```
[DEFAULT]
...
rpc_backend = rabbit
rabbit_host = controlador
rabbit_password = RABBIT_PASS
```

Substitua *RABBIT\_PASS* com a senha que você escolheu para a conta guest no RabbitMQ.

 Nas seções [keystone\_authtoken] e [ec2authtoken], configure o acesso ao serviço de Identidade: [keystone\_authtoken]

```
...
auth_uri = http://controlador:5000/v2.0
identity_uri = http://controlador:35357
admin_tenant_name = service
admin_user = heat
admin_password = HEAT_PASS
[ec2authtoken]
```

... auth\_uri = http://controlador:5000/v2.0

Substitua *HEAT\_PASS* com a senha que você escolheu para o usuário heat no serviço de Identidade.

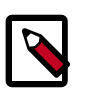

## Nota

Comente quaisquer opções auth\_host, auth\_port, e auth\_protocol, porque a opção identity\_uri as substitui.

d. Na seção [DEFAULT], configure o metadado e as URLs de condição de espera:

```
[DEFAULT]
...
heat_metadata_server_url = http://controlador:8000
heat_waitcondition_server_url = http://controlador:8000/v1/
waitcondition
```

e. (Opcional) Para auxiliar com a solução de problemas, habilite o log detalhado na seção [DEFAULT]:

[DEFAULT] ... verbose = True

3. Popule a base de dados de Orquestração:

# su -s /bin/sh -c "heat-manage db\_sync" heat

#### Para finalizar a instalação

1. Reinicie os serviços de Orquestração:

```
# service heat-api restart
# service heat-api-cfn restart
# service heat-engine restart
```

2. Por padrão, os pacotes do Ubuntu criam um banco de dados SQLite.

Devido esta configuração utilizar um servidor de banco de dados SQL, você pode remover o arquivo de banco de dados SQLite:

# rm -f /var/lib/heat/heat.sqlite

## Verifique a operação

Esta seção descreve como verificar a operação do módulo de Orquestração (heat).

0 I. DRAFT - Kilo -DRAFT Kilo -I DRAFT Kilo ī. DRAFT I Kilo i. Kilo - DRAFT . - DRAFT 0

I.

| 1. | Obtenha as | credenciais | do tenant demo |
|----|------------|-------------|----------------|
|    |            |             |                |

\$ source demo-openrc.sh

2. The Orchestration module uses templates to describe stacks. To learn about the template language, see the Template Guide in the Heat developer documentation.

Crie um modelo de teste no arquivo test-stack.yml com o seguinte conteúdo:

```
heat_template_version: 2013-05-23
description: Test Template
parameters:
 ImageID:
   type: string
   description: Image use to boot a server
 NetID:
   type: string
   description: Network ID for the server
resources:
 server1:
   type: OS::Nova::Server
   properties:
     name: "Test server"
     image: { get_param: ImageID }
     flavor: "m1.tiny"
     networks:
      - network: { get_param: NetID }
outputs:
 server1_private_ip:
   description: IP address of the server in the private network
   value: { get_attr: [ server1, first_address ] }
```

3. Utilize o comando heat stack-create para criar a pilha através do modelo:

```
$ NET_ID=$(nova net-list | awk '/ demo-net / { print $2 }')
$ heat stack-create -f test-stack.yml \
    -P "ImageID=cirros-0.3.3-x86_64;NetID=$NET_ID" testStack
+----+
id | stack_name | stack_status |
creation_time
+----+
477d96b4-d547-4069-938d-32ee990834af | testStack | CREATE_IN_PROGRESS |
2014-04-06T15:11:01z |
+-----+
+----+
+----+
```

4. Utilize o comando heat stack-list para verificar a criação com sucesso da pilha:

| heat stack-list            |                           |
|----------------------------|---------------------------|
| +<br>  id<br>creation_time | stack_name   stack_status |
|                            |                           |

```
-----+
| 477d96b4-d547-4069-938d-32ee990834af | testStack | CREATE_COMPLETE |
2014-04-06T15:11:01Z |
----+
```

# **Próximos passos**

Seu ambiente OpenStack agora inclui Orquestração. Você pode lançar uma instância ou adicionar mais serviços ao seu ambiente nos capítulos seguintes.

# Capítulo 11. Adicionar o módulo de Telemetria

# Índice

| Telemetry module                                              | 122 |
|---------------------------------------------------------------|-----|
| Instalar e configurar o nodo controlador                      | 123 |
| Instale o agente de Computação para Telemetria                | 126 |
| Configure o Serviço de Imagem para Telemetria                 | 128 |
| Adicione o agente do serviço de Block Storage para Telemetria | 128 |
| Configure o servico de Object Storage para Telemetria.        | 129 |
| Verifique a instalação da Telemetria                          | 130 |
| Próximos passos                                               | 131 |
|                                                               |     |

A Telemetria fornece uma estrutura para monitoramento e medição da nuvem OpenStack. Ela é conhecida como projeto ceilometer.

# **Telemetry module**

The Telemetry module performs the following functions:

- Efficiently collects the metering data about the CPU and network costs.
- Collects data by monitoring notifications sent from services or by polling the infrastructure.
- Configures the type of collected data to meet various operating requirements. It accesses and inserts the metering data through the REST API.
- Expands the framework to collect custom usage data by additional plug-ins.
- Produces signed metering messages that cannot be repudiated.

The Telemetry module consists of the following components:

| A compute agent (ceilome-<br>ter-agent-compute)           | Runs on each compute node and polls for resource utili-<br>zation statistics. There may be other types of agents in<br>the future, but for now our focus is creating the compu-<br>te agent. |
|-----------------------------------------------------------|----------------------------------------------------------------------------------------------------|
| A central agent (ceilome-<br>ter-agent-central)           | Runs on a central management server to poll for resour-<br>ce utilization statistics for resources not tied to instances<br>or compute nodes.                                                |
| A notification agent (ceilome-<br>ter-agent-notification) | Runs on a central management server to initiate alarm<br>actions, such as calling out to a webhook with a descrip-<br>tion of the alarm state transition.                                    |
| A collector (ceilometer-col-<br>lector)                   | Runs on central management server(s) to monitor the message queues (for notifications and for metering da-                                                                                   |

| Guia de Instalação do OpenStack<br>para Ubuntu 14.04        | December 31, 2014                                                                                                    |                                                                                          |
|-------------------------------------------------------------|----------------------------------------------------------------------------------------------------|------------------------------------------------------------------------------------------|
|                                                             | ta coming from the agent). Notifi<br>processed and turned into meterin<br>are sent to the message bus using<br>pic. Telemetry messages are writte<br>without modification. | cation messages are<br>ng messages, which<br>the appropriate to-<br>en to the data store |
| An alarm evaluator (ceilor<br>ter-alarm-evaluator)          | Runs on one or more central man<br>termine when alarms fire due to t<br>trend crossing a threshold over a s                                                                | agement servers to de-<br>he associated statistic<br>sliding time window.                |
| An alarm notifier (ceilome<br>ter-alarm-notifier)           | <ul> <li>Runs on one or more central man<br/>low alarms to be set based on the<br/>for a collection of samples.</li> </ul>                                                 | agement servers to al-<br>threshold evaluation                                           |
| A data store                                                | A database capable of handling co<br>one or more collector instances) a<br>API server).                                                                                    | oncurrent writes (from<br>nd reads (from the                                             |
| An API server (ceilome-<br>ter-api)                         | Runs on one or more central man provide data access from the data                                                                                                    | agement servers to<br>a store.                                                           |
| These services communicate<br>API server have access to the | by using the OpenStack messaging bus. (<br>data store.                                                                                                    | Only the collector and                                                                   |

# Instalar e configurar o nodo controlador

This section describes how to install and configure the Telemetry module, code-named ceilometer, on the controller node. The Telemetry module uses separate agents to collect measurements from each OpenStack service in your environment.

## Para configurar pre-requisitos

Before you install and configure Telemetry, you must install MongoDB, create a MongoDB database, and create Identity service credentials including endpoints.

Instale o pacote MongoDB: 1.

# apt-get install mongodb-server

- 2. Edite o arquivo /etc/mongodb.conf e complete as seguintes ações:
  - Configure a chave bind ip para utilizar o endereco IP da interface de gerenciaa. mento do nodo controlador.

 $bind_{ip} = 10.0.0.11$ 

b. By default, MongoDB creates several 1GB journal files in the /var/lib/mongodb/journal directory. If you want to reduce the size of each journal file to 128MB and limit total journal space consumption to 512MB, assert the smallfiles key:

smallfiles = true

If you change the journaling configuration, stop the MongoDB service, remove the initial journal files, and start the service:

# service mongodb stop

```
# rm /var/lib/mongodb/journal/prealloc.*
# service mongodb start
```

You can also disable journaling. For more information, see the MongoDB manual.

c. Reinicie o serviço do MongoDB:

# service mongodb restart

3. Crie a base de dados do ceilometer:

```
# mongo --host controlador --eval '
db = db.getSiblingDB("ceilometer");
db.addUser({user: "ceilometer",
   pwd: "CEILOMETER_DBPASS",
   roles: [ "readWrite", "dbAdmin" ]})'
```

Substitua CEILOMETER\_DBPASS com uma senha adequada.

4. Execute um source nas credenciais de admin para obter acesso aos comandos CLI admin-only.

```
$ source admin-openrc.sh
```

- 5. Para criar as credenciais do Serviço de Identidade:
  - a. Crie o usuário ceilometer:

\$ keystone user-create --name ceilometer --pass CEILOMETER\_PASS

Substitua CEILOMETER\_PASS com uma senha adequada.

b. Lique o usuário ceilometer ao serviço de tenant e ao papel admin:

```
$ keystone user-role-add --user ceilometer --tenant service --role
admin
```

c. Crie o serviço ceilometer:

```
$ keystone service-create --name ceilometer --type metering \
    --description "Telemetry"
```

d. Crie os endpoints do Serviço de Identidade:

```
$ keystone endpoint-create \
   --service-id $(keystone service-list | awk '/ metering / {print
   $2}') \
   --publicurl http://controlador:8777 \
   --internalurl http://controlador:8777 \
   --adminurl http://controlador:8777 \
   --region regionOne
```

#### Para instalar e configurar os componentes do módulo de Telemetria

1. Instale os pacotes:

```
# apt-get install ceilometer-api ceilometer-collector ceilometer-agent-
central \
```

```
ceilometer-agent-notification ceilometer-alarm-evaluator ceilometer-
alarm-notifier \
python-ceilometerclient
```

2. Gere valores randômicos para utilizar como secret de medição:

```
# openssl rand -hex 10
```

- Edite o arquivo /etc/ceilometer/ceilometer.conf e complete as seguintes ações:
  - a. Na seção [database], configure o acesso ao banco de dados:

```
[database]
...
connection = mongodb://ceilometer:CEILOMETER_DBPASS@controlador:27017/
ceilometer
```

Substitua *CEILOMETER\_DBPASS* com a senha que você escolheu para a base de dados do módulo de Telemetria.

b. Na seção [DEFAULT], configure o acesso ao intermediador RabbitMQ:

```
[DEFAULT]
...
rpc_backend = rabbit
rabbit_host = controlador
rabbit_password = RABBIT_PASS
```

Substitua *RABBIT\_PASS* com a senha que você escolheu para a conta guest no RabbitMQ.

c. Nas seções [DEFAULT] e [keystone\_authtoken], configure o acesso do Serviço de Identidade:

```
[DEFAULT]
...
auth_strategy = keystone
[keystone_authtoken]
...
auth_uri = http://controlador:5000/v2.0
identity_uri = http://controlador:35357
admin_tenant_name = service
admin_user = ceilometer
admin_password = CEILOMETER_PASS
```

Substitua *CEILOMETER\_PASS* com a senha que você escolheu para o usuário celiometer no Serviço de Identidade.

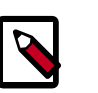

#### Nota

Comente quaisquer opções auth\_host, auth\_port, e auth\_protocol, porque a opção identity\_uri as substitui.

d. Na seção [service\_credentials], configure as credenciais de serviço:

```
[service_credentials]
...
os_auth_url = http://controlador:5000/v2.0
os_username = ceilometer
os_tenant_name = service
os_password = CEILOMETER_PASS
```

Substitua *CEILOMETER\_PASS* com a senha que você escolheu para o usuário ceilometer no Serviço de Identidade.

e. Na seção [publisher], configure o secret de medição:

```
[publisher]
...
metering_secret = METERING_SECRET
```

Substitua *METERING\_SECRET* com o valor randômico que você gerou no passo anterior.

f. Na seção [DEFAULT], configure o diretório de log:

```
[DEFAULT]
...
log_dir = /var/log/ceilometer
```

#### Para finalizar a instalação

Reinicie os serviços de Telemetria:

```
# service ceilometer-agent-central restart
```

```
# service ceilometer-agent-notification restart
```

```
# service ceilometer-api restart
```

```
# service ceilometer-collector restart
```

```
# service ceilometer-alarm-evaluator restart
```

```
# service ceilometer-alarm-notifier restart
```

# Instale o agente de Computação para Telemetria

A Telemetria é composta de um serviço de API, um coletor e uma variedade de agentes diferentes. Esta seção explica como instalar e configurar o agente que roda no nodo de Computação.

## Para configurar pre-requisitos

1. Instalar o pacote:

# apt-get install ceilometer-agent-compute

2. Edite o arquivo /etc/nova/nova.conf e adicione as seguintes linhas à seção [DE-FAULT]:

```
[DEFAULT]
...
instance_usage_audit = True
instance_usage_audit_period = hour
notify_on_state_change = vm_and_task_state
notification_driver = nova.openstack.common.notifier.rpc_notifier
notification_driver = ceilometer.compute.nova_notifier
```

3. Reinicie o serviço de Computação:

```
# service nova-compute restart
```

## Para configurar o agente de Computação para Telemetria

Edite o arquivo /etc/ceilometer/ceilometer.conf e complete as seguintes ações:

1. Na seção [publisher], defina a chave secreta para os nodos do serviço de Telemetria.

```
[publisher]
# Secret value for signing metering messages (string value)
metering_secret = CEILOMETER_TOKEN
```

Substitua *CEILOMETER\_TOKEN* com o token do ceilometer que você criou anteriormente.

2. Na seção [DEFAULT], configure o acesso ao intermediador RabbitMQ.

```
[DEFAULT]
rabbit_host = controlador
rabbit_password = RABBIT_PASS
```

Substitua *RABBIT\_PASS* com a senha que você escolheu para a conta guest no RabbitMQ.

3. Na seção [keystone\_authtoken], configure o acesso ao serviço de Identidade:

```
[keystone_authtoken]
auth_uri = http://controlador:5000/v2.0
identity_uri = http://controlador:35357
admin_tenant_name = service
admin_user = ceilometer
admin_password = CEILOMETER_PASS
```

Substitua *CEILOMETER\_PASS* com a senha que você escolheu para a base de dados do módulo de Telemetria.

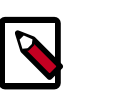

## Nota

Comente as chaves auth\_host, auth\_port, e auth\_protocol, uma vez que elas foram substituídas pelas chaves identity\_uri e auth\_uri.

4. Na seção [service\_credentials], configure as credenciais de serviço:

```
[service_credentials]
os_auth_url = http://controlador:5000/v2.0
os_username = ceilometer
os_tenant_name = service
os_password = CEILOMETER_PASS
os_endpoint_type = internalURL
```

Substitua *CEILOMETER\_PASS* com a senha que você escolheu para o usuário ceilometer no Serviço de Identidade.

5. Na seção [DEFAULT], configure o diretório de log:

```
[DEFAULT]
log_dir = /var/log/ceilometer
```

#### Para concluir a instalação

Reinicie o serviço com as novas configurações:

# service ceilometer-agent-compute restart

## Configure o Serviço de Imagem para Telemetria

1. Para obter amostras de imagens, você deve configurar o serviço de Imagem para enviar notificações ao barramento.

Edite o arquivo /etc/glance/glance-api.conf e modifique a seção [DEFAULT]

```
notification_driver = messaging
rpc_backend = rabbit
rabbit_host = controlador
rabbit_password = RABBIT_PASS
```

2. Reinicie os Serviços de Imagem com suas novas configurações:

```
# service glance-registry restart
# service glance-api restart
```

# Adicione o agente do serviço de Block Storage para Telemetria

1. Para recuperar exemplos de volume, você deve configurar o serviço de Block Storage para enviar notificações para o baramento.

Edite /etc/cinder/cinder.conf e adicione na seção [DEFAULT] nos nodos controlador e volume:

```
control_exchange = cinder
notification_driver = cinder.openstack.common.notifier.rpc_notifier
```

2. Reinicie os serviços de Block Storage com suas novas configurações.

No nodo do controlador:

# service cinder-api restart
# service cinder-scheduler restart

No nodo de armazenamento:

# service cinder-volume restart

3. If you want to collect OpenStack Block Storage notification on demand, you can use **cinder-volume-usage-audit** from OpenStack Block Storage. For more information, *Block Storage audit script setup to get notifications*.

# Configure o servico de Object Storage para Telemetria.

1. Instale o pacote python-ceilometerclient em seu seu servidor proxy de Object Storage:

# apt-get install python-ceilometerclient

2. Para obter estatísticas de armazenamento de objeto, o serviço de Telemetria precisa acessar o Object Storage com o papel ResellerAdmin. Atribua este papel ao seu usuário os\_username de tenant.

\$ keystone role-create --name ResellerAdmin

| Property | Value                            |
|----------|----------------------------------|
| id       | 462fa46c13fd4798a95a3bfbe27b5e54 |
| name     | ResellerAdmin                    |

3. Você deve adicionar o middleware de Telemetria ao Object Storage para lidar com o tráfego de entrada e saída. Adicione estas linhas ao arquivo /etc/swift/proxy-server.conf:

```
[filter:ceilometer]
use = egg:ceilometer#swift
```

4. Adicione ceilometer ao parâmetro pipeline desse mesmo arquivo:

```
[pipeline:main]
pipeline = healthcheck cache authtoken keystoneauth ceilometer proxy-
server
```

5. Adicione o usuário do sistema swift ao grupo de sistema ceilometer para dar acesso para o Object Storage ao arquivo ceilometer.conf.

```
# usermod -a -G ceilometer swift
```

6. Adicione ResellerAdmin ao parâmetro operator\_roles do mesmo arquivo:

operator\_roles = Member,admin,swiftoperator,\_member\_,ResellerAdmin

7. Reinicie o serviço com as novas configurações:

# service swift-proxy restart

# Verifique a instalação da Telemetria

Para testar a instalação da Telemetria, baixe uma imagem do Serviço de Imagem, e utilize o comando **ceilometer** para mostrar estatísticas de uso.

1. Utilize o comando ceilometer meter-list para testar o acesso à Telemetria:

\$ ceilometer meter-list

| +            | ++        | +         | +                                    |      |
|--------------|-----------|-----------|--------------------------------------|------|
| Name         | Туре      | Unit      | Resource ID                          | User |
| ID   Project | ID        |           |                                      |      |
| ++           | ++        | +         | +                                    |      |
| image        | gauge     | image     | acafc7c0-40aa-4026-9673-b879898e1fc2 | None |
| efa984b0     | )a914450e | 9a47788a  | ad330699d                            |      |
| image.size   | gauge     | в         | acafc7c0-40aa-4026-9673-b879898e1fc2 | None |
| efa984b0     | )a914450e | e9a47788a | ad330699d                            |      |
| ++           | ++        | +         |                                      |      |
| +            |           |           | +                                    |      |

2. Baixe uma imagem a partir do serviço de Imagem:

\$ glance image-download "cirros-0.3.3-x86\_64" > cirros.img

3. Acione o comando ceilometer meter-list novamente para validar que o download foi detectado e armazenado pela Telemetria:

\$ ceilometer meter-list

| ++                | +                | +                                    |  |
|-------------------|------------------|--------------------------------------|--|
| Name              | Type   Unit      | Resource ID                          |  |
| User ID   Project | ID               |                                      |  |
| +                 |                  | +                                    |  |
| image             | gauge   image    | acafc7c0-40aa-4026-9673-b879898e1fc2 |  |
| None   efa984b    | 0a914450e9a47788 | ad330699d                            |  |
| image.download    | delta   B        | acafc7c0-40aa-4026-9673-b879898e1fc2 |  |
| None   efa984b    | 0a914450e9a47788 | ad330699d                            |  |
| image.serve       | delta   B        | acafc7c0-40aa-4026-9673-b879898e1fc2 |  |
| None   efa984b    | 0a914450e9a47788 | ad330699d                            |  |
| image.size        | gauge   B        | acafc7c0-40aa-4026-9673-b879898e1fc2 |  |
| None   efa984b    | 0a914450e9a47788 | ad330699d                            |  |
| ++                | +                |                                      |  |
|                   |                  |                                      |  |

4. Agora você pode obter estatísticas de uso para os vários medidores:

\$ ceilometer statistics -m image.download -p 60

Guia de Instalação do OpenStack para Ubuntu 14.04

| Period   Period Start<br>  Max   Sum<br>  Duration End                            | Period End<br>  Avg   Duration  <br>                            | Count   Min<br>Duration Start          |
|-----------------------------------------------------------------------------------|-----------------------------------------------------------------|----------------------------------------|
| +++                                                                               | ++                                                              | -+<br>+<br>+                           |
| 60   2013-11-18T18:03<br>  13167616.0   13167616.0<br>334000   2013-11-18T18:09:0 | 3:50   2013-11-18T18:09:50<br>  13167616.0   0.0  <br>05.334000 | 1   13167616.0<br>2013-11-18T18:09:05. |
| +++                                                                               | ++                                                              | -+<br>+<br>+                           |

# **Próximos passos**

Seu ambiente OpenStack agora inclui Telemetria. Você pode lançar uma instância ou adicionar mais serviços ao seu ambiente nos capítulos anteriores.

# Capítulo 12. Adicione o serviço de Banco de Dados

# Índice

| Database service overview                           | 132 |
|-----------------------------------------------------|-----|
| Instalar o serviço de Banco de Dados                | 133 |
| Verifique a instalação do serviço de Banco de Dados | 136 |

Utilize o *módulo de Banco de Dados* para criar recursos de bases de dados na nuvem. O nome do projeto integrado é *trove*.

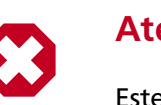

## Atenção

Este capítulo é um trabalho em progresso. Ele pode conter informações incorretas, e será atualizado frequentemente.

# Database service overview

The Database service provides scalable and reliable cloud provisioning functionality for both relational and non-relational database engines. Users can quickly and easily use database features without the burden of handling complex administrative tasks. Cloud users and database administrators can provision and manage multiple database instances as needed.

The Database service provides resource isolation at high performance levels, and automates complex administrative tasks such as deployment, configuration, patching, backups, restores, and monitoring.

**Process flow example.** This example is a high-level process flow for using Database services:

- 1. The OpenStack Administrator configures the basic infrastructure using the following steps:
  - a. Install the Database service.
  - b. Create an image for each type of database. For example, one for MySQL and one for MongoDB.
  - c. Use the **trove-manage** command to import images and offer them to tenants.
- 2. The OpenStack end user deploys the Database service using the following steps:
  - a. Create a Database service instance using the trove create command.

132

b. Use the **trove list** command to get the ID of the instance, followed by the **trove show** command to get the IP address of it.

c. Access the Database service instance using typical database access commands. For example, with MySQL:

\$ mysql -u myuser -p -h TROVE\_IP\_ADDRESS mydb

The Database service includes the following components:

| python-troveclient com-<br>mand-line client | A CLI that communicates with the ${\tt trove-api}$ component.                                                                                                  |
|---------------------------------------------|----------------------------------------------------------------------------------------------------|
| trove-api component                         | Provides an OpenStack-native RESTful API that supports JSON to provision and manage Trove instances.                                                           |
| trove-conductor service                     | Runs on the host, and receives messages from guest ins-<br>tances that want to update information on the host.                                                 |
| trove-taskmanager service                   | Instruments the complex system flows that support pro-<br>visioning instances, managing the lifecycle of instances,<br>and performing operations on instances. |
| trove-guestagent service                    | Runs within the guest instance. Manages and performs operations on the database itself.                                                                        |

# Instalar o serviço de Banco de Dados

Este procedimento instala o módulo de Banco de Dados no nodo controlador.

**Pré-requisitos.** Este capítulo assume que você já tem um ambiente OpenStack funcionando com pelo menos os seguintes componentes instalados: Computação, Serviço de Imagem, Identidade.

- Se você quiser fazer backup e restauração, você também precisará do Object Storage.
- Se você quiser provisionar datastores nos volumes de block-storage, você também precisará do Block Storage.

Para instalar o módulo de Banco de Dados no controlador:

1. Instale os pacotes requeridos:

# apt-get install python-trove python-troveclient \
 trove-common trove-api trove-taskmanager trove-conductor

- 2. Prepare o OpenStack:
  - a. Obtenha o arquivo admin-openrc.sh.

\$ source ~/admin-openrc.sh

b. Crie um usuário trove que a Computação usa para autenticar-se com o Serviço de Identidade. Utilize o tenant de serviço e dê ao usuário o papel admin:

```
$ keystone user-create --name trove --pass TROVE_PASS
$ keystone user-role-add --user trove --tenant service --role admin
```

Substitua *TROVE\_PASS* com uma senha adequada.

0 ı. DRAFT - Kilo - DRAFT DRAFT - Kilo -Kilo -I DRAFT I Kilo I ilo - DRAFT - Kilo - DRAFT

1

3. Todos os arquivos de configuração devem sem colocados no diretório /etc/trove. Edite os seguintes arquivos de configuração, tomando as ações abaixo para cada arquivo:

- api-paste.ini
- trove.conf
- trove-taskmanager.conf
- trove-conductor.conf
- a. Você precisa pegar api-paste.ini e alterar o conteúdo abaixo nele:

```
[composite:trove]
auth_uri = http://controlador:5000/v2.0
identity_uri = http://controlador:35357
auth_host = controlador
admin_tenant_name = service
admin_user = trove
admin_password = TROVE_PASS
```

b. Edite a seção [DEFAULT] de cada arquivo (exceto de api-paste.ini) e defina valores apropriados para as URLs de serviço do OpenStack (pode ser manipulado pelo catálogo de serviço Keystone), configurações de log e mensagens, e conexões SQL:

```
[DEFAULT]
log_dir = /var/log/trove
trove_auth_url = http://controlador:5000/v2.0
nova_compute_url = http://controlador:8774/v2
cinder_url = http://controlador:8776/v1
swift_url = http://controlador:8080/v1/AUTH_
sql_connection = mysql://trove:TROVE_DBPASS@controlador/trove
notifier_queue_hostname = controlador
```

 c. Configure o módulo de Banco de Dados para utilizar o intermediador de mensagens RabbitMQ definindo as seguintes opções na configuração de grupo [DE-FAULT] de cada arquivo:

```
[DEFAULT]
control_exchange = trove
rabbit_host = controlador
rabbit_userid = guest
rabbit_password = RABBIT_PASS
rabbit_virtual_host= /
rpc_backend = trove.openstack.common.rpc.impl_kombu
```

4. Edite o arquivo trove.conf para que ele inclua valores apropriados para o datastore e o rótulo de rede regex como mostrado abaixo:

```
[DEFAULT]
# Config option for showing the IP address that nova doles out
add_addresses = True
network_label_regex = ^NETWORK_LABEL$
control_exchange = trove
```

5. Edite o arquivo trove-taskmanager.conf para que ele inclua as configurações requeridas para conectar ao serviço de Computação do OpenStack como mostrado abaixo:

[DEFAULT]

```
# Configuration options for talking to nova via the novaclient.
# These options are for an admin user in your keystone config.
# It proxy's the token received from the user to send to nova via this
admin users creds,
# basically acting like the client via that proxy token.
nova_proxy_admin_user = admin
nova_proxy_admin_pass = ADMIN_PASS
nova_proxy_admin_tenant_name = service
taskmanager_manager = trove.taskmanager.manager.Manager
log_file=trove-taskmanager.log
```

6. Prepare o banco de dados de administração do trove:

```
$ mysql -u root -p
mysql> CREATE DATABASE trove;
mysql> GRANT ALL PRIVILEGES ON trove.* TO trove@'localhost' \
IDENTIFIED BY 'TROVE_DBPASS';
mysql> GRANT ALL PRIVILEGES ON trove.* TO trove@'%' \
IDENTIFIED BY 'TROVE_DBPASS';
```

- 7. Prepare o serviço de banco de dados:
  - a. Inicialize o banco de dados:

# trove-manage db\_sync

b. Create a datastore. You need to create a separate datastore for each type of database you want to use, for example, MySQL, MongoDB, Cassandra. This example shows you how to create a datastore for a MySQL database:

```
# su -s /bin/sh -c "trove-manage datastore_update mysql ''" trove
```

8. Crie uma imagem do trove.

Create an image for the type of database you want to use, for example, MySQL, MongoDB, Cassandra.

Esta imagem deve ter o agente trove instalado, e deve ter o arquivo trove-guestagent.conf configurado para conectar-se ao seu ambiente OpenStack. Para configurar corretamente o arquivo trove-guestagent.conf, siga estes passos na instância guest que você está usando para contruir sua imagem:

• Adicione as seguintes linha ao arquivo trove-guestagent.conf:

```
rabbit_host = controlador
rabbit_password = RABBIT_PASS
nova_proxy_admin_user = admin
nova_proxy_admin_pass = ADMIN_PASS
nova_proxy_admin_tenant_name = service
trove_auth_url = http://controlador:35357/v2.0
log_file = trove-guestagent.log
```

9. Atualize o datastore e a versão para utilizar a imagem específica com o comando **trove-manage**.

```
#trove-manage datastore_update datastore_name datastore_version
    #trove-manage datastore_version_update datastore_name version_name \
    datastore_manager glance_image_id packages active
```

Este exemplo mostra a você como criar um datastore MySQL com versão 5.5:

```
#trove-manage datastore_update mysql ''
    #trove-manage datastore_version_update mysql 5.5
mysql glance_image_ID mysql-server-5.5 1
    #trove-manage datastore_update mysql 5.5
```

Carregue as regras de validação de configuração de pós-provisionamento:

#trove-manage

```
db_load_datastore_config_parameters datastore_name version_name \ /etc/datastore_name/validation-rules.json
```

Exemplo para carregar regras para o datastore MySQL:

```
# trove-manage db_load_datastore_config_parameters \
    mysql 5.5 "$PYBASEDIR"/trove/templates/mysql/validation-rules.
json
```

 Você deve registrar o módulo de Banco de Dados com o Serviço de Identidade para que outros serviços OpenStack possam localizá-lo. Registre o serviço e especifique o endpoint:

```
$ keystone service-create --name trove --type database \
    --description "OpenStack Database Service"
$ keystone endpoint-create \
    --service-id $(keystone service-list | awk '/ trove / {print $2}') \
    --publicurl http://controlador:8779/v1.0/%\(tenant_id\)s \
    --internalurl http://controlador:8779/v1.0/%\(tenant_id\)s \
    --adminurl http://controlador:8779/v1.0/%\(tenant_id\)s \
    --region regionOne
```

11. Reinicie os serviços de Banco de Dados:

```
# service trove-api restart
# service trove-taskmanager restart
# service trove-conductor restart
```

# Verifique a instalação do serviço de Banco de Dados

To verify that the Database service is installed and configured correctly, try executing a Trove command:

1. Source the demo-openrc.sh file.

\$ source ~/demo-openrc.sh

2. Obtenha a lista de instâncias Trove:

I.
\$ trove list

Você deve ver uma saída semelhante a esta:

```
+---+
id | name | datastore | datastore_version | status | flavor_id | size |
+---+
+---+
```

3. Assuming you have created an image for the type of database you want, and have updated the datastore to use that image, you can now create a Trove instance (database). To do this, use the trove **create** command.

Este exemplo mostra a você como criar uma base de dados MySQL 5.5:

```
$ trove create nome 2 --size=2 --databases DBNAME \
    --users USER:PASSWORD --datastore_version mysql-5.5 \
    --datastore mysql
```

# Capítulo 13. Adicionar o serviço de Processamento de Dados

# Índice

| Data processing service                                     | 138 |
|-------------------------------------------------------------|-----|
| Instale o serviço de processamento de Dados.                | 139 |
| Verifique a instalação do serviço de processamento de Dados | 140 |

O serviço de Processamento de Dados (sahara) habilita os usuários a fornecer uma pilha escalável de processamento de dados e interfaces de gerenciamento associadas. Isto inclui o provisionamento de clusters de processamento de dados, bem como agendamento e operação de tarefas de processamento de dados.

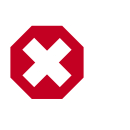

#### Atenção

Este capítulo é um trabalho em progresso. Ele pode conter informações incorretas, e será atualizado frequentemente.

# Data processing service

The Data processing service for OpenStack (sahara) aims to provide users with simple means to provision data processing (Hadoop, Spark) clusters by specifying several parameters like Hadoop version, cluster topology, nodes hardware details and a few more. After user fills in all the parameters, the Data processing service deploys the cluster in a few minutes. Also sahara provides means to scale already provisioned clusters by adding/removing worker nodes on demand.

The solution addresses the following use cases:

- Fast provisioning of Hadoop clusters on OpenStack for development and QA.
- Utilization of unused compute power from general purpose OpenStack IaaS cloud.
- Analytics-as-a-Service for ad-hoc or bursty analytic workloads.

Key features are:

- Designed as an OpenStack component.
- Managed through REST API with UI available as part of OpenStack dashboard.
- Support for different Hadoop distributions:
  - Pluggable system of Hadoop installation engines.
  - Integration with vendor specific management tools, such as Apache Ambari or Cloudera Management Console.
- Predefined templates of Hadoop configurations with ability to modify parameters.

1.

• User-friendly UI for ad-hoc analytics queries based on Hive or Pig.

### Instale o serviço de processamento de Dados.

Este procedimento instala o serviço de processamento de Dados (sahara) no nodo controlador.

Para instalar o serviço de processamento de dados no controlador:

#### Atenção

Você precisa instalar os pacotes requeridos. No momento, o sahara não tem pacotes para Ubuntu. A Documentação será atualizada tão logo os pacotes estejam disponíveis. O restante deste documento assume que você tem os pacotes do serviço sahara instalados no sistema.

- 2. Edite o arquivo de configuração /etc/sahara/sahara.conf
  - a. Primeiro, edite o parâmetro connection na seção [database]. A URL fornecida aqui deve apontar para uma base de dados vazia. Por exemplo, a string de conexão para a base de dados MySQL será:

connection = mysql://sahara:SAHARA\_DBPASS@controlador/sahara

b. Alterne para a seção [keystone\_authtoken]. O parâmetro auth\_uri deve apontar para o endpoint público da API de Identidade. identity\_uri deve apontar para o endpoint da API de Identidade de admin. Por exemplo:

auth\_uri = http://controlador:5000/v2.0
identity\_uri = http://controlador:35357

- c. A seguir, especifique admin\_user, admin\_password e admin\_tenant\_name. Esses parâmetros devem especificar um usuário de keystone que tem o papel de admin no tenant fornecido. Essas credenciais permitem o sahara autenticar e autorizar seus usuários.
- d. Alterne para a seção [DEFAULT]. Vá até os parâmetros de rede. Se você estiver usando Neutron para rede, então defina use\_neutron=true. Do contrário, se você estiver usando nova-network, defina o parâmetro dado para false.
- e. Isso deveria ser suficiente para a primeira execução. Se você quiser aumentar o nível de log para solução de problemas, existem dois parâmetros na configuração: verbose e debug. Se o primeiro está definido para true, o sahara irá iniciar a escrever logs de nível INFO e acima. Se debug está definido para true, o sahara irá escrever todos os logs, incluindo aqueles de DEBUG.
- 3. Se você utiliza o serviço de processamento de Dados com o banco de dados MySQL, então para armazenar grandes tarefas binárias na base de dados interna do sahara você deve configurar o tamanho máximos de pacotes permitido. Edite o arquivo my.cnf e altere o parâmetro:

```
[mysqld]
max_allowed_packet = 256M
```

e reinicie o servidor MySQL.

4. Crie o esquema da base de dados:

# sahara-db-manage --config-file /etc/sahara/sahara.conf upgrade head

5. Você deve registrar o serviço de processamento de Dados com o serviço de Identidade para que outros serviços OpenStack possam localizá-lo. Registre o serviço e especifique o endpoint:

```
$ keystone service-create --name sahara --type data_processing \
    --description "Data processing service"
$ keystone endpoint-create \
    --service-id $(keystone service-list | awk '/ sahara / {print $2}') \
    --publicurl http://controlador:8386/v1.1/%\(tenant_id\)s \
    --internalurl http://controlador:8386/v1.1/%\(tenant_id\)s \
    --adminurl http://controlador:8386/v1.1/%\(tenant_id\)s \
    --region regionOne
```

6. Inicie o serviço sahara:

# systemctl start openstack-sahara-all

7. (Opcional) Habilite o serviço de processamento de Dados para iniciar no boot

```
# systemctl enable openstack-sahara-all
```

# Verifique a instalação do serviço de processamento de Dados

Para verificar que o serviço de Processamento de Dados (sahara) está instalado e configurado corretamente, tente requisitar uma lista de clusters usando o cliente sahara.

1. Obtenha as credenciais do tenant demo :

\$ source demo-openrc.sh

2. Obter a lista de clusters sahara:

\$ sahara cluster-list

Você deve ver uma saída semelhante a esta:

```
+----+
| name | id | status | node_count |
+----+
+----+
```

# Capítulo 14. Lançando uma instância

# Índice

| Lance uma instância com a Rede OpenStack (neutron) | . 141 |
|----------------------------------------------------|-------|
| Lance uma instância com rede legada (nova-network) | . 149 |

An instance is a VM that OpenStack provisions on a compute node. This guide shows you how to launch a minimal instance using the *CirrOS* image that you added to your environment in the Capítulo 4, Adicionar o Serviço de Imagem [42] chapter. In these steps, you use the command-line interface (CLI) on your controller node or any system with the appropriate OpenStack client libraries. To use the dashboard, see the *OpenStack User Guide*.

Launch an instance using OpenStack Networking (neutron) or legacy networking (nova-network) . For more information, see the *OpenStack User Guide*.

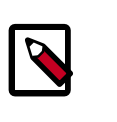

#### Nota

Esses passos referenciam componentes de exemplo criados no capitulo anterior. Você deve ajustar certos valores, tais como endereço IP para corresponder ao seu ambiente.

# Lance uma instância com a Rede OpenStack (neutron)

#### Para gerar um par de chaves

A maioria da imagens de nuvem suportam *autenticação de chave pública* em vez de autenticação por usuário/senha. Antes de lançar uma instância, você deve gerar um par de chaves pública/privada utilizando **ssh-keygen** e adicionar a chave pública no seu ambiente OpenStack.

1. Obtenha as credenciais do tenant demo :

\$ source demo-openrc.sh

2. Gere um par de chaves:

\$ ssh-keygen

3. Adicione a chave pública ao seu ambiente OpenStack:

```
$ nova keypair-add --pub-key ~/.ssh/id_rsa.pub demo-key
```

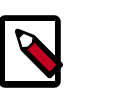

#### Nota

Este comando não retorna resultados.

4. Verifique a adição da chave pública:

```
$ nova keypair-list
```

```
+----+
Name | Fingerprint |
+----+
| demo-key | 6c:74:ec:3a:08:05:4e:9e:21:22:a6:dd:b2:62:b8:28 |
+----+
```

#### Para lançar uma instância

Para lançar uma instância, você deve ao menos especificar o sabor, nome da imagem, grupo de segurança, chave, e o nome da instância.

1. Um sabor especifica um perfil de alocação de recurso virtual que inclui processador, memória, e armazenamento.

Listar sabores disponíveis:

| \$ nova flavor-list                          | -                           |     |      |     |           | 4    |    |       |   |     |
|----------------------------------------------|-----------------------------|-----|------|-----|-----------|------|----|-------|---|-----|
| ++<br>  ID   Name<br>RXTX_Factor   Is_<br>++ | +<br>  Memory_MB<br>_Public | -+- | Disk |     | Ephemeral | Swap |    | VCPUs |   |     |
| ++<br>  1   m1.tiny                          | +                           |     | 1    |     | 0         | 1    |    | 1     |   | 1.0 |
| True  <br>  2   m1.small                     | 2048                        |     | 20   |     | 0         | I    |    | 1     |   | 1.0 |
| True  <br>  3   m1.medium<br>  True          | 4096                        |     | 40   |     | 0         | 1    |    | 2     |   | 1.0 |
| 4   m1.large<br>  True                       | 8192                        | Ι   | 80   |     | 0         |      |    | 4     |   | 1.0 |
| 5   ml.xlarge<br>  True                      | 16384                       |     | 160  |     | 0         | I    |    | 8     |   | 1.0 |
| ++                                           | +                           | -+- |      | •+• |           | +    | +• |       | - |     |

Sua primeira instância utiliza o sabor ml.tiny.

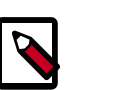

#### Nota

Você também pode referenciar um sabor pelo ID.

2. Listar imagens disponíveis:

| \$ nova image-list                                        |                     |        |
|-----------------------------------------------------------|---------------------|--------|
| ++<br>  ID  <br>Server                                    | Name                | Status |
| ++<br>  acafc7c0-40aa-4026-9673-b879898e1fc2  <br> <br>++ | cirros-0.3.3-x86_64 | ACTIVE |

Sua primeira instância utiliza a imagem cirros-0.3.3-x86\_64.

3. Listar redes disponíveis:

| \$ neutron net-list                                                |        |          |                     |
|--------------------------------------------------------------------|--------|----------|---------------------|
|                                                                    |        |          | +                   |
| 10                                                                 |        | name     | subnets             |
| +                                                                  | +      |          | +                   |
| 3c612b5a-d1db-498a-babb-a4c50e<br>ac42-55ff884e3180 192.168.1.0/24 | 344cb1 | demo-net | 20bcd3fd-5785-41fe- |
| 9bce64a3-a963-4c05-bfcd-161f70<br>a8aa-74873841a90d 203.0.113.0/24 | 8042d1 | ext-net  | b54a8d85-b434-4e85- |
| +                                                                  | +      |          | +                   |

Sua primeira instância utiliza a rede tenant demo-net. Contudo, você deve referenciar esta rede utilizando o ID em vez do nome.

4. Listar grupos de segurança disponíveis:

| \$ nova secgroup-list                       |         | <b>4</b>    |
|---------------------------------------------|---------|-------------|
| Id                                          | Name    | Description |
| ad8d4ea5-3cad-4f7d-b164-ada67ec59473  <br>+ | default | default     |

Your first instance uses the default security group. By default, this security group implements a firewall that blocks remote access to instances. If you would like to permit remote access to your instance, launch it and then configure remote access.

5. Lançar uma instância:

Substitua DEMO\_NET\_ID com o ID na rede tenant demo-net.

| <pre>\$ nova bootflavor m1.tinyimage cirros-0.3.3-x86_64nic net-<br/>id=DEMO_NET_ID \<br/>security-group defaultkey-name demo-key demo-instance1<br/>+</pre> |            |  |  |  |  |
|----------------------------------------------------------------------------------------------------|------------|--|--|--|--|
| Property                                                                                                    | Value      |  |  |  |  |
| OS-DCF:diskConfig                                                                                                    | MANUAL     |  |  |  |  |
| OS-EXT-AZ:availability_zo                                                                                                    | one   nova |  |  |  |  |
| OS-EXT-STS:power_state                                                                                                    | 0          |  |  |  |  |
| OS-EXT-STS:task_state                                                                                                    | scheduling |  |  |  |  |
| OS-EXT-STS:vm_state                                                                                                    | building   |  |  |  |  |
| OS-SRV-USG:launched_at                                                                                                    | -          |  |  |  |  |
| OS-SRV-USG:terminated_at                                                                                                    | -          |  |  |  |  |
| accessIPv4                                                                                                    |            |  |  |  |  |

Guia de Instalação do OpenStack para Ubuntu 14.04

| accessIPv6                                                                                                    |                                          |
|----------------------------------------------------------------------------------------------------|------------------------------------------|
| adminPass                                                                                                    | vFW7Bp8PQGNo                             |
| config_drive                                                                                                  |                                          |
| created                                                                                                    | 2014-04-09T19:24:27Z                     |
| flavor                                                                                                    | ml.tiny (1)                              |
| hostId                                                                                                    |                                          |
| id<br>05682b91-81a1-464c-8f40-8b3da7ee92c5<br>  image<br>(acafc7c0-40aa-4026-9673-b879898e1fc2)<br>  key_name | <br>cirros-0.3.3-x86_64<br> <br>demo-key |
| metadata                                                                                                    | {}                                       |
| name                                                                                                    | demo-instance1                           |
| os-extended-volumes:volumes_attached                                                                          | []                                       |
| progress                                                                                                    | 0                                        |
| security_groups                                                                                               | default                                  |
| status                                                                                                    | BUILD                                    |
| tenant_id                                                                                                    | 7cf50047f8df4824bc76c2fdf66dl1ec         |
| updated                                                                                                    | 2014-04-09T19:24:27Z                     |
| user_id                                                                                                    | 0e47686e72114d7182f7569d70c519c9         |
| +                                                                                                    |                                          |
|                                                                                                    |                                          |

#### 6. Verifique o estado de sua instância:

| \$ nova list                                                                       |                | +             |
|------------------------------------------------------------------------------------|----------------|---------------|
| ,<br>  ID  <br>State   Power State   Networks                                      | +<br>Name<br>  | Status   Task |
| ++<br>  05682b91-81a1-464c-8f40-8b3da7ee92c5  <br>  Running   demo-net=192.168.1.3 | demo-instance1 | ACTIVE   -    |
| **                                                                                 | +              |               |

O estado muda de BUILD para ACTIVE quando sua instância termina o processo de construção.

#### Para acessar sua instância utilizando um console virtual

• Obtenha uma URL de sessão Virtual Network Computing (VNC) para sua instância e acesse-a a partir de um navegador web:

```
$ nova get-vnc-console demo-instance1 novnc
+-------
+

Type | Url
+------
+

novnc | http://controller:6080/vnc_auto.html?token=2f6dd985-f906-4bfc-
b566-e87ce656375b |
+------
+
```

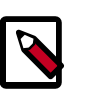

#### Nota

Se seu navegador web roda em um host que não pode resolver o nome de host do *controlador*, você pode substituir o *controlador* com o endereço IP da interface de gerenciamento no seu nodo controlador.

A imagem CirrOS inclui autenticação convencional de usuário/senha e fornece estas credenciais no prompt de login. Depois de fazer login na CirrOS, recomendamos que você verifique a conectividade de rede utilizando **ping**.

Verifique o gateway de rede do tenant demo-net:

```
$ ping -c 4 192.168.1.1
PING 192.168.1.1 (192.168.1.1) 56(84) bytes of data.
64 bytes from 192.168.1.1: icmp_req=1 ttl=64 time=0.357 ms
64 bytes from 192.168.1.1: icmp_req=2 ttl=64 time=0.473 ms
64 bytes from 192.168.1.1: icmp_req=3 ttl=64 time=0.504 ms
64 bytes from 192.168.1.1: icmp_req=4 ttl=64 time=0.470 ms
--- 192.168.1.1 ping statistics ---
4 packets transmitted, 4 received, 0% packet loss, time 2998ms
rtt min/avg/max/mdev = 0.357/0.451/0.504/0.055 ms
```

Verifique a rede externa ext-net:

```
$ ping -c 4 openstack.org
PING openstack.org (174.143.194.225) 56(84) bytes of data.
64 bytes from 174.143.194.225: icmp_req=1 ttl=53 time=17.4 ms
64 bytes from 174.143.194.225: icmp_req=2 ttl=53 time=17.5 ms
64 bytes from 174.143.194.225: icmp_req=3 ttl=53 time=17.7 ms
64 bytes from 174.143.194.225: icmp_req=4 ttl=53 time=17.5 ms
---- openstack.org ping statistics ---
4 packets transmitted, 4 received, 0% packet loss, time 3003ms
rtt min/avg/max/mdev = 17.431/17.575/17.734/0.143 ms
```

#### Para acessar sua instância remotamente

- 1. Adicione regras ao grupo de segurança default:
  - a. Permita ICMP (ping):

```
$ nova secgroup-add-rule default icmp -1 -1 0.0.0.0/0
```

| IP Protocol | +<br>  From Port | +<br>  To Port | +<br>  IP Range | Source Group |
|-------------|------------------|----------------|-----------------|--------------|
| icmp        | -1               | -1             | 0.0.0.0/0       |              |

b. Permita acesso ao shell seguro (SSH):

```
$ nova secgroup-add-rule default tcp 22 22 0.0.0.0/0
```

| +           | +         | +4      | ++        | +            |
|-------------|-----------|---------|-----------|--------------|
| IP Protocol | From Port | To Port | IP Range  | Source Group |
| tcp         | 22        | 22      | 0.0.0.0/0 |              |
| ++          | +         | +4      | ++        | +            |

2. Crie um endereço IP flutuante na rede externa ext-net:

```
$ neutron floatingip-create ext-net
Created a new floatingip:
+----+-----
Field
                Value
 ------
 fixed_ip_address
 floating_ip_address | 203.0.113.102
 floating_network_id | 9bce64a3-a963-4c05-bfcd-161f708042d1
 id
                 05e36754-e7f3-46bb-9eaa-3521623b3722
 port_id
 router_id
 status
                  DOWN
                7cf50047f8df4824bc76c2fdf66d11ec
 tenant_id
             ____+
                           _____
```

3. Associe o endereço IP flutuante com a sua instância:

\$ nova floating-ip-associate demo-instance1 203.0.113.102

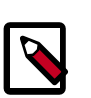

#### Nota

Este comando não retorna resultados.

4. Verifique o estado de seus endereços IP flutuantes:

5. Verifique a conectividade de rede utilizando **ping** a partir do nodo controlador ou qualquer host na rede externa:

```
$ ping -c 4 203.0.113.102
```

```
PING 203.0.113.102 (203.0.113.112) 56(84) bytes of data.
64 bytes from 203.0.113.102: icmp_req=1 ttl=63 time=3.18 ms
64 bytes from 203.0.113.102: icmp_req=2 ttl=63 time=0.981 ms
64 bytes from 203.0.113.102: icmp_req=3 ttl=63 time=1.06 ms
64 bytes from 203.0.113.102: icmp_req=4 ttl=63 time=0.929 ms
--- 203.0.113.102 ping statistics ---
4 packets transmitted, 4 received, 0% packet loss, time 3002ms
rtt min/avg/max/mdev = 0.929/1.539/3.183/0.951 ms
```

6. Acesse sua instância utilizando SSH a partir do nodo controlador ou qualquer host na rede externa:

```
$ ssh cirros@203.0.113.102
The authenticity of host '203.0.113.102 (203.0.113.102)' can't be
established.
RSA key fingerprint is ed:05:e9:e7:52:a0:ff:83:68:94:c7:d1:f2:f8:e2:e9.
Are you sure you want to continue connecting (yes/no)? yes
Warning: Permanently added '203.0.113.102' (RSA) to the list of known
hosts.
$
```

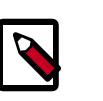

#### Nota

Se seu host não contém o par de chave pública/privada criado no passo anterior, o SSH irá solicitar a senha padrão associada com o usuário cirros.

#### Para conectar um volume do Block Storage à sua instância

Se seu ambiente inclui o serviço Block Storage, você pode conectar um volume à instância.

1. Obtenha as credenciais do tenant demo :

\$ source demo-openrc.sh

2. Listar volumes:

| \$ nova volume-list                                  |           |              |      |
|------------------------------------------------------|-----------|--------------|------|
| ++<br>  ID<br>Volume Type   Attached to              | Status    | Display Name | Size |
| ++<br>  158bea89-07db-4ac2-8115-66c0d6a4bb48<br>None | available | demo-volume1 | 1    |
| ++                                                   |           |              |      |

3. Conectar o volume demo-volume1 à instância demo-instance1:

```
$ nova volume-attach demo-instance1 158bea89-07db-4ac2-8115-66c0d6a4bb48
+----+
| Property | Value |
```

1

```
device | /dev/vdb
id | 158bea89-07db-4ac2-8115-66c0d6a4bb48
serverId | 05682b91-81a1-464c-8f40-8b3da7ee92c5
volumeId | 158bea89-07db-4ac2-8115-66c0d6a4bb48
```

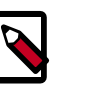

#### Nota

Você deve referenciar volumes utilizando os IDs em vez de nomes.

Listar volumes: 4.

```
$ nova volume-list
                             -+
                    Status
                             | Display Name | Size |
I ID
Volume Type | Attached to
                             ---+---
---+
| 158bea89-07db-4ac2-8115-66c0d6a4bb48 | in-use | demo-volume1 | 1
None 05682b91-81a1-464c-8f40-8b3da7ee92c5
 _____
```

O estado do volume demo-volume1 deve indicar in-use pelo ID da instância demo-instance1.

5. Acesse sua instância utilizando SSH a partir do nodo controlador ou qualquer host na rede externa e utilize o comando fdisk para verificar a presença do volume como um dispositivo de armazenamento de blocos /dev/vdb:

```
$ ssh cirros@203.0.113.102
$ sudo fdisk -1
Disk /dev/vda: 1073 MB, 1073741824 bytes
255 heads, 63 sectors/track, 130 cylinders, total 2097152 sectors
Units = sectors of 1 * 512 = 512 bytes
Sector size (logical/physical): 512 bytes / 512 bytes
I/O size (minimum/optimal): 512 bytes / 512 bytes
Disk identifier: 0x0000000
                                        Blocks Id System
                               End
  Device Boot
                  Start
/dev/vda1 *
                  16065
                           2088449
                                        1036192+ 83 Linux
Disk /dev/vdb: 1073 MB, 1073741824 bytes
```

```
16 heads, 63 sectors/track, 2080 cylinders, total 2097152 sectors
Units = sectors of 1 * 512 = 512 bytes
Sector size (logical/physical): 512 bytes / 512 bytes
I/O size (minimum/optimal): 512 bytes / 512 bytes
Disk identifier: 0x0000000
```

Disk /dev/vdb doesn't contain a valid partition table

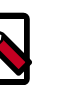

#### Nota

Você deve criar uma tabela de partição e um sistema de arquivos para utilizar o volume.

If your instance does not launch or seem to work as you expect, see the *OpenStack Operations Guide* for more information or use one of the many other options to seek assistance. We want your environment to work!

# Lance uma instância com rede legada (nova-network)

#### Para gerar um par de chaves

A maioria da imagens de nuvem suportam *autenticação de chave pública* em vez de autenticação por usuário/senha. Antes de lançar uma instância, você deve gerar um par de chaves pública/privada utilizando **ssh-keygen** e adicionar a chave pública no seu ambiente OpenStack.

1. Obtenha as credenciais do tenant demo :

\$ source demo-openrc.sh

2. Gere um par de chaves:

\$ ssh-keygen

3. Adicione a chave pública ao seu ambiente OpenStack:

\$ nova keypair-add --pub-key ~/.ssh/id\_rsa.pub demo-key

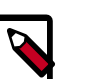

Nota

Este comando não retorna resultados.

4. Verifique a adição da chave pública:

```
$ nova keypair-list
+----+
Name | Fingerprint |
+----+
| demo-key | 6c:74:ec:3a:08:05:4e:9e:21:22:a6:dd:b2:62:b8:28 |
+----+
```

#### Para lançar uma instância

Para lançar uma instância, você deve ao menos especificar o sabor, nome da imagem, grupo de segurança, chave, e o nome da instância.

1. Um sabor especifica um perfil de alocação de recurso virtual que inclui processador, memória, e armazenamento.

Listar sabores disponíveis:

```
$ nova flavor-list
+----+
ID | Name | Memory_MB | Disk | Ephemeral | Swap | VCPUs |
RXTX_Factor | Is_Public |
+---++
```

I.

| 1 | ml.tiny  <br>True | 512   |     | 1   |     | 0 |   |       | 1 |  | 1.0 |
|---|-------------------|-------|-----|-----|-----|---|---|-------|---|--|-----|
| 2 | ml.small          | 2048  | I   | 20  |     | 0 |   |       | 1 |  | 1.0 |
| 3 | ml.medium         | 4096  | I   | 40  | I   | 0 |   |       | 2 |  | 1.0 |
| 4 | m1.large          | 8192  |     | 80  | I   | 0 |   |       | 4 |  | 1.0 |
| 5 | m1.xlarge         | 16384 |     | 160 |     | 0 | 1 |       | 8 |  | 1.0 |
|   | ++                |       | •+• |     | -+- |   | + | - + - |   |  |     |

Sua primeira instância utiliza o sabor m1.tiny.

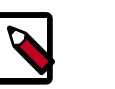

Você também pode referenciar um sabor pelo ID.

2. Listar imagens disponíveis:

Nota

| \$ nova image-list                               |                     | L      |
|--------------------------------------------------|---------------------|--------|
| ++<br>  ID<br>Server                             | Name                | Status |
| ++<br>  acafc7c0-40aa-4026-9673-b879898e1fc2<br> | cirros-0.3.3-x86_64 | +      |
| ++                                               |                     |        |

Sua primeira instância utiliza a imagem cirros-0.3.3-x86\_64.

3. Listar redes disponíveis:

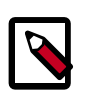

#### Nota

Você deve obter as credenciais do tenant admin para este passo e então, obter as credenciais do tenant demo para os passos restantes.

\$ source admin-openrc.sh

| ID   Label   CIDR<br>+                                            | s nova net-list                      | +        |                 |
|-------------------------------------------------------------------|--------------------------------------|----------|-----------------|
| 7f849be3-4494-495a-95a1-0f99ccb884c4   demo-net   203.0.113.24/29 | ID                                   | Label    | CIDR            |
| ++                                                                | 7f849be3-4494-495a-95a1-0f99ccb884c4 | demo-net | 203.0.113.24/29 |

Sua primeira instância utiliza a rede tenant demo-net. Contudo, você deve referenciar esta rede utilizando o ID em vez do nome.

4. Listar grupos de segurança disponíveis:

```
$ nova secgroup-list
+------
```

| Id                                   | Name    | Description |
|--------------------------------------|---------|-------------|
| ad8d4ea5-3cad-4f7d-b164-ada67ec59473 | default | default     |
| +                                    | +       | ++          |

Sua primeira instância utiliza o grupo de segurança default. Por padrão, este grupo de segurança implementa um firewall que bloqueia o acesso remoto às instâncias. Se você gostaria de permitir acesso remoto à sua instância, lance-a e então configure o acesso remoto.

5. Lançar uma instância:

Substitua DEMO\_NET\_ID com o ID na rede tenant demo-net.

| <pre>nova bootflavor m1.tim d=DEMO_NET_ID \    security-group default</pre> | <pre>wyimage cirros-0.3.3-x86_64nic net<br/>key-name demo-key demo-instance1</pre> |
|-----------------------------------------------------------------------------|------------------------------------------------------------------------------------|
| Property                                                                    | Value                                                                              |
| OS-DCF:diskConfig                                                           | +<br>  MANUAL                                                                      |
| OS-EXT-AZ:availability_zc                                                   | one   nova                                                                         |
| OS-EXT-STS:power_state                                                      | 0                                                                                  |
| OS-EXT-STS:task_state                                                       | scheduling                                                                         |
| OS-EXT-STS:vm_state                                                         | building                                                                           |
| OS-SRV-USG:launched_at                                                      | -                                                                                  |
| OS-SRV-USG:terminated_at                                                    | -                                                                                  |
| accessIPv4                                                                  | I                                                                                  |
| accessIPv6                                                                  | I                                                                                  |
| adminPass                                                                   | ThZqrg7ach78                                                                       |
| config_drive                                                                | I                                                                                  |
| created                                                                     | 2014-04-10T00:09:16Z                                                               |
| flavor                                                                      | ml.tiny (1)                                                                        |
| hostId                                                                      | I                                                                                  |
| id<br>469-43eb-83db-1a663bbad2fc<br>image<br>(acafc7c0-40aa-4026-9673-k     | 45ea195c-<br>:  <br>  cirros-0.3.3-x86_64<br>0879898e1fc2)                         |
| key_name  <br>metadata                                                      | aemo-key                                                                           |

| name                                 | demo-instance1                   |
|--------------------------------------|----------------------------------|
| os-extended-volumes:volumes_attached | []                               |
| progress                             | 0                                |
| security_groups                      | default                          |
| status                               | BUILD                            |
| tenant_id                            | 93849608fe3d462ca9fa0e5dbfd4d040 |
| updated                              | 2014-04-10T00:09:16z             |
| user_id                              | 8397567baf4746cca7ale608677c3b23 |
| ۱<br>+                               |                                  |

6. Verifique o estado de sua instância:

| \$ nova list |                        |               |
|--------------|------------------------|---------------|
| +++++        | Name                   | Status   Task |
| +            | demo-instance1  <br>26 | ACTIVE   -    |
| ++++++       | +                      |               |

O estado muda de BUILD para ACTIVE quando sua instância termina o processo de construção.

#### Para acessar sua instância utilizando um console virtual

• Obtenha uma URL de sessão Virtual Network Computing (VNC) para sua instância e acesse-a a partir de um navegador web:

| <pre>\$ nova get-vnc-console demo-instance1 novnc<br/>+</pre>                                      |
|----------------------------------------------------------------------------------------------------|
| +<br>+<br>  Type   Url<br>                                                                         |
| +<br>                                                                                              |
| +<br>  novnc   http://controller:6080/vnc_auto.html?token=2f6dd985-f906-4bfc-<br>b566-e87ce656375b |
| +                                                                                                  |
|                                                                                                    |

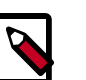

Nota

Se seu navegador web roda em um host que não pode resolver o nome de host do *controlador*, você pode substituir o *controlador* com o endereço IP da interface de gerenciamento no seu nodo controlador.

A imagem CirrOS inclui autenticação convencional de usuário/senha e fornece estas credenciais no prompt de login. Depois de fazer login na CirrOS, recomendamos que você verifique a conectividade de rede utilizando **ping**.

Verifique a rede demo-net:

```
$ ping -c 4 openstack.org
PING openstack.org (174.143.194.225) 56(84) bytes of data.
64 bytes from 174.143.194.225: icmp_req=1 ttl=53 time=17.4 ms
64 bytes from 174.143.194.225: icmp_req=2 ttl=53 time=17.5 ms
64 bytes from 174.143.194.225: icmp_req=3 ttl=53 time=17.7 ms
64 bytes from 174.143.194.225: icmp_req=4 ttl=53 time=17.5 ms
---- openstack.org ping statistics ---
4 packets transmitted, 4 received, 0% packet loss, time 3003ms
rtt min/avg/max/mdev = 17.431/17.575/17.734/0.143 ms
```

#### Para acessar sua instância remotamente

- 1. Adicione regras ao grupo de segurança default:
  - a. Permita ICMP (ping):

b. Permita acesso ao shell seguro (SSH):

```
$ nova secgroup-add-rule default tcp 22 22 0.0.0.0/0
```

| IP Protocol | From Port | To Port | IP Range  | Source Group |
|-------------|-----------|---------|-----------|--------------|
| tcp         | 22        | 22      | 0.0.0.0/0 |              |

2. Verifique a conectividade de rede utilizando **ping** a partir do nodo controlador ou qualquer host na rede externa:

```
$ ping -c 4 203.0.113.26
PING 203.0.113.26 (203.0.113.26) 56(84) bytes of data.
64 bytes from 203.0.113.26: icmp_req=1 ttl=63 time=3.18 ms
64 bytes from 203.0.113.26: icmp_req=2 ttl=63 time=0.981 ms
64 bytes from 203.0.113.26: icmp_req=3 ttl=63 time=1.06 ms
64 bytes from 203.0.113.26: icmp_req=4 ttl=63 time=0.929 ms
--- 203.0.113.26 ping statistics ---
4 packets transmitted, 4 received, 0% packet loss, time 3002ms
```

rtt min/avg/max/mdev = 0.929/1.539/3.183/0.951 ms

3. Acesse sua instância utilizando SSH a partir do nodo controlador ou qualquer host na rede externa:

```
$ ssh cirros@203.0.113.26
The authenticity of host '203.0.113.26 (203.0.113.26)' can't be
established.
RSA key fingerprint is ed:05:e9:e7:52:a0:ff:83:68:94:c7:d1:f2:f8:e2:e9.
Are you sure you want to continue connecting (yes/no)? yes
Warning: Permanently added '203.0.113.26' (RSA) to the list of known
hosts.
$
```

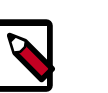

#### Nota

Se seu host não contém o par de chave pública/privada criado no passo anterior, o SSH irá solicitar a senha padrão associada com o usuário cirros.

#### Para conectar um volume do Block Storage à sua instância

Se seu ambiente inclui o serviço Block Storage, você pode conectar um volume à instância.

1. Obtenha as credenciais do tenant demo :

\$ source demo-openrc.sh

2. Listar volumes:

| \$ nova volume-list                                  | L         |              |      |   |
|------------------------------------------------------|-----------|--------------|------|---|
| ++<br>  ID<br>Volume Type   Attached to              | Status    | Display Name | Size |   |
| ++<br>  158bea89-07db-4ac2-8115-66c0d6a4bb48<br>None | available | demo-volume1 | 1    | 1 |
| ++                                                   |           |              |      |   |

3. Conectar o volume demo-volume1 à instância demo-instance1:

\$ nova volume-attach demo-instance1 158bea89-07db-4ac2-8115-66c0d6a4bb48

```
      Property
      Value

      device
      /dev/vdb

      id
      158bea89-07db-4ac2-8115-66c0d6a4bb48

      serverId
      45ea195c-c469-43eb-83db-1a663bbad2fc

      volumeId
      158bea89-07db-4ac2-8115-66c0d6a4bb48
```

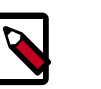

#### Nota

Você deve referenciar volumes utilizando os IDs em vez de nomes.

4. Listar volumes:

0

```
$ nova volume-list
```

```
view vorume fist

+-----+
ID | Status | Display Name | Size |

Volume Type | Attached to |

+-----+
158bea89-07db-4ac2-8115-66c0d6a4bb48 | in-use | demo-volume1 | 1 |

None | 45ea195c-c469-43eb-83db-1a663bbad2fc |

+-----+
+----+
+----+
```

O estado do volume demo-volume1 deve indicar in-use pelo ID da instância demo-instance1.

5. Acesse sua instância utilizando SSH a partir do nodo controlador ou qualquer host na rede externa e utilize o comando **fdisk** para verificar a presença do volume como um dispositivo de armazenamento de blocos /dev/vdb:

```
$ ssh cirros@203.0.113.102
$ sudo fdisk -1
Disk /dev/vda: 1073 MB, 1073741824 bytes
255 heads, 63 sectors/track, 130 cylinders, total 2097152 sectors
Units = sectors of 1 * 512 = 512 bytes
Sector size (logical/physical): 512 bytes / 512 bytes
I/O size (minimum/optimal): 512 bytes / 512 bytes
Disk identifier: 0x0000000
   Device Boot Start

        Start
        End
        Blocks
        Id
        System

        16065
        2088449
        1036192+
        83
        Linux

                                               Blocks Id System
/dev/vda1 *
Disk /dev/vdb: 1073 MB, 1073741824 bytes
16 heads, 63 sectors/track, 2080 cylinders, total 2097152 sectors
Units = sectors of 1 * 512 = 512 bytes
Sector size (logical/physical): 512 bytes / 512 bytes
I/O size (minimum/optimal): 512 bytes / 512 bytes
```

Disk /dev/vdb doesn't contain a valid partition table

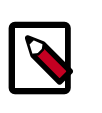

#### Nota

Disk identifier: 0x0000000

Você deve criar uma tabela de partição e um sistema de arquivos para utilizar o volume.

If your instance does not launch or seem to work as you expect, see the *OpenStack Operations Guide* for more information or use one of the many other options to seek assistance. We want your environment to work!

# **Apêndice A. IDs de usuário reservados**

OpenStack reserves certain user IDs to run specific services and own specific files. These user IDs are set up according to the distribution packages. The following table gives an overview.

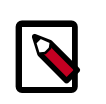

#### Nota

Alguns pacotes do OpenStack geram e atribuem IDs de usuário automaticamente durante a instalação de pacotes. Nesses casos, o valor do ID de usuário não é importante. O que importa é a existência do ID.

#### Tabela A.1. IDs de usuário reservados

| Nome       | Descrição                          | ID                                              |
|------------|------------------------------------|-------------------------------------------------|
| ceilometer | Daemons de Ceilometer do openStack | Atribuído durante a instalação de pa-<br>cotes. |
| cinder     | Daemons de Cinder do OpenStack     | Atribuído durante a instalação de pa-<br>cotes. |
| glance     | Daemons de Glance do OpenStack     | Atribuído durante a instalação de pa-<br>cotes. |
| heat       | Daemons de Heat do OpenStack       | Atribuído durante a instalação de pa-<br>cotes. |
| keystone   | Daemons de Keystone do OpenStack   | Atribuído durante a instalação de pa-<br>cotes. |
| neutron    | Daemons de Neutron do OpenStack    | Atribuído durante a instalação de pa-<br>cotes. |
| nova       | Daemons de Nova do OpenStack       | Atribuído durante a instalação de pa-<br>cotes. |
| swift      | Daemons de Swift do OpenStack      | Atribuído durante a instalação de pa-<br>cotes. |
| trove      | OpenStack Trove Daemons            | Atribuído durante a instalação de pa-<br>cotes. |

Cada usuário pertence a um grupo de usuários com o mesmo nome do usuário.

# **Apêndice B. Community support**

# Índice

| Documentation                   | 157 |
|---------------------------------|-----|
| ask.openstack.org               | 158 |
| OpenStack mailing lists         | 158 |
| The OpenStack wiki              | 159 |
| The Launchpad Bugs area         | 159 |
| The OpenStack IRC channel       | 160 |
| Documentation feedback          | 160 |
| OpenStack distribution packages | 160 |
| · · ·                           |     |

The following resources are available to help you run and use OpenStack. The OpenStack community constantly improves and adds to the main features of OpenStack, but if you have any questions, do not hesitate to ask. Use the following resources to get OpenStack support, and troubleshoot your installations.

### Documentation

For the available OpenStack documentation, see docs.openstack.org.

To provide feedback on documentation, join and use the <openstack-docs@lists.openstack.org> mailing list at OpenStack Documentation
Mailing List, or report a bug.

The following books explain how to install an OpenStack cloud and its associated components:

- Installation Guide for Debian 7
- Installation Guide for openSUSE 13.1 and SUSE Linux Enterprise Server 11 SP3
- Installation Guide for Red Hat Enterprise Linux 7, CentOS 7, and Fedora 20
- Installation Guide for Ubuntu 14.04

The following books explain how to configure and run an OpenStack cloud:

- Architecture Design Guide
- Cloud Administrator Guide
- Configuration Reference
- Operations Guide
- High Availability Guide
- Security Guide

The following books explain how to use the OpenStack dashboard and command-line clients:

- API Quick Start
- End User Guide
- Admin User Guide
- Command-Line Interface Reference

The following documentation provides reference and guidance information for the OpenS-tack APIs:

- OpenStack API Complete Reference (HTML)
- API Complete Reference (PDF)
- OpenStack Block Storage Service API v2 Reference
- OpenStack Compute API v2 and Extensions Reference
- OpenStack Identity Service API v2.0 Reference
- OpenStack Image Service API v2 Reference
- OpenStack Networking API v2.0 Reference
- OpenStack Object Storage API v1 Reference

The *Training Guides* offer software training for cloud administration and management.

### ask.openstack.org

During the set up or testing of OpenStack, you might have questions about how a specific task is completed or be in a situation where a feature does not work correctly. Use the ask.openstack.org site to ask questions and get answers. When you visit the http:// ask.openstack.org site, scan the recently asked questions to see whether your question has already been answered. If not, ask a new question. Be sure to give a clear, concise summary in the title and provide as much detail as possible in the description. Paste in your command output or stack traces, links to screen shots, and any other information which might be useful.

### **OpenStack mailing lists**

A great way to get answers and insights is to post your question or problematic scenario to the OpenStack mailing list. You can learn from and help others who might have similar issues. To subscribe or view the archives, go to http://lists.openstack.org/cgi-bin/mailman/lis-tinfo/openstack. You might be interested in the other mailing lists for specific projects or development, which you can find on the wiki. A description of all mailing lists is available at http://wiki.openstack.org/MailingLists.

# The OpenStack wiki

The OpenStack wiki contains a broad range of topics but some of the information can be difficult to find or is a few pages deep. Fortunately, the wiki search feature enables you to search by title or content. If you search for specific information, such as about networking or nova, you can find a large amount of relevant material. More is being added all the time, so be sure to check back often. You can find the search box in the upper-right corner of any OpenStack wiki page.

# The Launchpad Bugs area

The OpenStack community values your set up and testing efforts and wants your feedback. To log a bug, you must sign up for a Launchpad account at https://launchpad.net/+login. You can view existing bugs and report bugs in the Launchpad Bugs area. Use the search feature to determine whether the bug has already been reported or already been fixed. If it still seems like your bug is unreported, fill out a bug report.

Some tips:

- Give a clear, concise summary.
- Provide as much detail as possible in the description. Paste in your command output or stack traces, links to screen shots, and any other information which might be useful.
- Be sure to include the software and package versions that you are using, especially if you are using a development branch, such as, "Juno release" vs git commit bc79c3ecc55929bac585d04a03475b72e06a3208.
- Any deployment-specific information is helpful, such as whether you are using Ubuntu 14.04 or are performing a multi-node installation.

The following Launchpad Bugs areas are available:

- Bugs: OpenStack Block Storage (cinder)
- Bugs: OpenStack Compute (nova)
- Bugs: OpenStack Dashboard (horizon)
- Bugs: OpenStack Identity (keystone)
- Bugs: OpenStack Image Service (glance)
- Bugs: OpenStack Networking (neutron)
- Bugs: OpenStack Object Storage (swift)
- Bugs: Bare Metal (ironic)
- Bugs: Data Processing Service (sahara)
- Bugs: Database Service (trove)

- Bugs: Orchestration (heat)
- Bugs: Telemetry (ceilometer)
- Bugs: Queue Service (marconi)
- Bugs: OpenStack API Documentation (developer.openstack.org)
- Bugs: OpenStack Documentation (docs.openstack.org)

## The OpenStack IRC channel

The OpenStack community lives in the #openstack IRC channel on the Freenode network. You can hang out, ask questions, or get immediate feedback for urgent and pressing issues. To install an IRC client or use a browser-based client, go to http://webchat.freenode.net/. You can also use Colloquy (Mac OS X, http://colloquy.info/), mIRC (Windows, http:// www.mirc.com/), or XChat (Linux). When you are in the IRC channel and want to share code or command output, the generally accepted method is to use a Paste Bin. The OpenStack project has one at http://paste.openstack.org. Just paste your longer amounts of text or logs in the web form and you get a URL that you can paste into the channel. The OpenStack IRC channel is #openstack on irc.freenode.net. You can find a list of all OpenStack IRC channels at https://wiki.openstack.org/wiki/IRC.

### **Documentation feedback**

To provide feedback on documentation, join and use the <openstack-docs@lists.openstack.org> mailing list at OpenStack Documentation Mailing List, or report a bug.

# **OpenStack distribution packages**

The following Linux distributions provide community-supported packages for OpenStack:

- Debian: http://wiki.debian.org/OpenStack
- CentOS, Fedora, and Red Hat Enterprise Linux: http://openstack.redhat.com/
- openSUSE and SUSE Linux Enterprise Server: http://en.opensuse.org/Portal:OpenStack
- Ubuntu: https://wiki.ubuntu.com/ServerTeam/CloudArchive

# glossário

December 31, 2014